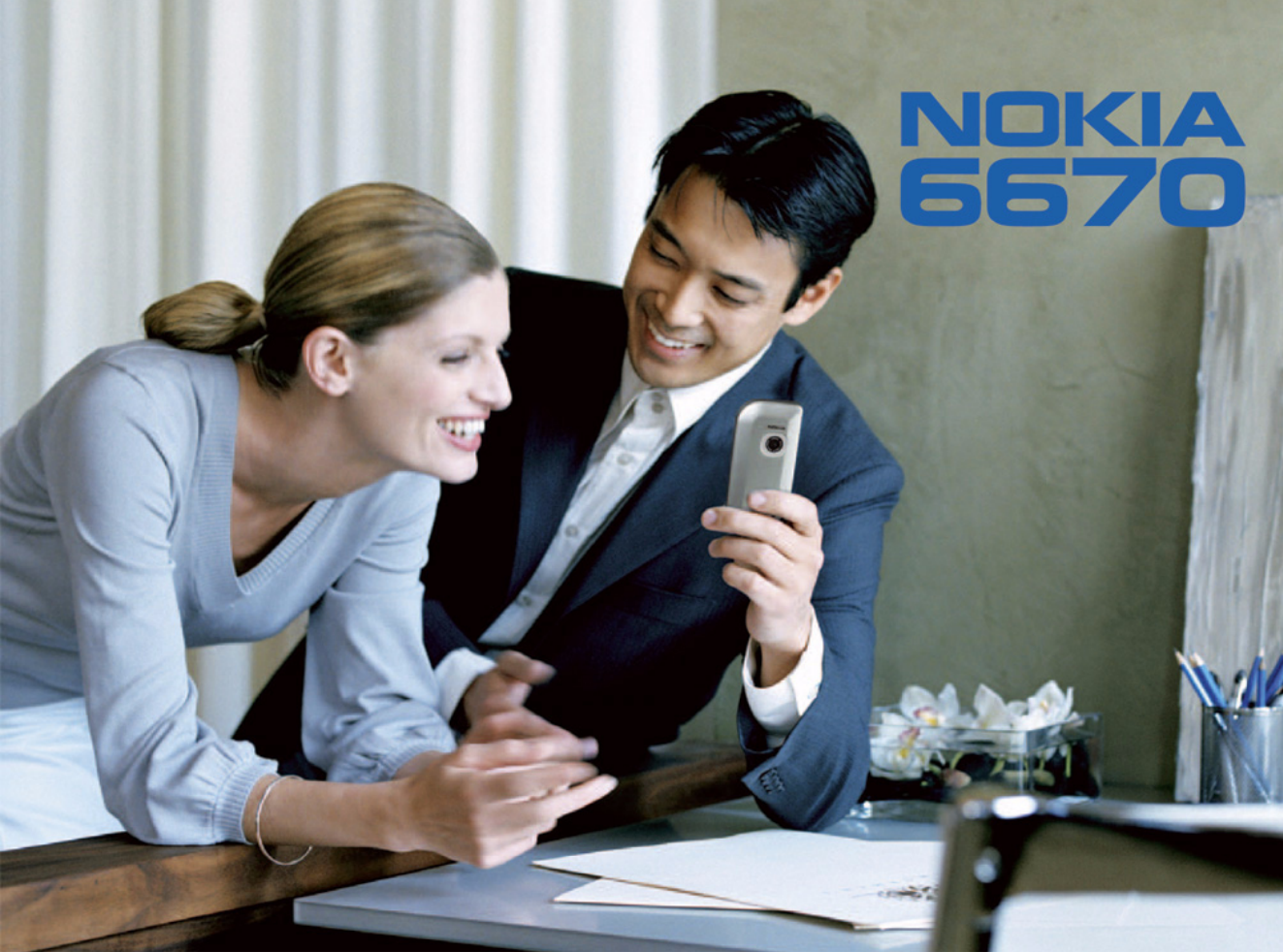

KONFORMITETSDEKLARATION

Vi, NOKIA CORPORATION, tillkännager under vårt ensamma ansvar att produkten

RH-67 uppfyller villkoren i följande EU-direktiv: 1999/5/EG.

Det finns en kopia av konformitetsdeklarationen på

http://www.nokia.com/phones/declaration\_of\_conformity/.

Copyright © 2004 Nokia. Alla rättigheter förbehållna.

Reproduktion, överföring, distribution eller lagring av delar av eller hela innehållet i detta dokument i vilken som helst form, utan föregående skriftlig tillåtelse från Nokia, är förbjuden.

Nokia, Nokia Connecting People och Xpress-on är varukännetecken eller registrerade varumärken som tillhör Nokia Corporation. Andra produkt- och företagsnamn som det hänvisas till kan vara varukännetecken eller näringskännetecken som tillhör sina respektive ägare.

Nokia tune är ett ljudmärke som tillhör Nokia Corporation.

### symbian

**CE**168

This product includes software licensed from Symbian Software Ltd © 1998-2004. Symbian and Symbian OS are trademarks of Symbian Ltd.

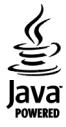

Java™ and all Java-based marks are trademarks or registered trademarks of Sun Microsystems, Inc.

Stac ®, LZS ®, ©1996, Stac, Inc., ©1994–1996 Microsoft Corporation. Includes one or more U.S. Patents: No. 4701745, 5016009, 5126739, 5146221, and 5414425. Other patents pending.

Hi/fn ®, LZS ®,©1988-98, Hi/fn. Includes one or more U.S. Patents: No. 4701745, 5016009, 5126739, 5146221, and 5414425. Other patents pending.

Part of the software in this product is © Copyright ANT Ltd. 1998. All rights reserved.

US Patent No 5818437 and other pending patents. T9 text input software Copyright (C) 1997-2004. Tegic Communications, Inc. All rights reserved.

Bluetooth is a registered trademark of Bluetooth SIG, Inc.

Nokia utvecklar ständigt sina produkter. Nokia förbehåller sig rätten att göra ändringar och förbättringar i de produkter som beskrivs i detta dokument utan föregående meddelande.

Under inga omständigheter skall Nokia vara ansvarigt för förlust av data eller inkomst eller särskild, tillfällig, följdskada, eller indirekt skada, oavsett orsaken till förlusten eller skadan.

Innehållet i detta dokument gäller aktuella förhållanden. Förutom vad som stadgas i tillämplig tvingande lagstiftning, ges inga garantier av något slag, varken uttryckliga eller underförstådda, inklusive, men utan begränsning till, garantier avseende produktens allmänna lämplighet och/eller lämplighet för ett särskilt ändamål, vad gäller riktighet, tillförlitlighet eller innehållet i detta dokument. Nokia förbehåller sig rätten att ändra detta dokument eller återkalla det utan föregående meddelande. Tilldang till särskilda produkter kan variera efter region. Vänligen kontrollera detta med din närmaste Nokia-återförsäljare.

9234504

Utgåva 1 SV

Copyright © 2004 Nokia. All rights reserved.

# Innehåll

# Säkerhetsinformation ......7

### Allmän information...... 10

| Viktiga indikatorer som visas i vänteläge | 10 |
|-------------------------------------------|----|
| Meny                                      | 11 |
| Växla mellan program                      | 12 |
| Vanliga programåtgärder                   | 12 |
| Volymkontroll                             | 13 |
| Delat minne                               | 14 |
|                                           |    |

### Din telefon..... 15

| Ringa ett samtal                                                                                                    | 15                              |
|----------------------------------------------------------------------------------------------------|---------------------------------|
| Ringa med hjälp av kontaktlistan                                                                                                    | 15                              |
| Ringa upp röstbrevlådan (nättjänst)                                                                                                    | 16                              |
| Snabbuppringning av telefonnummer                                                                                                    | 16                              |
| Konferenssamtal (nättjänst)                                                                                                    | 16                              |
| Svara på samtal                                                                                                    | 17                              |
| Alternativ under samtal                                                                                                    | 17                              |
| Samtal väntar (nättjänst)                                                                                                    | 18                              |
| Vidarekoppla samtal (nättjänst)                                                                                                    | 18                              |
| Logg – samtalslistor och allmän logg                                                                                                    | 19                              |
| GPRS-datamätare                                                                                                    | 19                              |
| Samtalslista                                                                                                    | 19                              |
| Samtalslängd                                                                                                    | 20                              |
| Svara på samtal<br>Alternativ under samtal<br>Samtal väntar (nättjänst)<br>Vidarekoppla samtal (nättjänst)<br>Logg – samtalslistor och allmän logg<br>GPRS-datamätare<br>Samtalslista<br>Samtalslista | 1<br>1<br>1<br>1<br>1<br>1<br>1 |

| Visa den allmänna loggen20                        |
|---------------------------------------------------|
| Personlig information 22                          |
| Kontakter22                                       |
| Skapa och redigera kontaktkort22                  |
| Kopiera kontakter mellan SIM-kortet och           |
| telefonens minne23                                |
| Lägga till ringsignal för kontaktkort             |
| eller grupp23                                     |
| Röststyrd uppringning23                           |
| Tilldela snabbuppringningsknappar25               |
| Visa bevakade kontakter25                         |
| Administrera kontaktgrupper25                     |
| Status (nättjänst)26                              |
| Ändra din statusinformation26                     |
| Ändra vem som kan se din statusinformation 26     |
| Uppdatera statusinformation29                     |
| Statusinställningar29                             |
| Position (nättjänst)                              |
| Kalender                                          |
| Skapa kalenderposter                              |
| Att göra32                                        |
| Importera data från kompatibla Nokia-telefoner 32 |

| Multimedia33                                      |
|---------------------------------------------------|
| Kamera                                            |
| Ta bilder                                         |
| Spela in videoklipp35                             |
| Visa bilder                                       |
| Zooma i en sparad bild36                          |
| Kortkommandon37                                   |
| RealPlayer <sup>™</sup> 37                        |
| Spela upp mediefiler                              |
| Ändra inställningarna                             |
| Filmredigerare                                    |
| Galleri                                           |
| Öppna filer 41                                    |
| Andra standardmappar42                            |
| Hämta filer                                       |
| Överföra bilder till en bildserver (nättjänst) 43 |
| Meddelanden44                                     |
| Skriva text                                       |
| Normal textinmatning 45                           |
| Automatisk textigenkänning 46                     |
| Kopiera text till urklipp                         |
| Skriva och skicka meddelanden 49                  |
| Inställningar för MMS 50                          |
| E-postinställningar                               |
| Inkorgen – ta emot meddelanden                    |
| Visa multimedieobjekt i meddelandet51             |

Ta emot smarta SMS......51

| Ta emot servicemeddelanden (nättjänst) 52       |  |
|-------------------------------------------------|--|
| Mina mappar52                                   |  |
| Fjärrbrevlådan (nättjänst)53                    |  |
| Öppna brevlådan53                               |  |
| Hämta e-postmeddelanden från brevlådan 53       |  |
| Radera e-postmeddelanden 54                     |  |
| Avbryta anslutningen till brevlådan55           |  |
| Utkorg                                          |  |
| Visa meddelanden på ett SIM-kort                |  |
| Cell broadcast (nättjänst) 56                   |  |
| Redigeraren för servicekommandon                |  |
| Meddelandeinställningar                         |  |
| Inställningar för SMS 57                        |  |
| Inställningar för MMS-meddelanden               |  |
| Inställningar för e-post                        |  |
| Inställningar för servicemeddelanden            |  |
| Inställningar för Cell broadcast (nättjänst) 61 |  |
| Inställningar för mappen Övrigt                 |  |
| Verktva 62                                      |  |
| Anvönda Setting Wizard 62                       |  |
| Inställninger 62                                |  |
| Ändra allmänna inställningar                    |  |
| Anura animanna instanningar                     |  |
| Semteleinetällningar                            |  |
| Samtaisinstainingar                             |  |
| Installningar for anslutning                    |  |
| Datum ocn tid                                   |  |
| Samtalsspärr (nättjänst)                        |  |

Copyright © 2004 Nokia. All rights reserved.

| 2 |   |
|---|---|
| o | σ |
| _ | Ć |
|   | ē |
|   | 2 |
|   | 2 |
| - | _ |

| Operatör7                                    | 1 |
|----------------------------------------------|---|
| Tillbehörsinställningar7                     | 1 |
| Säkerhet7                                    | 1 |
| Telefon och SIM7                             | 1 |
| Certifikathantering7                         | 4 |
| Enhetshanterare7                             | 5 |
| Filhanteraren7                               | 6 |
| Visa minnesförbrukning7                      | 6 |
| Röstkommandon7                               | 7 |
| Lägga till ett röstkommando i ett program7   | 7 |
| Starta ett program med ett röstkommando7     | 8 |
| Spela upp, radera eller ändra                |   |
| röstkommandon7                               | 8 |
| Minneskort7                                  | 9 |
| Formatera minneskort7                        | 9 |
| Säkerhetskopiera och återställa information8 | 0 |
| Låsa minneskort8                             | 0 |
| Kontrollera minnesförbrukning8               | 0 |
|                                              |   |

### Anpassa telefonen......81

| Profiler         | 81 |
|------------------|----|
| Ändra profilen   | 81 |
| Anpassa profiler | 81 |
| Teman            | 82 |
| Redigera teman   | 83 |
| Extrafunktioner  |    |

| Plånbok84 | ł |
|-----------|---|
|-----------|---|

| Ange plånbokskoden84                       |
|--------------------------------------------|
| Spara personlig kortinformation            |
| Skapa personliga anteckningar85            |
| Skapa en plånboksprofil86                  |
| Hämta information från plånboken till      |
| webbläsaren86                              |
| Visa biljettinformation87                  |
| Plånboksinställningar87                    |
| Återställa plånboken och plånbokskoden     |
| Kalkylator                                 |
| Omvandlare                                 |
| Konvertera enheter88                       |
| Definiera en basvaluta och valutakurser    |
| Anteckningar                               |
| Klocka                                     |
| Ändra inställningar för klockan90          |
| Ställa in alarm90                          |
| Röstinspelning91                           |
| Chatt (nättjänst)91                        |
| Innan du börjar använda Chatt91            |
| Ansluta till en chattserver92              |
| Ändra chattinställningarna92               |
| Delta i och lämna en chattgrupp92          |
| Söka efter chattgrupper och användare      |
| Chatta i en chattgrupp94                   |
| Påbörja och visa enskilda konversationer95 |
| Chattkontakter95                           |
| Redigera inställningar för chattgrupp96    |

Copyright © 2004 Nokia. All rights reserved.

| Chatt- och statusservrar<br>Gå till<br>Lägga till genväg | 97<br>98<br>98  |
|----------------------------------------------------------|-----------------|
| Tjänster och program<br>Webb (mobil webbläsare)          | <b>99</b><br>99 |
| Grundläggande steg för åtkomst                           | 99              |
| Ställa in telefonen för webbtjänsten                     | 100             |
| Ansluta                                                  | 100             |
| Visa bokmärken                                           | 101             |
| Läsa                                                     | 101             |
| Ladda ned                                                | 103             |
| Avsluta en anslutning                                    | 104             |
| Inställningar för WAP-läsare                             | 104             |
| Programhanterare                                         | 106             |
| Installera program – allmän information                  | 106             |
| Ta bort ett program                                      | 108             |
| Anslutbarhet                                             | . 109           |
| Bluetooth-anslutning                                     | 109             |
| Bluetooth-inställningar                                  |                 |

| Skicka data via Bluetooth                  | 110 |
|--------------------------------------------|-----|
| Vyn Ihopkopplade enheter                   | 112 |
| Ta emot data via Bluetooth                 | 112 |
| Koppla från Bluetooth                      | 113 |
| Anslutningshanteraren                      | 113 |
| Visa information om en anslutning          | 113 |
| Avsluta anslutningar                       | 114 |
| Ansluta telefonen till en kompatibel dator | 114 |
| Synk – fjärrsynkronisering                 | 114 |
| Skapa en ny synkroniseringsprofil          | 115 |
| Synkronisera information                   | 115 |
| Felsökning                                 | 117 |
| Frågor och svar                            | 118 |
| Information om batteri                     | 120 |
| Skötsel och underhåll                      | 121 |
| Ytterligare säkerhetsinformation           | 122 |
| Index                                      | 125 |

# Säkerhetsinformation

Läs igenom dessa enkla anvisningar. Att bryta mot reglerna kan vara farligt eller olagligt. Mer detaljerad information finns i den här handboken.

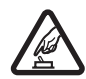

SLÅ PÅ ENHETEN DÄR DET ÄR SÄKERT Slå inte på mobiltelefonen där det är förbjudet att använda den eller där den kan vålla störningar eller fara.

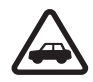

TRAFIKSÄKERHETEN KOMMER I FÖRSTA HAND Följ den lokala lagstiftningen. När du kör bil bör du alltid se till att hålla händerna fria för själva körningen. Tänk på trafiksäkerheten i första hand.

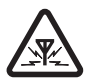

STÖRNINGAR Alla mobiltelefoner kan drabbas av störningar som kan påverka deras prestanda.

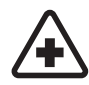

STÄNG AV ENHETEN PÅ SJUKHUS Följ alla föreskrifter och regler. Stäng av telefonen när du befinner dig i närheten av medicinsk utrustning.

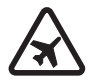

STÄNG AV ENHETEN I FLYGPLAN Följ alla föreskrifter och regler. Trådlösa apparater kan orsaka störningar i flygplan.

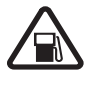

## STÄNG AV ENHETEN PÅ

**BENSINSTATIONER** Använd inte telefonen vid bensinstationer. Använd den inte nära bränsle och kemikalier.

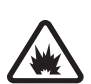

### STÄNG AV ENHETEN VID SPRÄNGNING

Följ alla föreskrifter och regler. Använd inte telefonen under sprängning.

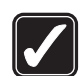

ANVÄND ENHETEN PÅ RÄTT SÄTT Använd bara i normal position, enligt produktdokumentationens anvisningar. Vidrör inte antennen i onödan.

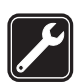

**KVALIFICERAD SERVICE** Installation eller reparation av produkten får endast utföras av kvalificerad personal.

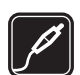

TILLBEHÖR OCH BATTERIER Använd bara godkända tillbehör och batterier. Anslut inte inkompatibla produkter.

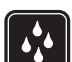

VATTENBESTÄNDIGHET Telefonen är inte vattenbeständig. Skydda den mot fukt.

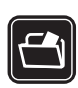

SÄKERHETSKOPIOR Kom ihåg att göra säkerhetskopior eller skriftliga anteckningar av all viktig information som du lagrat i telefonen.

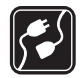

ANSLUTA TILL ANDRA ENHETER Innan du ansluter till någon annan enhet bör du läsa säkerhetsinstruktionerna i dess användarhandbok. Anslut inte inkompatibla produkter.

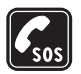

## **Om enheten**

Den trådlösa enhet som beskrivs i denna handbok har godkänts för användning i EGSM 900-, GSM1800- och GSM1900-näten. Kontakta operatören om du vill veta mer om olika nät.

När du använder denna enhets funktioner, lyd alla lagar samt respektera andras personliga integritet och lagstadgade rättigheter.

Varning! Innan du kan använda enhetens funktioner, förutom väckarklockan, måste du slå på enheten. Slå inte på enheten där den kan vålla störningar eller fara.

## Nättjänster

Innan du kan använda telefonen måste du ha ett avtal med en operatör. Många av enhetens funktioner är beroende av funktionerna i nätet. Nättjänsterna kanske inte är tillgängliga i alla nät, eller så kan du vara tvungen att göra särskilda överenskommelser med operatören innan du kan använda nättjänsterna. Operatören kan behöva ge dig ytterligare instruktioner för hur de används, samt förklara vilka kostnader som gäller. En del nät har begränsningar som påverkar hur du kan använda nättjänsterna. En del nät stöder exempelvis inte alla språkberoende tecken och tjänster.

Operatören kan ha begärt att vissa funktioner ska urkopplas eller inte aktiveras för enheten. I så fall visas de inte på enhetens meny. Kontakta operatören om du vill ha mer information.

Enheten hanterar WAP 2.0-protokoll (HTTP och SSL) som körs på TCP/IP-protokoll. Vissa funktioner i enheten, som MMS, webbläsning, e-post, fjärr-SyncML och nedladdning via webbläsare eller med MMS, kräver att nätet hanterar denna teknik.

## Laddare och tilläggsprodukter

**Obs!** Kontrollera modellnumret på alla laddare innan de används till denna enhet. Denna enhet är avsedd att användas med ström från ACP-8, ACP-12, LCH-9 och LCH-12.

Varning! Använd endast batterier, laddare och tillbehör som godkänts av Nokia för användning med just denna modell. Om andra tillbehör kopplas in kan telefonens typgodkännande och garanti bli ogiltiga, dessutom kan det innebära en fara. Kontakta återförsäljaren om du vill veta vilka godkända tillbehör som finns tillgängliga. När du kopplar ur något tillbehör från ett vägguttag: Håll i kontakten, aldrig i sladden.

Enheten och tillbehören kan innehålla smådelar. Förvara dem utom räckhåll för småbarn.

9

# **Allmän information**

Varning! Innan du kan använda enhetens funktioner, förutom väckarklockan, måste du slå på enheten. Slå inte på enheten där den kan vålla störningar eller fara.

Nokia 6670 innehåller en mängd praktiska funktioner som kan vara till hjälp i vardagen, till exempel Kamera, Videoinspelning, Meddelanden, E-post, Plånbok, Klocka, Kalkylator och Kalender.

### Medföljande etiketter

 Etiketterna på garantikortet (i produktpaketet) innehåller viktig information om service och kundsupport. Paketet innehåller också instruktioner om hur du använder etiketterna

## Viktiga indikatorer som visas i vänteläge

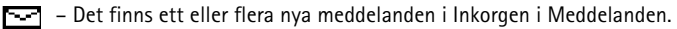

**——** – Du har fått ett eller flera röstmeddelanden. <u>Se "Ringa upp röstbrevlådan</u> (nättjänst)" på sidan 16.

📥 – Det finns meddelanden som väntar på att skickas i Utkorgen.

10

In Ringsignal har ställts in på Ringer ej, Ton för meddelanden på Av och Sign. för snabbmedd. på På i den aktiva profilen.

- Knapparna på telefonen är låsta. Se guiden Komma igång.

🌪 – Ett alarm är inställt.

2 – Du kan ringa utgående samtal på linje 2 (nättjänst). <u>Se "Linje som används (nättjänst)"</u> på sidan 66.

- Alla samtal till telefonen kopplas vidare.  $\underline{\Box}_{\mathcal{R}}$  – Anger att alla samtal till telefonen kopplas vidare till en röstbrevlåda. <u>Se "Vidarekoppla samtal (nättjänst)" på sidan 18.</u> Om du har två telefonlinjer representeras den första linjen av symbolen <u>1</u>, och den andra av

2 - 2- - 2-

Ett datasamtal är aktivt.

Image: Provide the second second s

\* - Bluetooth har aktiverats. När data skickas via Bluetooth visas symbolen (\*).

Meny

Öppna huvudmenyn genom att trycka på  ${
m s}$  (Menyknapp). Från Menyn kan du komma åt alla program i telefonen.

#### Navigera i Menyn

 Tryck uppåt (), nedåt (), vänster () och höger () på bläddringsknappen (visas med blå pilar 1 till 4) om du vill flytta i menyn.

### Öppna program och mappar

Bläddra till ett program eller en mapp och tryck i mitten på bläddringsknappen (visas med blå pil 5) för att öppna.

Alternativ i Menyn: Öppna, Visa som listal Visa som ikoner, Flytta, Flytta till mapp, Ny mapp, Hämtning av progr., Minnesinfo., Hjälp och Avsluta.

### Stänga program

 Gå bakåt genom att trycka på Tillbaka eller Avsluta så många gånger som det behövs för att återgå till vänteläge eller välj Val→ Avsluta.

### Växla mellan program

Om du har flera aktiva program och vill växla mellan dem håller du ned g (menyknappen). Fönstret för programväxling öppnas och en lista med alla öppna program visas. Bläddra till önskat program och tryck på ) för att gå till det.

## Vanliga programåtgärder

- Redigera objekt Om du vill öppna ett objekt som ska redigeras måste du i vissa fall börja med att öppna objektet för visning. Därefter väljer du Val→ Redigera för att ändra innehållet. Använd bläddringsknappen för att bläddra bland objektets fält.
  - **Byta namn på objekt** Om du vill byta namn på en fil eller mapp, bläddrar du till objektet och väljer Val $\rightarrow$  *Byt namn*.
- Ta bort objekt Om du vill ta bort ett objekt bläddrar du till objektet och väljer Val→ Radera eller så trycker du på C. Om du vill ta bort flera objekt på en gång, måste du först markera dem. Se nästa stycke, "Markera ett objekt".
- Markera ett objekt Du kan markera objekt i en lista på flera olika sätt.
  - Om du bara vill markera ett objekt i taget bläddrar du till objektet och väljer Val→ Markera/Avmarkera→ Markera. Du kan också trycka på Ø och ⑥ samtidigt. En markering infogas bredvid objektet.
  - Om du vill välja alla objekt i listan väljer du Val→ Markera/Avmarkera→ Markera alla.
  - Markera flera objekt Om du vill markera flera objekt på en gång håller du ned och trycker upp eller ned på bläddringsknappen. En markering infogas bredvid

Figur 2 Använda bläddringsknappen.

5

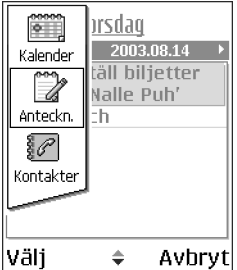

Figur 3 Växla mellan program.

12

objekten allteftersom de markeras. När du har markerat önskade objekt slutar du bläddra och släpper knappen  $\widehat{D\!\!D}$  .

När du har markerat alla objekt som du vill använda, kan du flytta eller ta bort dem genom att välja Val $\rightarrow$  *Flytta till mapp* eller *Radera*.

- Skapa mappar Om du vill skapa en ny mapp väljer du Val→ Ny mapp. Du ombeds att ge mappen ett namn (högst 35 bokstäver).
- Flytta objekt till en mapp Om du vill flytta objekt till en mapp eller mellan olika mappar väljer du Val→ Flytta till mapp (visas inte om det inte finns några mappar tillgängliga). När du väljer Flytta till mapp öppnas en lista över tillgängliga mappar och du kan även se programmets rotnivå (om du vill flytta ett objekt från en mapp). Välj den plats som objektet ska flyttas till och välj OK.
- Skicka objekt Om du vill skicka objekt till en kompatibel enhet bläddrar du till objektet du vill skicka och väljer Val→ Sänd. Välj metod. Alternativen är Via MMS, Via Bluetooth och Via e-post.

  - Via Bluetooth Se "Skicka data via Bluetooth" på sidan 110.

Upphovsrätten kan förhindra att vissa bilder, ringsignaler och annat innehåll kopieras, ändras, överförs eller vidarebefordras.

## Volymkontroll

Du kan öka eller minska volymen under ett pågående samtal eller en ljuduppspelning genom att trycka på 🔘 eller 🔘.

Symboler för röstvolym:

😰 – för hörlursläge,

🐠 – för högtalarläge.

Högtalaren gör att du kan tala och lyssna i telefonen från kortare avstånd, utan att behöva hålla telefonen intill örat. Du kan till exempel låta telefonen ligga på ett bord i närheten. Högtalaren kan användas vid samtal, med ljud- och videoprogram och när du visar MMS-meddelanden (Multimedia Messaging Services). För ljud- och videoprogram används högtalaren som standard. Högtalaren gör det betydligt lättare för dig att använda andra program samtidigt som du talar i telefonen.

Om du vill börja använda högtalaren under ett aktivt samtal väljer du Val $\rightarrow$  *Aktivera högtalare*. En ljudsignal avges, symbolen 🚳 visas i navigeringsfältet och volymindikatorn ändras.

Högtalaren kan inte aktiveras när ett headset är kopplat till telefonen.

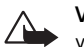

Varning! Håll inte enheten vid örat när du använder högtalaren, eftersom volymen kan vara extremt hög.

När ett samtal är aktivt väljer du Val→ Aktivera telefonen om du vill stänga av högtalaren.

## Delat minne

Följande funktioner i enheten kan dela minne: kontakter, SMS, MMS, bilder och ringsignaler, Videoinspelning, RealPlayer<sup>™</sup>, kalender och uppgifter samt hämtade program. När du använder en eller flera av dessa funktioner, kan det minska den tillgängliga mängden minne som används av andra funktioner som delar minne. Om du till exempel sparar många MMS-meddelanden kan det ta upp allt tillgängligt minne. Enheten visar eventuellt ett meddelande om att minnet är fullt om du försöker använda en funktion som delar minne. I så fall kan du behöva ta bort information eller poster innan du fortsätter. Vissa funktioner, som kalendern och Att göra-listan, kan ha tilldelats en viss mängd minne, förutom det minne som delas med andra funktioner.

( ())

Figur 4

hörlurs- och

\_\_\_\_

Volymindikatorerna för

höqtalarlägena visas i

navigeringsfältet.

# **Din telefon**

## Ringa ett samtal

- 1 Om telefonen är i vänteläge knappar du in telefonnumret med riktnummer. Flytta markören med 🔘 eller 🔘. Tryck på 🔽 för att ta bort ett nummer.
  - Tryck på (\*+) två gånger om du vill ringa utlandssamtal (tecknet + ersätter utlandsprefixet). Sedan knappar du in landsnumret och riktnumret utan **0** följt av telefonnumret.
- 2 Välj 🕥 för att ringa upp numret.
- 3 Tryck på 🎢 när du vill avsluta samtalet (eller om du vill avbryta uppringningsförsöket).

Om du trycker på 🕼 avslutas alltid samtalet även om ett annat program är aktivt och visas på displayen.

När knappsatsen är låst kan det ändå vara möjligt att ringa det nödnummer som finns inprogrammerat i enheten. Slå nödnumret och tryck på  $\int$  .

Du kan använda din röst för att ringa samtal så att du inte behöver titta på displayen eller knappa in numret. <u>Se "Röststyrd uppringning" på sidan 23.</u>

## Ringa med hjälp av kontaktlistan

- 1 Du öppnar kontaktlistan genom att gå till Meny $\rightarrow$  Kontakter.
- 2 Bläddra till det namn du vill använda när du vill hitta en kontakt eller ange de första bokstäverna i namnet. Sökfältet öppnas då automatiskt och matchande kontakter visas.
- 3 Starta samtalet genom att välja ). Om kontakten har mer än ett telefonnummer bläddrar du till numret och trycker på för att starta samtalet.

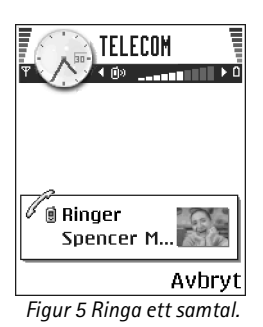

### Ringa upp röstbrevlådan (nättjänst)

Röstbrevlådan är en telefonsvarare där folk kan lämna meddelanden när de inte kan nå dig.

- Du ringer upp röstbrevlådan genom att trycka på  $1 \mod$  och 1 i vänteläge.
- Om telefonen ber om röstbrevlådenumret knappar du in det följt av OK. Du får detta nummer av din tjänstleverantör.

#### Se "Vidarekoppla samtal (nättjänst)" på sidan 18.

Varje telefonlinje kan ha ett eget röstbrevlådenummer. Se "Linje som används (nättjänst)" på sidan 66.

### Byta röstbrevlådenummer

Om du vill ändra telefonnumret till röstbrevlådan går du till Meny $\rightarrow$  Verktyg $\rightarrow$  Röstbrevlåda och väljer Val $\rightarrow$  Ändra nummer. Knappa in numret (som du får från tjänstleverantören) och tryck på OK.

### Snabbuppringning av telefonnummer

← Om du vill visa snabbuppringningsikoner na går du till Meny→ Verktyg→ Snabbupp..

- 1 Tilldela telefonnummer till en av snabbuppringningsknapparna (2 abc wxyz9). <u>Se</u> <u>"Tilldela snabbuppringningsknappar" på sidan 25.</u>
- 2 Så här ringer du upp numret: Tryck på motsvarande snabbuppringningsknapp och i vänteläge. Om funktionen *Snabbuppringning* är inställd på *På*: Håll ned motsvarande snabbuppringningsknapp tills samtalet börjar.

## Konferenssamtal (nättjänst)

Nokia 6670 stöder konferenssamtal med upp till sex deltagare. Se figur 6 på sidan 17.

- 1 Ring upp den första deltagaren.
- 2 Ring upp en ny deltagare genom att välja Val→ Nytt samtal. Knappa in eller sök i minnet efter deltagarens nummer och tryck på Ring. Det första samtalet parkeras automatiskt.

- 3 När det nya samtalet besvarats ansluter du den första deltagaren till konferenssamtalet. Välj Val→ Konferens.
- 4 Om du vill ta med ytterligare deltagare upprepar du steg 2 och väljer Val→ Konferens→ Anslut till konferens.
  - Så här har du ett privat samtal med en av deltagarna: Välj Val→ Konferens→ Privat. Bläddra till önskad deltagare och tryck på Privat. Konferenssamtalet parkeras i din telefon, men de andra deltagarna kan fortsätta prata med varandra medan du har ett privat samtal med en enda deltagare. När du har avslutat det privata samtalet väljer du Avbryt för att återgå till konferenssamtalet.
  - Om du vill koppla bort en deltagare från konferenssamtalet väljer du Val→ Konferens→ Koppla fr. deltagare. Bläddra sedan till deltagaren och välj Koppla fr..
- 5 Du avslutar en aktiv konferens genom att trycka på 🌈.

## Svara på samtal

- Svara på inkommande samtal med 🗻 .
- Du avslutar ett samtal med 🅼.

Vill du inte svara väljer du 🕼. Den som ringer hör en upptagetton.

När telefonen ringer kan du trycka på Ljud av för att snabbt tysta ringsignalen.

### Alternativ under samtal

Tryck på Val under ett samtal för att få några av följande alternativ:

Mikrofon av eller Mikr. på, Avsluta aktivt samt., Avsluta alla samtal, Parkera eller Återta, Nytt samtal, Konferens, Privat, Koppla fr. deltagare, Svara och Avvisa.

Pendla används för att pendla mellan det aktiva samtalet och det parkerade samtalet.

Överför används för att koppla ett inkommande eller parkerat samtal till ett aktivt samtal och för att koppla bort dig själv från båda samtalen.

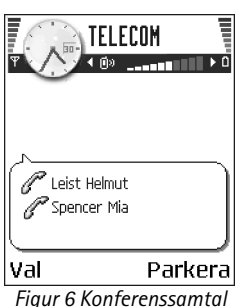

Figur 6 Konferenssamte med två deltagare.

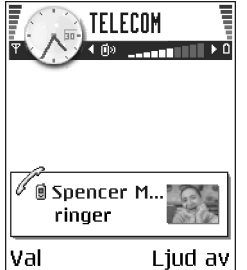

Figur 7 Alternativ under samtal.

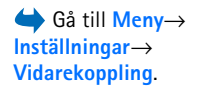

Sänd DTMF används för att skicka DTMF-tonsträngar, till exempel lösenord eller bankkontonummer.

Alla alternativ kanske inte är tillgängliga. Kontakta din tjänstleverantör om du vill ha mer information.

- 1 Knappa in siffrorna med ① ② - <sup>wxyz</sup>9. Varje knapptryckning genererar en DTMF-ton som skickas när samtalet är aktivt. Tryck på \* + flera gånger för att få: \*, p (infogar en paus på ca två sekunder före eller mellan DTMF-tecknen) och w (om du använder det här tecknet skickas inte resten av sekvensen förrän du trycker på Sänd en gång till under samtalet). Tryck på \* + flera gånger för att få #.
- 2 Du skickar tonen genom att trycka på OK.

## Samtal väntar (nättjänst)

Om du har aktiverat tjänsten Samtal väntar meddelas du om du får ett nytt samtal medan ett annat pågår.

1 Under samtal trycker du på 🗋 för att besvara det väntande samtalet. Det första samtalet parkeras.

Du kan pendla mellan två samtal genom att välja Pendla.

2 Du avslutar ett aktivt samtal med

## Vidarekoppla samtal (nättjänst)

När denna nättjänst är aktiverad kan du koppla inkommande samtal till ett annat nummer, till exempel ditt röstbrevlådenummer. Mer information får du från tjänstleverantör.

- Välj ett av kopplingsalternativen, exempelvis *Om upptaget* för att vidarekoppla samtal när ditt nummer är upptaget eller när du avvisar samtal.
- Välj Val→ Aktivera om du vill aktivera vidarekoppling, Avbryt om du vill inaktivera vidarekoppling eller Kontrollera status om du vill veta om vidarekoppling är aktiverad eller inte.
- Avbryt alla aktiva vidarekopplingar genom att välja Val→ Avbryt all vidarek..

Se "Viktiga indikatorer som visas i vänteläge" på sidan 10.

Du kan inte spärra inkommande samtal och ha vidarekoppling aktivt samtidigt. <u>Se</u> <u>"Samtalsspärr (nättjänst)" på sidan 70.</u>

# 🗚 Logg – samtalslistor och allmän logg

l loggen kan du övervaka telefonsamtal, SMS, paketdataanslutningar och datasamtal som registrerats av telefonen. Du kan filtrera loggen så att bara en typ av händelse visas. Du kan också skapa nya kontaktkort utifrån logginformation.

Anslutningar till din fjärrbrevlåda, MMS-center eller WAP-sidor visas som datasamtal eller paketdataanslutningar i loggen för allmän kommunikation.

### **GPRS-datamätare**

GPRS-dataräknaren gör att du kan kontrollera hur mycket data som skickats och tagits emot i paketdataanslutningar (GPRS). Det kan vara fördelaktigt eftersom du debiteras för din GPRS-anslutning efter hur mycket data som skickas och tas emot.

### Samtalslista

Missade, mottagna och uppringda samtal samt deras ungefärliga längd registreras i telefonen. Missade och mottagna samtal registreras bara om dessa funktioner stöds av nätet och telefonen är på och inom nätets mottagningsområde.

### Missade samtal och mottagna samtal

Du kan visa en lista över de senaste 20 numren som någon försökt ringa dig från utan att komma fram (nättjänst). Gå till Logg $\rightarrow$  Samtalslistor $\rightarrow$  Missade samtal.

Tips! När du ser ett meddelande om missade samtal i vänteläget trycker du på Visa för att komma till listan över missade samtal. Om du vill ringa upp bläddrar du till numret eller namnet och trycker på n.

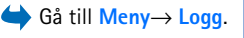

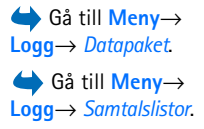

Alternativ i vyerna Missade, Mottagna och Uppringda: *Ring, Skapa* medd., Använd nummer, Kontrollera status, Radera, Töm lista, Lägg till i Kontakter, Hjälp och Avsluta.

20

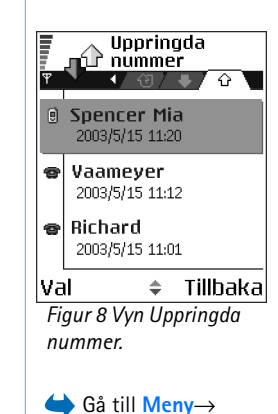

Logg→ Samtalslängd.

 $\bigoplus Gå till \underbrace{Meny}{} \rightarrow Logg$  och tryck på ().

Du kan visa en lista över de 20 senast mottagna samtalen (nättjänst). Gå till Logg $\rightarrow$  Samtalslistor $\rightarrow$  Mottagna samt.

#### Uppringda nummer

Du kan visa en lista över de 20 senast uppringda numren. Gå till Logg $\rightarrow$  Samtalslistor $\rightarrow$  Uppringda nr.

### Radera samtalslistor

- Om du vill tömma alla samtalslistor väljer du Val→ Töm samtalslistor i huvudvyn för samtalslistor.
- Om du vill tömma en samtalslista öppnar du den och väljer Val→ Töm lista.
- Om du vill ta bort en enskild händelse öppnar du listan, bläddrar till händelsen och trycker på [C].

## Samtalslängd

Gör att du kan se längden på inkommande och utgående samtal.

**Obs!** Den fakturerade tiden för samtal och tjänster från din operatör kan variera beroende på nätegenskaper, avrundning, skatter osv.

Nollställ tidmätare för samtalslängd – Välj Val→ Nollställ tidmätare. För att göra det behöver du låskoden. Se "Säkerhet" på sidan 71.

## Visa den allmänna loggen

l den allmänna loggen kan du se avsändarens eller mottagarens namn och telefonnummer, namnet på tjänstleverantör eller kopplingspunkten för varje kommunikationshändelse. <u>Se</u> figur 9 på sidan 21.

Delhändelser, som SMS som skickas i mer än en del och paketdataanslutningar, loggas som en kommunikationshändelse.

### Filtrera loggen

- 1 Välj Val→ *Filtrera*. En lista med filter visas.
- 2 Bläddra till ett filter och tryck på Välj.

### Radera innehållet i loggfilen

 Du kan radera allt innehåll i loggen, samtalslistor och leveransrapporter för meddelanden permanent. Välj Val→ Töm logg. Bekräfta med Ja.

### Paketdatamätare och anslutningstidmätare

 Om du vill veta hur mycket data (i kB) som har överförts och hur länge en viss GPRSanslutning har varat, bläddrar du till en Inkommande eller Utgående händelse med kopplingspunktikonen G och väljer Val→ Visa information.

### Logginställningar

- Välj Val→ Inställningar. Inställningslistan öppnas.
  - Loggtid Logghändelserna sparas i telefonens minne ett visst antal dagar. Sedan raderas de automatiskt för att frigöra minne.
     Om du väljer *Ingen logg* raderas allt innehåll i loggen, samtalslistor och leveransrapporter för meddelanden permanent.
  - Visa samtalslängd. Se "Samtalslängd" på sidan 20.

| 企Data  | WAP            |
|--------|----------------|
| 🕁 Röst | Richard        |
| 合 Röst | Spencer Mia    |
| 🟶 Röst | Vaameyer       |
| 企Data  | 123456789      |
| 🕁 Röst | Moncourt Anais |
| Val    | Avsluta        |

Figur 9 Allmän logg för kommunikationshändelser.

# **Personlig information**

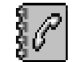

Alternativ i huvudvyn för Kontakter: Öppna, Ring, Skapa meddelande, Ny kontakt, Öppna konversation, Redigera, Radera, Skapa dubblett, Lägg till i grupp, Tillhör grupperna, Markera/ Avmarkera, Kopiera t. SIMkatal., Gå till webbadress, Sänd, Info om Kontakter, SIM-katalog, Servicenummer, Inställningar, Hjälp och Avsluta.

Alternativ vid redigering av kontaktkort: Lägg till miniatyrbild|Ta bort miniatyrbild, Lägg till information, Radera information, Redigera etikett, Hjälp och Avsluta.

## Kontakter

I Kontakter kan du lagra och administrera kontaktinformation som namn, telefonnummer och adresser.

Du kan också lägga till en personlig ringsignal, röstmärke eller en miniatyrbild i ett kontaktkort. Du kan skapa kontaktgrupper som gör att du kan skicka SMS eller e-post till flera mottagare samtidigt.

Kontaktinformation kan bara skickas till och tas emot från kompatibla enheter.

## Skapa och redigera kontaktkort

- 1 Tryck på 0 i vänteläge eller gå till Meny $\rightarrow$  Kontakter.
- 2 Öppna Kontakter och välj Val→ Ny kontakt.
- 3 Fyll i de fält du vill använda och välj Klar.
- Om du vill redigera kontaktkort. Se "Vanliga programåtgärder" på sidan 12.
- Om du vill ta bort kontaktkort från, kontaktkatalogen bläddrar du till kortet och väljer Val→ Radera.
- Du kan bifoga en miniatyrbild i ett kontaktkort. Öppna ett kontaktkort och välj Val→ Redigera och välj sedan Val→ Lägg till miniatyrbild. Miniatyrbilden visas också när kontakten ringer dig. När du har bifogat en miniatyrbild till ett kontaktkort kan du välja Lägg till miniatyrbild för att ersätta den med en annan miniatyrbild eller Ta bort miniatyrbild för att ta bort miniatyrbilden från kontaktkortet.
- Om du vill tilldela standardnummer och standardadresser till ett kontaktkort, öppnar du kortet och väljer Val→ Förstahandsval. En meddelanderuta med de olika alternativen öppnas.

# Kopiera kontakter mellan SIM-kortet och telefonens minne

- Om du vill kopiera namn och nummer från ett SIM-kort till din telefon väljer du Val→ SIM-katalog, bläddrar till det eller de namn du vill kopiera och väljer Val→ Kopiera t. Kontakter.
- Om du vill kopiera telefon-, fax- eller personsökarnummer från Kontakter till ditt SIMkort öppnar du ett kontaktkort, bläddrar till numret och väljer Val→ Kopiera t. SIM-katal.

## Lägga till ringsignal för kontaktkort eller grupp

Du kan ange en ringsignal för varje kontaktkort och grupp. När den kontakten eller en gruppmedlem ringer spelas den valda signalen upp (om telefonnumret skickas med samtalet och din telefon känner igen det).

- 1 Tryck på 🔘 för att öppna ett kontaktkort eller gå till grupplistan och välj en kontaktgrupp.
- 2 Välj Val→ Rington. En lista med ringsignaler visas.
- 3 Använd bläddringsknappen för att bläddra till den ringsignal du vill använda för kontakten eller gruppen och tryck på Välj.
- Om du vill ta bort ringsignalen väljer du Standardton i listan med ringsignaler.
- Tips! För enskilda kontakter används den ringsignal som tilldelades sist. Om du först ändrar en gruppringsignal och sedan ringsignalen för en enskild kontakt som är med i gruppen är det den enskilda kontaktens ringsignal som används.

## Röststyrd uppringning

Du kan ringa telefonsamtal genom att uttala ett röstmärke som du lagt in i ett kontaktkort. Vilka ord som helst kan användas som röstmärke.

• Håll telefonen en liten bit från munnen när du spelar in. Efter starttonen uttalar du ordet eller orden du vill spela in som röstmärke klart och tydligt.

Personlig information

Innan du börjar använda röstmärken bör du tänka på:

- Röstmärkena är inte språkberoende. De är kopplade till talarens röst.
- Du måste uttala namnet på exakt samma sätt som när du spelade in det.
- Röstmärkena är känsliga för bakgrundsljud. Spela in och använd röstmärken på en plats där det inte är så mycket ljud.
- Alltför korta namn accepteras inte. Använd långa namn och undvik liknande namn för olika nummer.

**bobs!** Det kan vara svårt att använda röstmärken i exempelvis bullriga miljöer eller i en nödsituation, därför bör du aldrig lita enbart till röstuppringning.

### Lägga till röstmärke för telefonnummer

Röstmärken kan bara läggas till för telefonnummer som finns i telefonens minne. <u>Se</u> "Kopiera kontakter mellan SIM-kortet och telefonens minne" på sidan 23.

- 1 I huvudvyn för Kontakter bläddrar du till ett kontaktkort du vill lägga till ett röstmärke för och trycker på () för att öppna det.
- 2 Bläddra till det nummer du vill koppla röstmärket till och välj Val→ Lägg till röstmärke.
- **3** Tryck på Börja för att spela in ett röstmärke. Efter starttonen uttalar du ordet eller orden du vill spela in som röstmärke klart och tydligt.
- 4 Efter inspelningen spelar telefonen upp det inspelade märket och texten *Spelar upp röstmärke* visas.
- 5 När röstmärket har sparats visas texten *Röstmärke sparat* och ett pip hörs. En symbol ② syns intill numret i kontaktkortet.

### Ringa samtal genom att uttala röstmärke

- 1 I vänteläge håller du ned 🛄 . En kort ton hörs och texten *Tala nu* visas.
- 2 När du vill ringa ett samtal genom att uttala ett röstmärke ska du hålla telefonen en liten bit från munnen och ansiktet och uttala röstmärket tydligt.
- 3 Telefonen spelar upp röstmärket, visar namnet och numret och efter några sekunder slås numret för det igenkända röstmärket.
- Om telefonen spelar upp fel röstmärke eller om du vill försöka igen väljer du Börja om. Röstuppringning kan inte användas under dataöverföring eller GPRS-uppkoppling.

### Tilldela snabbuppringningsknappar

Snabbuppringning är ett snabbt sätt att ringa upp nummer som du använder ofta. Du kan ange snabbuppringningsknappar för åtta telefonnummer. Nummer 1 är reserverat för röstbrevlådan.

- Öppna det kontaktkort som du vill ha en snabbupprigningsknapp för och välj Val→ Tilldela snabbupp. Snabbuppringningslistan visas med numren 1–9.
- 2 Bläddra till ett nummer och tryck på Tilldela. När du återgår till kontaktinformationsvyn, ser du snabbuppringningsikonen intill telefonnumret.
- Du ringer kontakten med snabbuppringning genom att gå till vänteläge och trycka på snabbuppringningsknappen och 
  .

### Visa bevakade kontakter

Bläddra till höger till den andra fliken i kontaktlistan för att öppna listan över bevakade kontakter. I den listan kan du visa statusinformation, inklusive tillgänglighet och status för snabbmeddelanden (chatt) för alla bevakade kontakter. <u>Se "Status (nättjänst)" på sidan 26.</u> <u>Se "Chatt (nättjänst)" på sidan 91.</u>

## Administrera kontaktgrupper

### Skapa kontaktgrupper

- 1 Tryck på 🔘 i kontaktkatalogen om du vill öppna grupplistan.
- 2 Välj Val $\rightarrow$  Ny grupp.
- 3 Ange ett namn på gruppen eller använd standardnamnet Grupp 1 och tryck på OK.

### Lägga till medlemmar i en grupp

- I kontaktlistan bläddrar du till den kontakt som du vill lägga till i en grupp. Välj sedan Val→ Lägg till i grupp:. En lista med tillgängliga grupper visas.
- 2 Bläddra till den grupp du vill lägga till kontakten i och tryck på 🔘.

Alternativ i vyn Bevakade kontakter: Öppna, Ring, Skapa meddelande, Öppna konversation, Avsluta bevakning, Bevaka ny kontakt, Markera/ Avmarkera, Min status, Inställningar, Hjälp och Avsluta.

Alternativ i grupplistevyn: Öppna, Ny grupp, Radera, Byt namn, Rington, Info om Kontakter, Inställningar, Hjälp och Avsluta.

### 25

📥 Gå till

Status.

Avsluta.

Meny  $\rightarrow$  Extrafunk.  $\rightarrow$ 

Alternativ i vvn

Status: Öppna, Min status,

tillgängl., Logga in, Logga

ut, Inställningar, Hjälp och

Användare, Uppdatera

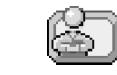

## Status (nättjänst)

Använd Status för att informera andra om när, var och hur du vill bli kontaktad. Med Status kan du visa och skapa en dynamisk profil för din kontaktinformation som är synlig för andra användare som har tjänsten, så att du kan dela med dig av informationen och kontrollera tjänster. Statusinformation kan vara tillgänglighet, om du vill att andra ringer dig eller skickar meddelanden, var du är och vad du gör. <u>Se figur 10 på sidan 27.</u>

Innan du kan använda Status måste du hitta en tjänst du vill använda och spara inställningarna för tjänsten. Du kan få inställningar i ett speciellt SMS, ett så kallat smart meddelande, från tjänstleverantören som tillhandahåller Statustjänsten. <u>Se "Ta emot</u> <u>smarta SMS" på sidan 51.</u> Kontakta operatören om du vill veta mer.

Med programmet Status kan du ändra den information om dig själv som visas för andra och ändra vilka som har behörighet att se din status. För att kunna se andra användares statusinformation måste du använda Kontakter. <u>Se "Kontakter" på sidan 22.</u>

## Ändra din statusinformation

Välj Val→ Min status och välj:

- Tillgänglig Du är tillgänglig så att andra kan ringa eller skicka meddelanden till dig. Telefonen kan vara i profilen allmän. Se "Profiler" på sidan 81.
- Upptagen Du kan vara tillgänglig så att andra kan ringa eller skicka meddelanden till dig. Telefonen kan vara i profilen möte.
- Ej tillgänglig Du är inte tillgänglig och vill inte att andra ringer eller skickar meddelanden till dig. Telefonen kan vara i profilen ljudlös.

## Ändra vem som kan se din statusinformation

Gå till Val  $\rightarrow$  Användare och välj:

• *Allmän* – Visar begränsad information om hur du vill bli kontaktad. Informationen visas för alla användare som inte är blockerade.

- Min status Välj Tillgänglig, Upptagen eller Ej tillgänglig.
- Användare Öppnar vyn Aktuella användare för Allmän. Se "Allmänna användare" på sidan 27.
- Uppdatera tillgängl. Uppdatera din statusinformation till statusservern.
- Logga in | Logga ut Anslut till eller koppla från statusservern. <u>Se "Chatt- och statusservrar" på sidan 97.</u>
- Inställningar Hantera vilken statusinformation som visas.
- Privat Visar mer personlig information. Informationen visas bara för dem som du har tillåtit att se din privata information. Du kan välja följande alternativ:
  - Min status Välj Tillgänglig, Upptagen eller Ej tillgänglig.
  - Mitt tillgängl.medd.– Du kan beskriva din aktuella tillgänglighet i ett meddelande på upp till 40 tecken.
  - Min tillgängl.logo Du kan lägga till en logo i din statusinformation. Logotypfiler sparas i Galleri. Se "Galleri" på sidan 40.
  - Användare Öppnar vyn Privata användare för Privat. Se "Valda kontakter" på sidan 28.
  - Uppdatera tillgängl. Uppdatera din statusinformation till statusservern.
  - Logga in | Logga ut Anslut till eller koppla från statusservern. <u>Se "Chatt- och statusservrar" på sidan 97.</u>
  - Inställningar Hantera vilken statusinformation som visas.
- Blockerad Visar en skärm utan personlig information. <u>Se "Blockerade användare" på sidan 28.</u>

### Allmänna användare

Gå till Allmän och välj Val→ Användare→ Aktuella användare om du vill visa namn, telefonnummer eller användar-ID för de användare som inte får se dina privata statusmeddelanden, men som just nu ser din allmänna status. Du kan bläddra till en användare och trycka på Val och välja:

- Lägg till i priv. lista Låter användaren se din privata status också.
- Blockera Hindrar användaren från att se din statusinformation.
- Lägg till i Kontakter Lägger till användaren i kontaktlistan.
- Uppdat. anv.listor Anslut till statusservern och uppdatera användarlistorna. Alternativet är bara tillgängligt när du är offline.

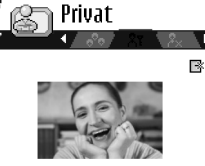

Jag pluggar för tillfället.

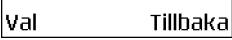

Figur 10 Vyn Privat status.

### Valda kontakter

Gå till *Privat* och välj **Val**  $\rightarrow$  *Användare*  $\rightarrow$  *Privata användare* om du vill visa namn, telefonnummer eller användar-ID för de användare som får se dina privata statusmeddelanden. Om du vill hindra att en användare ser dina privata statusmeddelanden bläddrar du till användaren och trycker på **C**. Du kan bläddra till en användare och trycka på **Val** och välja:

- Lägg till ny Lägg till en ny användare manuellt eller från kontaktlistan. Du kan bara välja kontakter som har ett användar-ID i kontaktkortet.
- Blockera Hindrar användaren från att se din statusinformation.
- Lägg till i Kontakter Lägger till användaren i kontaktlistan.
- Ta bort från listan Tar bort användaren från din privata lista. Alternativet är även tillgängligt när det finns markerade objekt. Om listan är tom är inte alternativet tillgängligt.
- Visa information Visar användar-ID för användaren.
- Uppdat. anv.listor Anslut till statusservern och uppdatera användarlistorna. Alternativet är bara tillgängligt när du är offline.

### Blockerade användare

Gå till Val  $\rightarrow$  Användare  $\rightarrow$  Blockerad om du vill visa de användare som du har hindrat från att se dina allmänna och privata statusmeddelanden. Om du vill låta en användare se din statusinformation, bläddrar du till användaren och trycker på  $\Box$ . Du kan bläddra till en användare och trycker på  $\Box$ .

- Lägg till i priv. lista Låter användaren se din privata status också.
- Lägg till ny Lägg till en ny användare manuellt eller från kontaktlistan. Du kan bara välja kontakter som har ett användar-ID i kontaktkortet.
- Lägg till i Kontakter Lägger till användaren i kontaktlistan.
- Visa information Visar användar-ID för användaren.
- Uppdat. anv.listor Anslut till statusservern och uppdatera användarlistorna. Alternativet är bara tillgängligt när du är offline.

28

### Uppdatera statusinformation

Gå till Meny $\rightarrow$  Extrafunk. $\rightarrow$  Status.

När anslutningen har upprättats:

- Ange användar-ID och lösenord och tryck på 
   för att logga in.
   Du får ditt användar-ID och lösenord från tjänstleverantören.
- 2 Välj Val→ Uppdat. min status. Alternativet är tillgängligt när du är inloggad på servern och har ändrat din statusinformation i vyn Privat eller Allmän men inte uppdaterat den.
- 3 Om du vill logga ut väljer du Val $\rightarrow$  Logga ut.

## Statusinställningar

Välj Val→ Inställningar från menyn för Status.

Se "Chatt- och statusservrar" på sidan 97.

- Visa för Välj:
  - Valda Et allmänna Både allmän och privat status visas.
  - Valda kontakter Bara valda kontakter får se din statusinformation.
  - Allmänna anv. Både allmänna användare och valda kontakter får se din allmänna statusinformation.
  - Ingen Din statusinformation visas inte.
- Synk. med Profiler Definiera vilka statusegenskaper som ska ändras när du byter profil. Välj:
  - Av Statusegenskaperna ändras inte när du byter profil.
  - Synlig Både Min status och Mitt tillgängl.medd. ändras när du byter profil.
  - Endast tillgängl. Mitt tillgängl.medd. ändras inte när du byter profil.
  - End. privat not. Min status ändras inte när du byter profil.

# 🕒 Position (nättjänst)

Med **Position** kan du låta nätverket känna av var din telefon befinner sig. Genom att aktivera eller inaktivera **Position** kan du välja när din lägesinformation ska skickas till nätverket.

Om du vill aktivera **Position** i telefonen väljer du *Inställningar* → *Position* → *På*.

När du tar emot en *Positionsbegäran* visas ett meddelande som talar om att tjänsten gör begäran. Tryck på *Godkänn* om du vill tillåta att positionsinformation skickas, eller välj *Awisa* om du vill avvisa begäran.

Positionsbegäran loggas i listan Mott. begäran. Om du vill visa dem väljer du Meny→ Position→ Mott. begäran. Ikonen bredvid varje begäran visar om begäran är ny, avvisad eller godkänd. Om du vill visa information om en begäran bläddrar du till den och väljer (). Om du vill tömma listan Mott. begäran väljer du Val→ Töm lista.

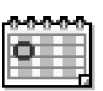

## Kalender

l Kalendern kan du hålla ordning på bokningar, möten, födelsedagar, årsdagar osv. Du kan dessutom ställa in alarm för att inte glömma bort olika viktiga händelser. Kalendern använder delat minne. Se "Delat minne" på sidan 14.

## Skapa kalenderposter

- 1 Gå till Meny→ Kalender.
- **2** Välj  $Val \rightarrow Ny post$  och välj:
  - Möte om du vill lägga in datum och klockslag för ett möte.
  - Memo om du vill skapa en anteckning för en viss dag.
  - Årsdag om du vill lägga in födelsedagar och speciella datum. Årsdagsposter återkommer varje år.
- 3 Fyll i fälten. Använd bläddringsknappen för att flytta mellan fälten.

- Ämne/Anledning Skriv in en beskrivning av händelsen.
- *Plats* Platsen för ett möte (valfritt).
- Starttid, Sluttid, Startdatum och Slutdatum.
- Alarm Tryck på 🔘 om du vill aktivera fälten för Alarmtid och Alarmdag.
- Upprepa Tryck på för att ändra posten till en återkommande post. Upprepade poster visas med symbolen or i vyn Dag.
- Upprepa tills Här kan du ange slutdatumet för en återkommande post, t.ex. slutdatumet för en kurs du går. Det här alternativet visas endast om du har valt att upprepa händelsen.
- Synkronisering Privat Bara du kan se kalenderposten efter synkroniseringen. Posten visas inte för andra, även om de har behörighet att se kalendern online. Allmän Kalenderposten visas för andra användare som har behörighet att se kalendern online. Ingen Kalenderposten kopieras inte när du synkroniserar kalendern.
- 4 Spara posten genom att välja Klar.

Om du redigerar eller tar bort en återkommande post väljer du hur ändringarna ska utföras: *Alla förekomster* – Alla upprepade poster ändras/*Endast denna post* – Endast den aktuella posten ändras.

### Kalendervyer

Om du trycker på 💇 i vyn Månad, Vecka eller Dag markeras automatiskt dagens datum.

Du kan skapa en kalenderpost genom att trycka på valfria knappar ( $\lfloor \underline{1} \ \underline{0} \ \underline{0} \ \underline{0} \ \underline{0}$ ) i någon av kalendervyerna. En mötespost öppnas och de tecken du angett infogas i fältet *Ämne*.

- Om du vill gå till ett visst datum väljer du Val→ Gå till datum. Skriv in önskat datum och välj OK.
- Symboler i vyerna Dag och Vecka: 🌌 Memo och 📸 Årsdag.
- Synkroniseringssymboler i vyn Månad:

🗾 – Privat, 🗾 – Allmän, 🌠 – Ingen och 🗾 – dagen har mer än en post.

Alternativ i de olika kalendervyerna: Öppna, Ny post, Veckovy Månadsvy, Radera, Gå till datum, Sänd, Inställningar, Hjälp och Avsluta.

### 31

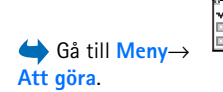

# Att göra

l Att göra kan du skapa en lista över olika uppgifter som måste uträttas. Att göra-listan använder delat minne. <u>Se "Delat minne" på sidan 14.</u>

- Börja skriva in en uppgift genom att trycka på valfria sifferknappar ( 1 ω) 0 2.
   Redigeraren öppnas och markören blinkar och visas efter de bokstäver du skrivit in.
- 2 Ange vad uppgiften gäller i fältet Ämne. Tryck på (\* +) om du vill lägga till specialtecken.
  - Om du vill ange ett slutdatum för uppgiften bläddrar du till fältet *Förelagt datum* och anger önskat datum.
  - Om du vill prioritera uppgiften bläddrar du till fältet Prioritet och väljer .
- 3 Spara uppgiften genom att välja Klar. Om du raderar alla tecken och väljer Klar tas posten bort även om du redigerar en tidigare sparad post.
- Om du vill öppna en uppgift bläddrar du till uppgiften och trycker på 🔘.
- Om du vill ta bort en uppgift bläddrar du till den och väljer Val→ Radera eller trycker på C.
- Om du vill markera en uppgift som utförd bläddrar du till den och väljer Val→ Markera som utförd.
- Om du vill återställa en uppgift väljer du Val→ Mark. som ej utförd.

## Importera data från kompatibla Nokia-telefoner

Med programmet Nokia PC Suite 6.3 Content Copier på en kompatibel dator kan du flytta kalender-, kontakt- och Att-göra-information från kompatibla Nokia-telefoner till din telefon. Instruktioner för hur du använder programmet finns i hjälpfunktionen för PC Suite på CD-ROM-skivan.

# **Multimedia**

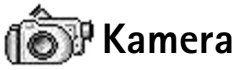

Med programmet Kamera kan du ta bilder och spela in videoklipp när du vill. Bilderna sparas automatiskt i programmet Galleri, där du kan byta namn på bilderna och ordna dem i olika mappar. Du kan dessutom skicka bilder i ett MMS-meddelande, som en bifogad fil i ett e-postmeddelande, eller via Bluetooth. Kameran tar bilder i formatet JPEG och spelar in videoklipp i formatet 3GPP med filtillägget .3gp.

## Ta bilder

Tryck på L i vänteläge och tryck på D eller D för att gå till fliken Bild.
 Programmet Kamera öppnas och du kan se vad som kommer med på bilden.
 Du kan se motivsökaren och beskärningslinjerna, som visar hur stor bildyta som kommer med när du tar fotot.

Du kan också se bildräknaren, som anger hur många bilder, beroende på vilken bildkvalitet du valt, som får plats i telefonens minne eller på minneskortet (om du använder ett).

- 2 Zooma in på objektet med () innan du tar bilden. Zooma ut igen med ). Zoomindikatorn på displayen visar zoomnivån.
  - Tips! Upplösningen i en zoomad bild är lägre än i en bild som inte är zoomad, men bildens storlek är densamma. Om du till exempel tittar på bilden på en dator kan du se skillnaden i bildkvalitet.
- 3 Om du vill ta en bild, trycker du på ). Flytta inte telefonen innan bilden sparas i programmet Kamera. Bilden sparas automatiskt i Galleri. Se "Galleri" på sidan 40.

→ Tryck på vänteläge eller gå till Meny→ Kamera.

Alternativ innan du tar en bild: Ta foto, Aktivera nattläge/Inaktivera nattläge, Gå till Galleri, Självutlösare, Inställningar, Hjälp och Avsluta. Alternativ efter du har tagit en bild: Ny, Radera, Sänd, Ange som bakgrund, Byt namn på bild, Gå till Galleri, Inställningar, Hjälp och Avsluta. ✓ Tips! Om du vill ta ett foto omedelbart efter ett annat väljer du Val→ Inställningar→ Bild→ Visa bild som tagits. Välj Nej. Bilderna stannar inte kvar på displayen sedan de tagits, utan sparas i Galleri och kameran är klar för användning igen.

Kamera försätts automatiskt i batterisparläge efter en minuts inaktivitet. Om du vill fortsätta fotografera trycker du på ().

#### När bilden har sparats:

- Om du inte vill spara bilden trycker du på  $Val \rightarrow Radera$ .
- Om du vill gå tillbaka till motivsökaren och ta en ny bild trycker du på ().

Du kan infoga en bild i ett kontaktkort. Se "Skapa och redigera kontaktkort" på sidan 22.

### Självutlösare

Använd självutlösaren om du vill fördröja fotograferingen så att du själv kan vara med på bilden.

- 1 Välj Val→ *Självutlösare*.
- 2 Välj fördröjningen 10 sekunder, 20 sekunder eller 30 sekunder.
- 3 Tryck på Aktivera. Kameran tar bilden när den inställda tiden har gått.

### Inställningar

l inställningarna för programmet Kamera kan du justera bildkvaliteten, välja om bilderna ska finnas kvar på displayen sedan de tagits, ändra standardbildnamnet och ange var bilderna ska sparas.

- 1 Välj Val→ Inställningar→ Bild.
- 2 Bläddra till den inställning du vill ändra:
  - Bildkvalitet Hög upplösning, Normal och Låg upplösning. Ju bättre bildkvalitet, desto mer minne går åt.
  - Visa bild som tagits Om du vill ta en bild omedelbart efter en annan väljer du Nej. Bilderna stannar inte kvar på displayen sedan de tagits, utan sparas i Galleri och kameran är klar för användning igen.

- Standardbildnamn Som standard namnges alla bilder i formatet "Image.jpg" i Kamera. I Standardbildnamn kan du ange ett namn för de bilder du sparar.
- Använt minne Välj om du vill lagra bilderna i telefonens minne eller på minneskortet, om du har ett.

## Spela in videoklipp

Tryck på Kamera i vänteläge och tryck på 🔘 eller 🔘 för att gå till fliken Video.

- Tryck på 🔘 när du vill börja spela in.
- Du kan göra paus när som helst under inspelningen med L. Tryck på L igen när du vill fortsätta spela in.
- Zooma in på objektet med 🔘 före eller under inspelningen. Zooma ut igen med 🔕.
- Tryck på 📺 när du vill sluta spela in.

Videoklippet sparas antingen i telefonens minne eller på minneskortet, beroende på inställningarna i Anvönt minne. Se "Inställningar för videoinspelning" på sidan 35.

- Om du vill spela upp videoklippet du spelade in direkt, väljer du Val→ Spela upp.
- Om du vill spela upp videoklipp du sparat tidigare går du till Galleri. <u>Se "Galleri" på sidan 40.</u>

### Inställningar för videoinspelning

Använd följande inställningar för att definiera hur videoklipp spelas in.

- 1 Välj Val→ Inställningar→ Video.
- 2 Bläddra till den inställning du vill ändra:
  - Längd Välj:
    - Maxlängd Videoinspelningens längd är begränsad till tio minuter.
    - Korta Om du vill spela in videoklipp på upp till 95 kB, vilket motsvarar ungefär tio sekunder. Sådana videoklipp kan skickas som MMS.
  - *Videoupplösning* Välj 128 × 96 eller 176 × 144.
  - Standardvideonamn Ange ett standardnamn.
  - Använt minne Ange lagringsplats. Alternativen är telefonens minne och minneskortet, om du har ett.

Alternativ innan du spelar in ett videoklipp: Inspelning, Aktivera nattläge/Inaktivera nattläge, Mikrofon av/ Mikrofon på, Gå till Galleri, Inställningar, Hjälp och Avsluta.

Alternativ efter videoinspelning: Ny, Spela upp, Sänd, Byt namn, Radera, Gå till Galleri, Inställningar, Hjälp och Avsluta. Alternativ för bildvisning: Sänd, Ange som bakgrund, Rotera, Zooma in, Zooma ut, Hel display, Radera, Byt namn, Visa information, Lägg till i "Gå till", Hjälp och Avsluta.

## Visa bilder

De bilder du tar med Kamera sparas i Galleri. <u>Se "Galleri" på sidan 40.</u> Du kan skicka bilder i ett MMS- eller bildmeddelande, som en bifogad fil i ett e-postmeddelande, eller via Bluetooth. När bilden har tagits emot i Inkorgen måste den sparas i telefonminnet eller på ett minneskort. Du kan spara grafik som skickats till dig i bildmeddelanden till mappen Bilder. <u>Se "Mappen Bildmeddelanden" på sidan 42.</u>

Välj en bild från listan med bilder i mappen *Bilder* i Galleri för att starta bildvisningsprogrammet och visa bilden.

När en bild visas, kan du trycka på 0 eller 0 om du vill gå till nästa eller föregående bild i samma mapp.

I vyn med miniatyrbilder:

- 1 Tryck på 🔘 eller 🔘 om du vill växla mellan telefonen och minneskortet.
- 2 Bläddra bland bilderna i listan med 🔘 och 🔕.
- 3 Öppna en bild genom att trycka på 🔘. När bilden är öppen kan du se bildens namn.

Animerade GIF-filer kan visas på samma sätt som andra bilder.

### Zooma i en sparad bild

- Välj Val→ Zooma in eller Zooma ut. Zoomningsgraden visas överst på skärmen. Se\_ "Kortkommandon" på sidan 37.
- 2 Tryck på när du vill gå tillbaka till startvyn. Zoomningsinställningen sparas inte.

#### Hel display

När du väljer  $Val \rightarrow Hel display$  tas alla fönsterrutor runt bilden bort så att du ser mer av bilden. Tryck på  $\prod$  när du vill gå tillbaka till startvyn.
#### Flytta fokus

När du zoomar kan du använda bläddringsknappen för att flytta fokus till höger, vänster, upp eller ned för att granska en viss del av bilden, till exempel bildens övre högra hörn.

#### Kortkommandon

- Rotera 90 grader: 1 and motsols, def 3 medsols. Roteringsinställningen sparas inte.
- 5 jkl zoomar in, 0 🕑 zoomar ut. Tryck och håll ned för att återgå till normalvyn.

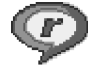

### RealPlayer™

Med RealPlayer<sup>™</sup> kan du spela upp mediefiler som finns i telefonens minne eller på ett minneskort. I RealPlayer<sup>™</sup> kan du även spela upp musik- och videofiler och se liveinnehåll direkt från Internet. Länken för direktuppspelning kan aktiveras när du läser WAP-sidor eller sparas i telefonminnet eller på minneskortet.

Mediefiler är video-, musik- eller ljudklipp. Filer med tilläggen .3gp, .amr, .mp4, .ra, .rv, .rm och .ram stöds av RealPlayer.

Det är inte säkert att RealPlayer stöder alla variationer av de filformat som stöds. RealPlayer försöker till exempel öppna alla MP4-filer. En del MP4-filer kan dock ha ett innehåll som inte är av 3GGP-standard, vilket gör att filerna inte stöds av den här telefonen. Om detta inträffar fungerar inte enheten korrekt vilket kan leda till att endast delar av innehållet spelas upp eller att ett felmeddelande visas.

RealPlayer använder delat minne. Se "Delat minne" på sidan 14.

Alternativ i RealPlayer när du valt ett klipp (de tillgängliga alternativen kan variera): Spela upp, Fortsätt, Stopp, Ljud av, Ljud på, Info om klipp, Sänd, Inställningar, Hjälp och Avsluta.

### Spela upp mediefiler

- Om du vill spela upp en mediefil som finns i telefonens minne eller på minneskortet väljer du Val→ Öppna och:
  - Senaste klipp Om du vill spela upp ett av de sex senast spelade klippen i RealPlayer, eller
  - Sparat klipp Om du vill spela upp en fil som sparats i Galleri. <u>Se "Galleri" på sidan 40.</u>
     Om du vill spela upp en fil bläddrar du till den och trycker på <sup>(C)</sup>.
- Om du vill spela upp innehåll direkt från Internet:
  - Välj en direktuppspelningslänk som har sparats i Galleri. Innan liveinnehållet kan börja spelas upp måste telefonen ansluta till sidan och ladda filen.
  - Öppna länken till en fil i webbläsaren.

Om du vill spela upp liveinnehåll direkt måste du först konfigurera en standardkopplingspunkt. <u>Se "Kopplingspunkter" på sidan 66.</u>

Ofta kräver tjänstleverantörer att du använder en Internet-kopplingspunkt (IAP) som standardkopplingspunkt. En del tjänstleverantörer tillåter att du använder en WAP-kopplingspunkt. Kontakta operatören om du vill ha mer information.

I RealPlayer kan du endast öppna rtsp://-URL-adresser. Det går inte att öppna http://-URL-adresser, men RealPlayer kan identifiera http-länkar till RAM-filer eftersom RAM-filer är textfiler som innehåller rtsp-länkar.

#### Genvägar under uppspelning

När en mediefil spelas upp använder du bläddringsknappen för att söka (flytta snabbt i mediefilen) och för att stänga av ljudet enligt följande:

Håll ned 🔘 om du vill söka framåt eller håll ned 🔕 om du vill söka bakåt i mediefilen.

Om du vill stänga av ljudet håller du ned 🕥 tills indikatorn 🕅 visas.

Håll ned 🔘 tills indikatorn 🚳 visas om du vill sätta på ljudet.

### Andra inställningarna

Välj Val→ Inställningar och sedan antingen Video, Ljud eller Anslutning.

Välj Video för att ändra följande inställningar:

- Kontrast Öppna stapelvyn om du vill ändra kontrasten.
- Upprepa Välj På om du vill att video- eller ljudfilen ska börja spelas upp igen automatiskt när den är slut.

Välj Ljud för att ändra följande inställningar:

- Upprepa Välj På om du vill att ljudfilen ska börja spelas upp igen automatiskt när den är slut.
- Slumpvis ordning Välj På om du vill att objekten i spelningslistan ska spelas upp i slumpmässig ordning.

Välj Anslutning om du vill ändra anslutningsinställningarna.

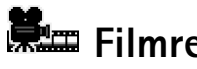

### 🕮 Filmredigerare

Använd Filmredigerare för att skapa redigerade videoklipp som kan innehålla video, ljud och text. Redigeringen utförs automatiskt enligt den stil du väljer. Stilen avgör vilka övergångar och visuella effekter som används i videoklippet.

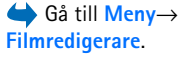

Öppna Filmredigerare och tryck på 🔇 eller 🕥 för att flytta mellan fliken ᢇ och fliken Γ¬.

På fliken 🖓 🚽 kan du välja:

- Snabb-muvee Skapar videoklipp som passar att skickas som MMS. Du kan välja flera videoklipp och vilken stil du vill använda på dem. En Snabb-muvee är vanligen kortare än tio sekunder.
- Anpassad Du kan välja videoklipp och lägga på en stil, musik eller ett meddelande, ställa in längd och förhandsgranska videoklippet innan du sparar det. Ange följande:

40

- Video Välj den eller de källfiler du vill använda. Välj Markera/Avmarkera, Spela upp eller Kamera.
- *Stil* Välj en stil i listan. Stilarna avgör effekter och hur meddelanden visas. Varje stil har en tillhörande standardmusik och meddelandetext.
- Musik Välj ett musikklipp i listan.
- Meddelande Lägger till ett meddelande i början och slutet av videoklippet. Du kan skriva ett meddelande eller välja ett från mallen. Du kan redigera standardmeddelandet.
- Skapa muvee Du får ange hur långt videoklippet ska vara. Välj MMS om du vill skapa ett videoklipp som är lagom stort att skicka som MMS, Lika lång som musik om du vill skapa en video som är lika lång som det valda musikklippet eller Användardefinierad om du vill ange videons längd manuellt.

När förhandsgranskningen har förberetts visas vyn *Förhandsgranska muvee*. Där kan du välja *Spela upp, Gör om* (om du vill göra en ny version av videoklippet) och *Spara* (om du vill spara det nya videoklippet).

- Ladda ner stil Hämta och installera nya stilar.
- Inställningar Bläddra till den inställning du vill ändra:
  - Minne som används Välj Telefonminne eller Minneskort
  - *Upplösning* Välj *Hög*, *Låg* eller *Automatisk*
  - Standardnamn Ange ett standardnamn för dina videoklipp.

Fliken **\_\_\_\_** innehåller en lista med videoklipp. Du kan välja *Spela upp, Sänd, Byt namn* och *Radera.* 

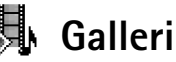

Använd Galleri för att spara och organisera dina bilder, ljudklipp, spelningslistor, videoklipp, länkar för direktuppspelning och RAM-filer.

Galleri använder delat minne. Se "Delat minne" på sidan 14.

Öppna Galleri om du vill se en lista över mapparna i telefonminnet. Tryck på 🔘 om du vill se mapparna på minneskortet om du har ett.

Välj en av mapparna *Bilder, Ljudklipp* eller *Videoklipp* (eller någon annan mapp som du har skapat) och tryck på () för att öppna mappen.

När du har öppnat mappen visas:

- en symbol som visar filtyp för varje fil i mappen, eller en miniatyrbild om filen är en bild
- filens namn
- datum och tid för när filen sparades och filens storlek
- underordnade mappar, om det finns några.

Du kan bläddra bland, öppna och skapa mappar samt markera, kopiera och flytta objekt till mappar. <u>Se "Vanliga programåtgärder" på sidan 12.</u> Alternativen varierar beroende på innehållet i listan över mediefiler.

# Öppna filer

Välj en fil och tryck på 🔘 för att öppna den. Filer öppnas i motsvarande program enligt följande:

- Bilder Öppnas i bildvisningsprogrammet. Se "Visa bilder" på sidan 36.
- Ljudklipp Öppnas och spelas upp i programmet RealPlayer. <u>Se "RealPlayer™" på</u> sidan 37.
- Videoklipp, RAM-filer och länkar för direktuppspelning Öppnas och spelas upp i programmet RealPlayer. <u>Se "RealPlayer™" på sidan 37.</u>
- Underordnade mappar Öppnas så att innehållet visas.

Alternativ: Öppna (mapp eller objekt), Sänd, Radera, Skapa, Flytta till mapp, Kopiera till mapp, Ny mapp, Markera/Avmarkera, Redigera, Byt namn, Hämtning till Galleri, Bildöverförare, Visa information, Lägg till i "Gå till", Inställningar, Hjälp och Avsluta.

### Alternativ i mappen

Bildmeddelanden: Öppna, Sänd, Radera, Markera/ Avmarkera, Byt namn, Visa info, Hjälp och Avsluta.

### Andra standardmappar

#### Mappen Bildmeddelanden

Använd mappen för att lagra bilder som skickats till dig i bildmeddelanden.

• Välj mappen *Bilder*→ *Bildmedd*..

Om du vill spara en bild som du har fått i ett bildmeddelande går du till Meddelanden $\rightarrow$  *lnkorg*, öppnar meddelandet och väljer Val $\rightarrow$  *Spara grafik*.

#### Mappen Bakgrundsbilder

Använd mappen för att lagra bilder som du vill använda som bakgrundsbilder i MMS.

• Välj mappen *Bilder*→ *Bakgr.bilder*.

#### Mappen Statusloggor

Använd mappen för att spara statusloggor. Se "Status (nättjänst)" på sidan 26.

• Välj mappen *Bilder*→ *Statusloggor*.

### Hämta filer

Så här hämtar du filer till Galleri med webbläsaren:

 Välj Val→ Hömtning till Galleri och välj på Ladda ner bilder, Ladda ner videoklipp och Ladda ner toner. Webbläsaren öppnas. Välj ett bokmärke för webbplatsen du vill hämta från. Se "Visa bokmärken" på sidan 101.

Om du vill hämta filer måste du först konfigurera din standardkopplingspunkt. <u>Se</u> "Kopplingspunkter" på sidan 66.

När du har hämtat objekt stängs webbläsaren och telefonen återgår till vyn Galleri.

### Överföra bilder till en bildserver (nättjänst)

Du kan skicka dina bilder till en bildserver så att andra kan se dem på Internet.

Innan du kan överföra bilder måste du ange inställningar för bildservern. <u>Se "Ställa in bildservern" på sidan 43.</u> Du får inställningarna av din tjänstleverantör.

- 1 Välj Val→ Bildöverförare.
- 2 Markera bilderna och välj *Sänd* för att påbörja överföringen.
- 3 Ange ett namn för mappen på bildservern bilderna ska sparas i och tryck på T

#### Ställa in bildservern

- Välj Inställningar→ Bildservrar och tryck L. Fyll i informationen för varje fält. Se <u>"Kopplingspunkter" på sidan 66.</u>
- 2 Tryck på 🔟 .

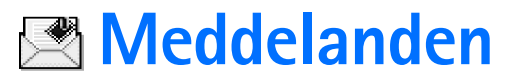

 $\bigoplus$  Gå till Meny $\rightarrow$ Medd.

Alternativ i huvudvyn för Meddelanden: Skapa meddelande, Anslut (visas om du har definierat inställningar för brevlådan) eller Koppla från (visas om det finns en aktiv anslutning till brevlådan), SIMmeddelanden, Cell broadcast. Servicekommando, Inställningar, Hjälp och Avsluta.

I Meddelanden kan du skapa, skicka, ta emot, visa, redigera och ordna: SMS. MMS. epostmeddelanden och smarta SMS. Smarta SMS är speciella textmeddelanden som kan vara bildmeddelanden eller meddelanden som innehåller ringsignaler, konfigurationsinställningar, bokmärken, kontaktinformation eller kalenderposter. Du kan också få meddelanden och information via Bluetooth, ta emot servicemeddelanden, CBSmeddelanden (Cell Broadcast Service) och skicka servicekommandon.

Obs! Funktionen för bildmeddelanden kan bara användas om operatören hanterar den. Det är enbart enheter med funktioner för bildmeddelanden som kan ta emot och visa bildmeddelanden.

SMS och MMS använder delat minne. Se "Delat minne" på sidan 14.

När du öppnar Meddelanden visas funktionen Nytt medd. och en lista med standardmappar:

🛃 Inkorg – Inkorgen innehåller mottagna meddelanden, förutom e-post- och CBSmeddelanden. E-postmeddelanden lagras i din *E-postkonto*. Du kan läsa CBS-meddelanden genom att välja Val $\rightarrow$  Cell broadcast.

📑 Mina mappar – Här kan du ordna dina meddelanden i olika mappar.

E-postkonto – När du öppnar den här mappen kan du antingen ansluta till  $\mathbb{O}$ fjärrbrevlådan för att hämta nya e-postmeddelanden eller läsa redan mottagna meddelanden offline. När du har angett inställningarna för en ny brevlåda, ersätts Epostkonto i huvudvyn. Se "Inställningar för e-post" på sidan 59.

🔜 Utkast – Här lagras utkast av meddelanden som inte har skickats än.

🚛 Sända – Här lagras de 20 senast skickade meddelandena. Du kan ändra hur många meddelanden som ska sparas. Se "Inställningar för mappen Övrigt" på sidan 61.

Meddelanden eller information som har skickats via Bluetooth sparas inte i mapparna Utkast och Sänt.

1. Utkorg – En temporär lagringsplats för meddelanden som väntar på att skickas.

Rapporter (nättjänst) – Du kan begära att en leveransrapport ska sändas för de SMS-, smarta SMS- och MMS-meddelanden som du har skickat. Om du vill aktivera mottagning av leveransrapporter väljer du Val $\rightarrow$  Inställningar $\rightarrow$  SMS eller MMS. Bläddra sedan till Ta emot rapport och välj Ja.

Det är möjligt att du inte kan få leveransrapporter för MMS-meddelanden som har skickats till en e-postadress.

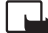

**Obs!** När du skickar meddelanden kan orden "*Data sänt*" visas på displayen. Detta visar att enheten har sänt meddelandet till det nummer till meddelandecentralen som programmerats i enheten. Detta betyder inte att meddelandet har nått mottagaren. Kontakta din nätoperatör för att få mer information om meddelandetjänster.

Innan du kan skapa ett MMS-meddelande, skriva ett e-postmeddelande eller ansluta till fjärrbrevlådan måste du ange alla nödvändiga anslutningsinställningar. Se "E-postinställningar" på sidan 50. Se "Inställningar för MMS" på sidan 50.

### Skriva text

### Normal textinmatning

När du använder normal textinmatning visas symbolen När du använder upp till höger på skärmen.

• Tryck flera gånger på valfri sifferknapp (1 or - wxyz9) tills det tecken du vill använda visas. Observera att sifferknapparna innehåller fler tecken än de som visas på respektive knapp.

46

- Symboler: Symboler: Symbol
- Om nästa bokstav i ett ord finns på samma knapp som aktuell bokstav väntar du tills markören visas (eller tryck på ) för att avbryta väntetiden) och skriver sedan in bokstaven.
- Om du gör fel trycker du på C för att ta bort tecknet. Om du vill radera flera tecken håller du ned C.
- Om du vill visa en lista över alla de vanligaste skiljetecknen trycker du på <u>1 oo</u>. Tryck flera gånger på <u>1 oo</u> för att bläddra till det tecken du vill använda.
   Om du vill öppna en lista med specialtecken trycker du på <u>\*</u>. Använd bläddringsknappen för att bläddra i listan och tryck på Välj för att infoga ett tecken.
- Om du vill infoga ett mellanslag trycker du på 0 @.
   Om du vill flytta markören till nästa rad trycker du tre gånger på 0 @.
- nästa rad trycker du tre gånger på 0 2.
  Bläddra mellan gemen och versal med 4 #/.

#### Automatisk textigenkänning

Du kan skriva vilken bokstav som helst med en enda knapptryckning om du använder automatisk textigenkänning. Aktivera automatisk textigenkänning med  $\cancel{D}$  och välj *Aktivera ordlista*. Då aktiveras automatisk textigenkänning för alla redigerare i telefonen. Symbolen visas längst upp på skärmen. <u>Se figur 11 på sidan 47.</u>

 Skriv in önskat ord genom att trycka på knapparna 2 abc - wxyz 9. Tryck en gång på varje knapp för att skriva in en bokstav. Ordet ändras efter varje knapptryckning. Om du till exempel vill skriva "Nokia" trycker du på

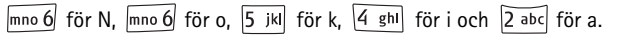

Ordförslaget ändras efter varje knapptryckning. Se figur 11 på sidan 47.

- 2 När du har skrivit in hela ordet kontrollerar du att det stämmer.
  - Om rätt ord dyker upp kan du bekräfta med **(○** eller med **(○ (○**) för att infoga ett blanksteg. Understrykningen försvinner och du kan börja skriva in nästa ord.
  - Om ordet inte stämmer har du följande alternativ:
    - Tryck på och bläddra med knappen \*+ för att visa de matchningar som hittats i ordlistan.
    - Tryck på Ø och välj Ordbok→ Träffar för att visa en lista med matchande ord. Bläddra till det ord du vill använda och tryck på ⑥ för att välja det.
  - Om tecknet ? visas efter ordet, innebär det att ordet inte finns i ordlistan. Om du vill lägga till ett ord i ordlistan väljer du Stava, skriver in ordet (högst 32 bokstäver) med normal textinmatning och väljer OK. Ordet läggs till i ordlistan. När ordlistan är full ersätter det nya ordet det äldsta ord som lagts in i ordlistan.
  - Om du vill ta bort ? och radera tecken i ordet ett efter ett trycker du på [C].

#### Tips för automatisk textigenkänning

- Om du vill ta bort ett tecken trycker du på C. Om du vill radera flera tecken håller du ned C.
- Om du vill växla mellan versaler och gemener, Abc, abc och ABC, trycker du på e<sup>#</sup>.
   Observera att om du trycker på e<sup>#</sup> snabbt två gånger i följd aktiveras funktionen automatisk textigenkänning.
- Om du vill infoga ett nummer i bokstavsläget håller du ned önskad sifferknapp eller håller ned Ø och väljer sifferläget, skriver siffrorna och trycker på OK.
- Om du vill visa en lista över alla de vanligaste skiljetecknen trycker du på 1 or Tryck flera gånger på 1 or för att bläddra till det tecken du vill använda.
   Om du vill öppna en lista med specialtecken trycker du på \* + . Använd bläddringsknappen för att bläddra i listan och tryck på Välj för att infoga ett tecken. Eller tryck på Ø och välj Infoga symbol.
   Funktionen för automatisk textigenkänning försöker gissa vilket skiljetecken som behövs (.,?!). Skiljetecknens ordning och tillgänglighet beror på ordlistans språk.
- Tryck på och bläddra med knappen \* för att visa de matchningar som hittats i ordlistan.

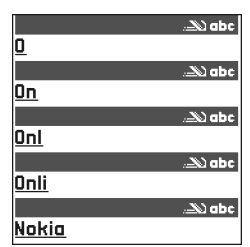

Figur 11 Automatisk textigenkänning.

När du har skrivit ett ord med automatisk textigenkänning kan du trycka på  $\mathcal{D}$ , välja *Ordbok* och sedan välja:

- Tröffar om du vill visa en lista med ord som matchar knapptryckningarna. Bläddra till önskat ord och tryck på ().
- Infoga ord om du vill lägga till ett ord (högst 32 bokstäver) i ordlistan med normal textinmatning. När ordlistan är full ersätter det nya ordet det äldsta ord som lagts in i ordlistan.
- Redigera ord för att öppna en vy där du kan redigera ordet. Det kan du göra endast om ordet är tillgängligt (understruket).
- Av om du vill stänga av automatisk textigenkänning för alla redigerare i telefonen.

#### Skriva fraser

Skriv första halvan av ett sammansatt ord och bekräfta det med (). Skriv in den andra och sista delen av en fras och bekräfta hela frasen genom att trycka på () () för att infoga ett mellanslag.

### Kopiera text till urklipp

Så här gör du enklast för att kopiera text till Urklipp:

1 Om du vill markera enstaka bokstäver eller ord håller du ned 🖗 . Tryck samtidigt på 🔘 eller 🕥 . Texten markeras allteftersom du flyttar joysticken.

Om du vill markera flera textrader håller du ned 🖉 . Tryck samtidigt på 🔘 eller 🔘 .

- 2 Släpp bläddringsknappen när önskad text har markerats (men släpp inte 🔊).
- 3 Om du vill kopiera text till Urklipp fortsätter du att hålla ned Ø och väljer Kopiera. Du kan också släppa Ø och sedan trycka en gång på den så att en lista över olika redigeringskommandon öppnas, exempelvis Kopiera eller Klipp ut. Om du vill ta bort den text som markerats i dokumentet trycker du på C.
- 4 Om du vill infoga texten i ett dokument håller du ned Ø och väljer Klistra in. Alternativt trycker du en gång på Ø och väljer Klistra in.

### Skriva och skicka meddelanden

Innan du kan skapa ett MMS-meddelande, skriva ett e-postmeddelande eller ansluta till fjärrbrevlådan måste du ange alla nödvändiga anslutningsinställningar. Se "E-postinställningar" på sidan 50. Se "Inställningar för MMS" på sidan 50.

- 1 Välj Nytt medd.. En lista med olika alternativ visas. Välj:
  - Skapa:→ SMS om du vill skapa ett SMS Om du vill skicka ett bildmeddelande Val→ Infoga→ Grafik.
     Eftersom varje bildmeddelande består av flera SMS, kan det bli dyrare att skicka ett bildmeddelande än ett vanligt textmeddelande.
  - Skapa:→ Multimedia- meddelande om du vill skicka ett MMS (multimediemeddelande).

Upphovsrätten kan förhindra att vissa bilder, ringsignaler och annat innehåll kopieras, ändras, överförs eller vidarebefordras.

- Skapa:→ E-post om du vill skicka e-post. Om inget e-postkonto har upprättats, uppmanas du att skapa ett.
- 2 Tryck på () för att välja en eller flera mottagare i Kontaktlistan eller ange mottagarens telefonnummer eller e-postadress i fältet *Till*: om du skickar ett MMS- eller e-postmeddelande till mottagaren. Avgränsa de olika mottagarna genom att trycka på
   (a) för att infoga ett semikolon (;).
- 3 Tryck på 🔘 om du vill gå till meddelandefältet.
- 4 Skriv meddelandet.

Enheten kan skicka textmeddelanden som är längre än den normala begränsningen på 160 tecken. Om ditt meddelande överstiger 160 tecken skickas det i en serie på två eller flera meddelanden

I navigeringsfältet visas en meddelandlängdindikator som räknar ner från 160. 10 (2) innebär exempelvis att du kan skriva ytterligare 10 tecken, och att texten kommer att skickas som två meddelanden.

Observera att specialtecken (Unicode), som ë, â, á, ì, tar större plats.

Alternativ i SMSredigeraren: Sänd, Lägg till mottagare, Infoga, Radera, Verifiera kontakter, Meddelandeinfo, Sändningsalternativ, Hjälp och Avsluta.

> Tips! Börja ange namnet i fältet Till: och välj Val→ Verifiera kontakter. Telefonen hämtar alla matchande poster från Kontakter. Om bara en post matchas läggs den till automatiskt. Om mer än en post passar väljer du vilken du vill ha i listan.

- Om du vill lägga till ett objekt i ett MMS väljer du Val→ Bifoga nytt objekt → Bild, Ljudklipp, Videoklipp eller Sida. Välj det objekt du vill lägga till.
- 5 När du vill skicka meddelandet väljer du Val $\rightarrow$  Sänd eller tryck på  $\left| \right\rangle$ .

### Inställningar för MMS

Din nätoperatör eller tjänstleverantör kan skicka inställningarna till dig i form av ett smart SMS. <u>Se "Ta emot smarta SMS" på sidan 51.</u>

Information om tillgänglighet och prenumeration av datatjänster får du från din nätoperatör eller tjänstleverantör.

 Gå till Meddelanden→ Val→ Inställningar→ MMS. Öppna Kopplingspunkt och välj kopplingspunkten du skapade. Se "Inställningar för MMS-meddelanden" på sidan 58.

### E-postinställningar

Innan du kan skicka, ta emot, hämta, svara på och vidarebefordra e-postmeddelanden till ett annat konto måste du:

- Konfigurera en Internet-anslutningsplats (IAP). <u>Se "Inställningar för anslutning" på sidan 66.</u>
- Definiera e-postinställningarna. Se "Inställningar för e-post" på sidan 59.

Följ de instruktioner du fått från Internet-leverantören och i fjärrbrevlådan.

# 📥 Inkorgen – ta emot meddelanden

Om det finns olästa meddelanden i Inkorgen ändras symbolen till \* 🖡 .

I Inkorgen anger meddelandesymbolerna vilken typ av meddelande det rör sig om. Här är några av de symboler som kan visas:

50

🔄 för ett oläst SMS-meddelande och 🔄 för ett oläst smart SMS

🗂 för ett oläst MMS-meddelande

för ett oläst servicemeddelande

- \* för data mottagna via Bluetooth
- för okänd meddelandetyp.

#### Visa multimedieobjekt i meddelandet

 Om du vill se vilka typer av medieobjekt som ett MMS-meddelande innehåller, öppnar du meddelandet och väljer Val→ Objekt. I vyn Objekt kan du se vilka olika filer som MMS-meddelandet innehåller. Du kan välja att spara en fil i telefonen eller skicka den, till exempel via Bluetooth till en annan kompatibel enhet.

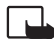

Viktigt! Objekt i multimediemeddelanden kan innehålla virus eller på annat sätt skada enheten eller din dator. Öppna inte några bilagor om du är osäker på avsändarens tillförlitlighet.

Se "Certifikathantering" på sidan 74.

### Ta emot smarta SMS

Telefonen kan ta emot flera olika typer av smarta SMS (SMS som innehåller data). Smarta SMS kallas även för OTA-meddelanden (Over-The-Air). Om du vill öppna ett smart SMSmeddelande, öppnar du Inkorgen, bläddrar till meddelandet (
;) och trycker på .

- Bildmeddelande Om du vill spara bilden i mappen Bildmeddelande i Galleri för att använda den vid ett senare tillfälle, väljer du Val→ Spara grafik.
- Visitkort Om du vill spara kontaktinformationen väljer du Val→ Spara visitkort.
   <sup>2</sup> Tips! Certifikat och ljudfiler som bifogas i ett visitkort sparas inte.
- Rington Om du vill spara ringtonen i Galleri väljer du Val→ Spara.

Alternativ i Inkorgen: Öppna, Skapa meddelande, Radera, Meddelandeinfo, Flytta till mapp, Markera/Avmarkera, Hjälp och Avsluta.

Alternativ i vyn Objekt: Öppna, Spara, Sänd, Hjälp och Avsluta.

- Operatörslogo Om du vill spara logotypen väljer du Val→ Spara. Denna operatörslogotyp visas nu i vänteläget i stället för nätoperatörens namn.
- Kalenderpost Om du vill spara inbjudan i Kalendern väljer du Val→ Spara i Kalender.
- Webbtjänstmeddelande Om du vill spara bokmärket väljer du Val→ Spara i Bokmärken. Bokmärket läggs till i listan Bokmärken i webbläsartjänster. Om du vill spara informationen när meddelandet både innehåller inställningar för kopplingspunkter för WAP-läsare och bokmärken väljer du Val→ Spara alla. Alternativt väljer du Val→ Visa information om du vill se kopplingspunkt- och bokmärkesinformationen separat. Om du inte vill spara all information väljer du en inställning eller ett bokmärke, öppnar och väljer sedan Val→ Spara i Inställningar eller Spara i Bokmärken beroende på vad som visas.
- *E-post mottagen* Anger hur många nya e-postmeddelanden som finns i din fjärrbrevlåda. En mer utförlig lista kan visas med mer detaljerad information, till exempel ämne, avsändare, bilagor osv.
- Utöver detta kan du ta emot ett SMS-nummer, röstbrevlådenummer, profilinställningar för fjärrsynkronisering, inställningar för kopplingspunkter för WAP-läsaren, MMS eller e-post, inställningar för inloggningsskript för kopplingspunkter och e-postinställningar. Om du vill spara inställningarna väljer du Val→ Spara i SMS-inst., Spara i röstbrevl., Spara i Inställningar eller Spara i e-postinst.

#### Ta emot servicemeddelanden (nättjänst)

Servicemeddelanden är meddelanden med exempelvis nyhetsrubriker, och de kan innehålla ett textmeddelande eller en adress till en WAP-läsartjänst. Kontakta din tjänstleverantör för information om tillgänglighet och prenumeration.

# 🛅 Mina mappar

l Mina mappar kan du ordna dina meddelanden i olika mappar, skapa nya mappar, samt ta bort och byta namn på mappar.

# 📔 Fjärrbrevlådan (nättjänst)

När du öppnar den här mappen kan du antingen ansluta till din fjärrbrevlåda:

- om du vill hämta alla nya e-postmeddelanden till telefonen, eller
- visa redan mottagna e-postrubriker eller e-postmeddelanden offline.

Om du väljer Nytt medd.  $\rightarrow$  Skapa:  $\rightarrow$  E-post eller E-postkonto i huvudvyn för meddelanden och inget e-postkonto har upprättats, uppmanas du att skapa ett. <u>Se "E-postinställningar" på sidan 50.</u>

När du skapar en ny brevlåda ersätts *E-postkonto* i huvudmenyn för meddelanden. Du kan ha flera brevlådor (högst sex).

### Öppna brevlådan

När du öppnar brevlådan kan du välja att visa redan mottagna e-postmeddelanden och meddelanderubriker offline, eller ansluta till e-postservern.

- Ett annat sätt att ansluta är att välja  $Val \rightarrow Anslut$ .

### Hämta e-postmeddelanden från brevlådan

- Om du är offline väljer du Val→ Anslut för att ansluta till fjärrbrevlådan.
- 1 När du har kopplat upp dig till en fjärrbrevlåda väljer du Val→ Hämta e-post→:
  - Nya om du vill hämta alla nya e-postmeddelanden till telefonen.
  - Valda om du bara vill hämta de e-postmeddelanden som markerats. Använd kommandona Markera/Avmarkera → Markera/Avmarkera för att välja ett meddelande i taget. Se "Vanliga programåtgärder" på sidan 12.
  - Alla om du vill hämta alla meddelanden i brevlådan.
     Om du vill avbryta hämtningsprocessen väljer du Avbryt.

54

- 2 När du har hämtat e-postmeddelandena kan du fortsätta att läsa dem online. Välj Val→ Koppla från om du vill avbryta anslutningen och läsa e-postmeddelandena offline.
- **3** Om du vill öppna ett e-postmeddelande bläddrar du till e-postmeddelandet du vill visa och trycker på (). Om e-postmeddelandet inte har hämtats ännu (pilen i ikonen pekar utåt) och du är offline och väljer *Öppna*, tillfrågas du om du vill hämta meddelandet från brevlådan.
  - Om du vill visa e-postbilagor öppnar du ett meddelande som innehåller en bilaga (symbolen )) och väljer Val→ Bilagor. I vyn Bilagor kan du hämta, öppna och spara bilagor i kompatibla format. Du kan också skicka bilagor via Bluetooth. Om brevlådan använder IMAP4-protokollet kan du välja att hämta endast e-postrubriker, endast meddelanden eller meddelanden och bilagor. Om POP3protokollet används kan du välja att hämta endast e-postrubriker eller meddelanden och bilagor. Se "Inställningar för e-post" på sidan 59.

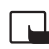

Viktigt! Objekt i multimediemeddelanden kan innehålla virus eller på annat sätt skada enheten eller din dator. Öppna inte några bilagor om du är osäker på avsändarens tillförlitlighet.

#### Radera e-postmeddelanden

 Ta bort ett e-postmeddelande från telefonen, men låta det ligga kvar i fjärrbrevlådan: Välj Val→ Radera→ Endast telefon.

Telefonen speglar e-postrubrikerna i fjärrbrevlådan. Även om du raderar innehållet i meddelandet, finns e-postrubriken kvar i telefonen. Om du vill ta bort rubriken också måste du först ta bort e-postmeddelandet från fjärrbrevlådan och sedan ansluta telefonen till fjärrbrevlådan igen för att uppdatera statusen.

 Ta bort ett e-postmeddelande både från telefonen och fjärrbrevlådan: Välj Val→ Radera→ Telefon och server.

Om du är offline tas e-postmeddelandet först bort i telefonen. Nästa gång du ansluter till fjärrbrevlådan tas e-postmeddelandet automatiskt bort från fjärrbrevlådan.

Om du använder POP3-protokollet, raderas de meddelanden som markerats för borttagning först efter du kopplat från anslutningen till fjärrbrevlådan.

#### Ångra raderingen av e-postmeddelanden offline

Om du vill ångra borttagningen av ett e-postmeddelande både i telefonen och på servern, bläddrar du till ett e-postmeddelande som har markerats för att raderas vid nästa uppkoppling ( $\textcircled{\begin{array}{c} \hline \end{array}}$ ) och väljer Val $\rightarrow$ Ångra radera.

### Avbryta anslutningen till brevlådan

Om du är online väljer du Val $\rightarrow$  Koppla från för att avsluta dataöverföringen eller GPRS-anslutningen till fjärrbrevlådan.

# 亡 Utkorg

Utkorgen är en temporär lagringsplats för meddelanden som väntar på att skickas.

#### Status på meddelanden i Utkorgen:

- Sänder En anslutning håller på att upprättas och meddelandet skickas.
- Väntar/I kö Om det till exempel finns två liknande typer av meddelanden i Utkorgen väntar det ena meddelandet tills det första har skickats.
- Sänd igen kl. (tid) Meddelandet kunde inte skickas. Telefonen försöker skicka om meddelandet när en bestämd väntetid löpt ut. Tryck på Sänd om du vill försöka skicka om meddelandet direkt.
- Sänds senare Du kan välja att skjuta upp sändningen av meddelanden i Utkorgen. Bläddra till ett meddelande som skickas och välj Val→ Sänd senare.
- Misslyckades Maximalt antal försök att skicka meddelandet har gjorts. Om du försökte skicka ett SMS, öppnar du meddelandet och kontrollerar att sändningsinställningarna är korrekta.

### Visa meddelanden på ett SIM-kort

Innan du kan visa SIM-meddelanden måste du kopiera dem till en mapp i telefonen. <u>Se</u> "Vanliga programåtgärder" på sidan 12.

# Cell broadcast (nättjänst)

Tjänstleverantören kan erbjuda information inom flera olika ämnesområden, t.ex. väderoch trafikrapporter. Information om vilken typ av information som tillhandahålls, och motsvarande nummer, får du från tjänstleverantören. I huvudvyn kan du se:

- ämnesnamnet och ämnesnumret, samt om det har flaggats ()) för uppföljning. Du aviseras automatiskt när du har fått meddelanden som tillhör flaggad information.

Det kan hända att paketdataanslutning (GPRS) förhindrar mottagning av Cell broadcastmeddelanden. Kontakta din operatör om de rätta GPRS-inställningarna.

# P Redigeraren för servicekommandon

Välj Meddelanden→ Val→ Servicekommando. Skriv och skicka serviceförfrågningar (kallas även för USSD-kommandon), till exempel aktiveringskommandon för nättjänster, till din tjänstleverantör.

→ I huvudvyn för Meddelanden väljer du Val→ *Cell broadcast*.

Alternativ i Cell broadcast: Öppna, Abonnera/Avsluta abonnem., Meddela ink. ämnen / Medd. ej ink. ämnen, Ämne, Inställningar, Hjälp och Avsluta.

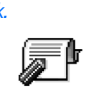

57

### Meddelandeinställningar Inställningar för SMS

Gå till **Meddelanden** och välj **Va**l $\rightarrow$  *Inställningar* $\rightarrow$  *SMS* för att öppna följande lista med inställningar:

- Meddelandecentraler Visar alla meddelandecentraler som har definierats.
- Använd medd.cent. (aktuell meddelandecentral) Anger vilken meddelandecentral som används för att skicka SMS-meddelanden och smarta SMS, t.ex. bildmeddelanden.
- Ta emot rapport (leveransrapport) Om den här nättjänsten har värdet Ja, visas statusen på det meddelande som har skickats (Avvaktande, Misslyckades, Levererat) i rapporterna (nättjänst).

Det är möjligt att du inte kan få leveransrapporter för MMS-meddelanden som har skickats till en e-postadress.

- Giltighetstid Om mottagaren inte kan nås inom angiven tidsgräns tas meddelandet bort från meddelandecentralen, förutsatt att den här funktionen stöds av nätoperatören. Maximumtid anger maximalt tillåten tid.
- Meddel. sänds som Alternativen är Text, Fax, Personsökning och E-post. Kontakta nätoperatören för mer information.

Tips! Ändra endast detta alternativ om du är säker på att meddelandecentralen kan konvertera SMS-meddelanden till dessa format.

- Primär anslutning Du kan skicka SMS-meddelanden över det vanliga GSM-nätet eller via GPRS, förutsatt att nätoperatören har stöd för GPRS.
- Svar via samma cent. (nättjänst) Om du väljer Ja och mottagaren svarar på ditt meddelande skickas returmeddelandet med samma meddelandecentralnummer. Observera att funktionen kanske inte fungerar mellan alla operatörer.

Redigeringsalterna tiv för meddelandecentraler: Ny medd.central, Redigera, Radera, Hjälp och Avsluta. Gå till **Meddelanden** och välj **Val** $\rightarrow$  *Inställningar* $\rightarrow$  *MMS* för att öppna följande lista med inställningar:

 Kopplingspunkt (Måste anges) – Välj den kopplingspunkt som används som prioriterad anslutning för MMS-meddelandecentralen. <u>Se "Inställningar för MMS" på sidan 50.</u>

Om du har fått MMS-inställningar i ett smart meddelande och sparar dem, används dessa inställningar automatiskt för kopplingspunkten. Se "Ta emot smarta SMS" på sidan 51.

- Mottagning av MMS Välj:
  - End. hemoperat. om du endast vill få MMS-meddelanden när du befinner dig i ditt hemnät. När du befinner dig utanför hemoperatörens täckningsområde inaktiveras mottagningen av MMS-meddelanden.
  - Alltid på om du alltid vill kunna ta emot MMS-meddelanden.
  - Av om du inte vill ta emot några MMS-meddelanden eller reklam överhuvudtaget.
  - Tips! Om inställningarna End. hemoperat. eller Alltid på har valts kan telefonen upprätta en GPRS-anslutning eller starta en dataöverföring utan din kännedom.
- Vid mottagn. av MMS Välj:
  - Hämta omedelb. om du vill försöka hämta MMS-meddelanden direkt. Även meddelanden med statusen Sänds senare hämtas.
  - Hämta senare om du vill att meddelandet ska sparas på MMS-meddelandecentralen för att hämtas vid ett senare tillfälle. Om du vill hämta meddelandet ställer du in Vid mottagn. av MMS på Hämta omedelb.
  - Avvisa om du vill avvisa MMS-meddelanden. Meddelandena raderas av MMSmeddelandecentralen.
- Tillåt anonyma medd. Välj Nej om du vill avvisa meddelanden från okända avsändare.
- Ta emot reklam Ange om du vill tillåta mottagning av MMS-reklam eller inte.
- Rapporter Välj Ja om du vill att statusen för det meddelande som har skickats (Avvaktande, Misslyckades, Levererat) ska visas i rapporterna.

- Neka rapportsändn. Välj Ja om du inte vill att telefonen ska skicka leveransrapporter över mottagna MMS-meddelanden.
- Giltighetstid (nättjänst) Om mottagaren inte kan nås inom angiven tidsgräns tas meddelandet bort från MMS-meddelandecentralen, Maximumtid anger maximalt tillåten tid.
- Bildstorlek Ange storleken på bilden i ett MMS-meddelande. Alternativen är: Liten (högst 160 x 120 bildpunkter) och Stor (högst 640 x 480 bildpunkter).

### Inställningar för e-post

Gå till Meddelanden  $\rightarrow$  Val  $\rightarrow$  Inställningar  $\rightarrow$  E-post.

Öppna Använd e-postkonto och välj den brevlåda du vill använda.

#### Inställningar för brevlådor

Välj *E-postkonton* för att öppna en lista med de brevlådor som definierats. Om inga brevlådor definierats än, uppmanas du att skapa en. Följande lista med inställningar visas (informationen fås från e-postoperatören):

- *E-postkontots namn* Skriv in ett beskrivande namn på brevlådan.
- Använd koppl.punkt (Måste anges) Den Internet-kopplingspunkt (IAP) som används för brevlådan. Välj en IAP i listan. Se "Inställningar för anslutning" på sidan 66.
- Min e-postadress (Måste anges) Ange den e-postadress du fått från tjänstleverantören. Adressen måste innehålla tecknet @. Svar på meddelanden skickas till den här adressen.
- Utgående server: (Måste anges) Ange IP-adressen eller värdnamnet på den dator som din e-post skickas från.
- Sänd meddelande (nättjänst) Ange hur e-post ska skickas från telefonen.
   Omedelbart En anslutning till brevlådan upprättas direkt när du väljer Sänd. Vid nästa anslutn. E-post skickas nästa gång du ansluter.
- Kopia till mig själv Välj Ja om du vill att en kopia av e-postmeddelandet ska sparas i fjärrbrevlådan och skickas till den adress som angetts i fältet Min e-postadress.

Redigeringsalternativ för e-postinställningar: Redigeringsalt., Nytt epostkonto, Radera, Hjälp och Avsluta.

- Inkludera signatur Välj Ja om du vill bifoga en signatur i dina e-postmeddelanden, eller för att börja skriva eller redigera signaturtext.
- Användarnamn: Ange det användarnamn du fått av tjänstleverantören.
- Lösenord: Ange ditt lösenord. Om du lämnar det här fältet tomt, uppmanas du att ange lösenordet när du försöker ansluta till fjärrbrevlådan.
- Inkommande server: (Måste anges) IP-adressen eller värdnamnet på den dator som tar emot din e-post.
- Typ av e-postkonto: Anger det e-postprotokoll som rekommenderas av tjänstleverantören. Alternativen är POP3 och IMAP4.
   Den här inställningen kan bara anges en gång och kan inte ändras när du har sparat eller avslutat brevlådeinställningarna.
- Säkerhet Används med protokollen POP3, IMAP4 och SMTP för att göra anslutningen till fjärrbrevlådan säker.
- Säker APOP-inloggn. Används med POP3-protokollet för att kryptera lösenord som skickas till e-postservern. Visas inte om IMAP4 valts för Typ av e-postkonto:.
- Hämta bilagor (visas inte om e-postprotokollet POP3 används) För att hämta e-post med eller utan bilagor.
- Hämta rubriker För att begränsa antalet e-postrubriker som hämtas till telefonen. Alternativen är Alla och Användardef. Används endast med IMAP4-protokoll.

#### Inställningar för servicemeddelanden

Om du går till Meddelanden och väljer Val $\rightarrow$  Inställningar $\rightarrow$  Service- meddelande öppnas följande lista med inställningar:

- Servicemeddelanden Ange om du vill tillåta att servicemeddelanden tas emot eller inte.
- Verifiering krävs Ange om du endast vill ta emot servicemeddelanden från behöriga källor.

### Inställningar för Cell broadcast (nättjänst)

Kontakta tjänstleverantören för information om tillgänglighet, tillhandahållna tjänster och nummer. Gå till Meddelanden $\rightarrow$  Val $\rightarrow$  Inställningar $\rightarrow$  Cell broadcast om du vill ändra inställningarna:

- Mottagning På eller Av.
- Språk Alla anger att CBS-meddelanden skickas oavsett språk. Valt innebär att du kan välja på vilket språk du vill ta emot CBS-meddelanden. Om det språk du vill ha inte finns med i listan, väljer du Annat.
- Ämnesspårning Om du har fått ett meddelande som inte tillhör något av de befintliga ämnesområdena kan du välja Ämnesspårning→ På för att automatiskt spara ämnesnumret. Numret sparas i ämneslistan och visas utan namn. Välj Av om du inte vill spara nya ämnesnummer automatiskt.

### Inställningar för mappen Övrigt

Gå till **Meddelanden** och välj **Val** $\rightarrow$  *Inställningar* $\rightarrow$  *Övrigt* för att öppna följande lista med inställningar:

- Spara sända medd. Ange om du vill spara en kopia av alla SMS-, MMS- eller e-postmeddelanden som skickats till mappen Sända.
- Antal sparade medd. Ange hur många skickade meddelanden som ska sparas i mappen Sända åt gången. Standard är 20 meddelanden. När denna gräns nås, tas det äldsta meddelandet bort.
- Använt minne Ange lagringsplats. Alternativen är telefonens minne och minneskortet, om du har ett.

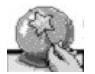

#### Gå till Meny→ Setting Wizard.

# Använda Setting Wizard

Använd Setting Wizard för att konfigurera telefoninställningarna så att du kan använda webbläsarna och skicka och ta emot MMS-meddelanden och e-post. Eftersom Setting Wizard konfigurerar GPRS- och andra inställningar för WAP, MMS och Internetuppkoppling, bör guiden köras innan du manuellt konfigurerar några andra inställningar för webbläsare eller meddelandehantering.

Se till att alla andra program är stängda.

Välj Val $\rightarrow \ddot{O}$ ppna. När du kör programmet första gången får du en fråga om du accepterar Ansvarsfriskrivningen och Slutanvändarlicensavtalet.

När du accepterat Ansvarsfriskrivningen visar Setting Wizard instruktionsskärmen. Tryck på OK om du vill fortsätta eller Avsluta om du vill återgå till programmenyn.

Setting Wizard känner automatiskt av vilken nätoperatör som används genom att läsa informationen på SIM-kortet. Om Setting Wizard inte känner igen SIM-kortet, måste du välja land och nätoperatör i en lista.

Välj Val $\rightarrow$  Ändra för att visa listan med länder. När du har valt land kan du välja nätoperatör.

Bläddra nedåt och markera operatören. Välj Val $\rightarrow$  Ändra för att visa listan med nätoperatörer.

När du har valt land och operatör väljer du Val $\rightarrow$  OK.

Setting Wizard ber dig sedan bekräfta att du vill skapa inställningar för den valda nätoperatören. Välj OK om du vill fortsätta eller Avbryt om du vill återgå till listorna med länder och nätoperatörer.

Setting Wizard programmerar sedan telefonen. Förloppsindikatorer visas i ungefär 5 – 10 sekunder. Sedan är telefonen konfigurerad för MMS, WAP och Internet-uppkoppling. Stäng Setting Wizard genom att välja OK.

Observera att du kanske måste kontakta nätoperatören eller tjänsteleverantören och aktivera GPRS för att kunna använda dessa tjänster. Där så är möjligt visar Setting Wizard vilket telefonnummer du ska ringa.

Observera att alla nätoperatörer inte stöder alla tjänster.

Inställningar för konfiguration av e-post kan skickas direkt till telefonen via Nokias webbplats för telefoninställningar på http://www.nokia.com/phonesettings.

Om du har problem med Setting Wizard kan du besöka Nokias webbplats för telefoninställningar på http://www.nokia.com/phonesettings och få nätoperatörens senaste inställningar skickade direkt till telefonen i ett textmeddelande.

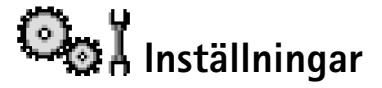

### Ändra allmänna inställningar

- 1 Bläddra till en inställningsgrupp och tryck på 🔘 för att öppna den.
- 2 Bläddra till en inställning du vill ändra och tryck på 🔘 för att:
  - bläddra mellan alternativen om det bara finns två (På/Av)
  - öppna en lista över alternativ eller en redigerare
  - öppna en stapelvy och tryck på 🔘 eller 🔘 om du vill höja respektive sänka värdet.

<u>Se figur 12 på sidan 64.</u> Du kanske kan hämta vissa inställningar från din tjänstleverantör i ett SMS. <u>Se "Ta emot smarta SMS" på sidan 51.</u>

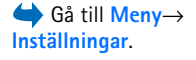

64

### Telefon- inställningar

#### Allmänt

 Språk – Du kan ändra språk för texterna som visas. Ändringen påverkar också vilket format som används för datum och tid och vilka separatorer som ska användas till exempel i beräkningar. Om du väljer Automatiskt väljs språk utifrån informationen på SIM-kortet. När du har ändrat språk för displaytexten måste du starta om telefonen.

Om du ändrar inställningarna för *Språk* eller *Skrivspråk* påverkas alla program i telefonen och ändringarna kvarstår tills du ändrar dessa inställningar igen.

- *Skrivspråk* Du kan ändra skrivspråket i telefonen. Ändras språket påverkas:
  - de tecken som du får tillgång till när du trycker på knapparna (1 wxyz9)
  - vilken textigenkänningsordbok som används
  - de specialtecken som du får tillgång till via knapparna  $\underbrace{*}_{+}$  och  $\underbrace{1}_{\square}$ .
- Ordbok Ställa textigenkänningen på På eller Av för alla redigerare i telefonen. Välj ett språk för automatisk textigenkänning i listan. Du kan också ändra denna inställning i en redigerare. Tryck på Ø och välj Ordbok→ Aktivera ordlista eller Av.
- Välkomsttext el. logo Välkomsttexten eller logon visas för ett ögonblick varje gång telefonen sätts på. Välj Standard om du vill använda standardbilden eller standardanimationen. Välj Text om du vill skriva ett välkomstmeddelande (max 50 tecken). Välj Bild om du vill välja ett foto eller en bild från Galleri.
- Fabriksinställningar Du kan återställa vissa inställningar till de ursprungliga värdena.
   För att göra det behöver du låskoden. <u>Se "Säkerhet" på sidan 71.</u> När inställningarna har återställts kan det ta längre tid att sätta på telefonen. Dokument och filer du har skapat ändras inte.

#### Vänteläge

 Vänster väljarknapp och Höger väljarknapp – Du kan ändra genvägarna som visas ovanför vänster och höger valknapp i vänteläget. Förutom program kan genvägar gå till funktioner, till exempel Nytt medd.

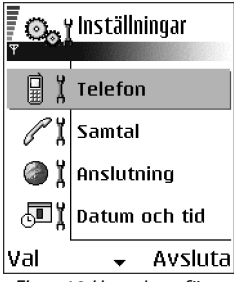

Figur 12 Huvudvyn för Inställningar.  Navigeringskn. höger, Nav.knapp vänster, Navigeringskn. nedåt, Navigeringskn. uppåt, and Väljarknapp – Om du vill ha genvägar tillgängliga i vänteläget när du trycker på bläddringsknappen åt något håll, bläddrar du till önskat program eller funktion och trycker på bläddringsknappen.

#### **Display**

- Skärmsläckare efter Skärmsläckaren aktiveras när skärmsläckarens timeoutperiod är slut. När skärmsläckaren är på töms displayen och skärmsläckningslisten visas.
  - Tryck på valfri knapp när du vill avsluta skärmsläckaren.

### C Samtalsinställningar

#### Sändning av mitt nr (nättjänst)

 Denna nättjänst gör att du kan ange att telefonnumret ska visas (*Ja*) eller döljas (*Nej*) för den du ringer till. Värdet kan också anges av nätoperatören eller tjänstleverantören när du tecknar ett abonnemang.

#### Samtal väntar (nättjänst)

 Du meddelas av nätet när du får ett nytt inkommande samtal under ett pågående samtal. Välj Aktivera för att begära att nätet ska aktivera funktionen Samtal väntar, Avbryt för att begära att nätet ska avaktivera funktionen Samtal väntar eller Kontrollera status för att kontrollera om funktionen är aktiv eller inte.

#### Återuppringning

 När denna inställning är aktiv görs upp till tio försök att koppla samtalet efter ett misslyckat uppringningsförsök. Tryck på för att avaktivera återuppringning.

#### Samtalsinfo

• Aktivera denna inställning om du vill att det senaste samtalets ungefärliga längd ska visas kort.

#### Snabbuppringning

 Om du väljer På kan de nummer som är kopplade till snabbuppringningsknapparna (2 abc) – (wxyz 9) ringas upp genom att knapparna hålls ned. Se "Tilldela snabbuppringningsknappar" på sidan 25.

#### Valfri svarsknapp

#### Linje som används (nättjänst)

 Denna inställning visas bara om SIM-kortet stöder två abonnentnummer, det vill säga två telefonlinjer. Välj vilken telefonlinje (*Linje* 1 eller *Linje* 2) du vill använda för att ringa samtal och skicka SMS. Inkommande samtal på båda linjerna kan besvaras oavsett vilken linje som är vald.

Du kan inte ringa om du väljer *Linje 2* och inte abonnerar på den här nättjänsten.

Om du vill förhindra linjeval väljer du *Linjebyte* Avaktivera om det finns stöd för detta i ditt SIM-kort. Du måste ha en PIN2-kod för att ändra denna inställning.

### Inställningar för anslutning

#### Kopplingspunkter

Här visas en kort förklaring för varje inställning som kan behövas för olika dataanslutningar och kopplingspunkter. Om det är första gången som du använder telefonen för att upprätta en WAP-anslutning kan du behöva kontakta operatören för att få hjälp. Du kan även besöka www.nokia.com/phonesettings.

Ofta kräver tjänstleverantörer att du använder en Internet-kopplingspunkt (IAP) som standardkopplingspunkt. En del tjänstleverantörer tillåter att du använder en WAP-kopplingspunkt. Kontakta operatören om du vill ha mer information.

66

Beroende på vilken dataanslutning du väljer (*Databärare*) är endast vissa inställningsfält tillgängliga. Börja därför fylla i fälten uppifrån.

- Anslutningsnamn Ange ett beskrivande namn på anslutningen.
- Databärare Alternativen är Datapaket eller Dataöverföring. Beroende på vilken dataanslutning du väljer, blir bara vissa inställningsfält aktiva. Fyll i alla fält som är markerade med Måste anges eller med en asterisk. Andra fält kan lämnas tomma om du inte har fått andra instruktioner av din tjänstleverantör.

Om du ska kunna använda en dataanslutning måste nätoperatören eller tjänstleverantören kunna hantera den funktionen och eventuellt måste den aktiveras för SIM-kortet.

- Koppl.punktens namn (endast för paketdata) Kopplingspunktens namn behövs för att upprätta en anslutning till GPRS-nätet. Du får kopplingspunktens namn av din nätoperatör eller tjänstleverantör.
- Uppringt nummer (endast för dataöverföring) Modemtelefonnumret till kopplingspunkten.
- Användarnamn Skriv ett användarnamn om tjänstleverantören begär det. Användarnamnet kan behövas för att upprätta en dataanslutning och det fås vanligtvis från tjänstleverantören. Användarnamnet är ofta skiftlägeskänsligt.
- Efterfråga lösenord Om du måste ange ett nytt lösenord varje gång du loggar in på en server eller om du inte vill spara lösenordet väljer du Ja.
- Lösenord Ett lösenord kan behövas för att upprätta en dataanslutning och det fås vanligtvis från tjänstleverantören. Lösenord är vanligen skiftlägeskänsliga. När du skriver lösenordet visas tecknen för ett ögonblick och ändras sedan till asterisker (\*). Det lättaste sättet att skriva nummer är att hålla ned siffran du vill skriva och sedan fortsätta skriva bokstäver.
- Verifiering Normal Säker.
- Startsida Beroende på vad du skapar, skriver du antingen:
  - serviceadressen eller
  - adressen till MMS-centralen.

- Dataöverföringstyp (endast för dataöverföring) Analog, ISDN v.110 eller ISDN v.120 definierar om telefonen använder en analog eller digital anslutning. Vilket du ska välja beror både på GSM-operatören och Internet-leverantören eftersom vissa typer av ISDN-anslutningar inte kan användas i en del GSM-nät. Mer information får du om du kontaktar Internet-operatören. ISDN ger snabbare anslutning än analoga alternativ.
- Max överföringshast. (endast dataöverföring) Alternativen är 9600 eller 14400, beroende på vad du har valt i Dataöverföringstyp. Med det här alternativet kan du begränsa den maximala anslutningshastigheten när GSM-data används. Högre hastighet kan kosta mer beroende på tjänsteleverantören.

Hastigheterna ovan är de maximala hastigheter som används för anslutningen. Beroende på nätet kan överföringshastigheten ibland vara lägre.

#### Val → Avancerade inställningar

- IP-adress till telefon Telefonens IP-adress.
- Primär namnserver Den primära DNS-serverns IP-adress.
- Sekundär namnserv. Den sekundära DNS-serverns IP-adress.
- Proxyserveradress Proxyserverns IP-adress.
- Proxyportnummer Proxyserverns portnummer.

Om du behöver ange inställningarna frågar du din Internet-leverantör.

Följande inställningar visas om du har valt datasamtal som anslutningstyp:

 Använd motringning – Alternativet gör att servern kan ringa tillbaka till dig när du har ringt det första samtalet. Kontakta tjänstleverantör om du vill prenumerera på den här tjänsten.

Återuppringningssamtalet förväntas använda samma datasamtalsinställningar som användes i det samtal där återuppringningen begärdes. Operatören måste ha tjänster för den här typen av samtal i båda riktningarna, till och från telefonen.

• *Typ av motringning* – Alternativen är *Använd servernt Använd annat nr*. Tjänstleverantören kan tala om vilken inställning du ska använda.

68

- Motringningsnummer Ange telefonens datatelefonnummer som används vid återuppringning. Det här numret brukar vara telefonens nummer för datasamtal.
- Använd PPP-kompr. Om du anger Ja sker dataöverföringen snabbare, förutsatt att fjärr-PPP-servern hanterar detta. Om du har problem med att upprätta en anslutning kan du försöka med att ange Nej. Kontakta din tjänstleverantör om du vill veta mer.
- Anv. inloggn.skript Alternativen är Ja/Nej.
- Inloggningsskript Infoga inloggningsskripten.
- Modeminitiering (Modeminitieringssträng) styr din telefon med AT-kommandon. Om det krävs ska du ange de tecken som du har fått från tjänstleverantören eller Internetleverantören.

#### Datapaket

GPRS-inställningarna påverkar alla kopplingspunkter som använder paketdataanslutning.

Datapaketanslutn. – Om du väljer Om tillgänglig och du är kopplad till ett nät som stöder paketdata registreras telefonen i GPRS-nätet och SMS skickas via GPRS. Det går dessutom fortare att starta en aktiv paketdataanslutning till exempel för att skicka och ta emot epost. Om du väljer Vid behov används en paketdataanslutning bara om du startar ett program eller en åtgärd som behöver den. GPRS-anslutningen kan avslutas när den inte längre används av något program.

Om det inte finns någon GPRS-täckning och du har valt *Om tillgänglig* försöker telefonen regelbundet att upprätta en paketdataanslutning.

Kopplingspunkt – Kopplingspunktens namn behövs när du vill använda telefonen som paketdatamodem till din dator.

#### Dataöverföring

Inställningarna för *Dataöverföring* påverkar alla kopplingspunkter som använder GSMdataöverföring. Gå till Inställningar→ Anslutning→ Datapaket.

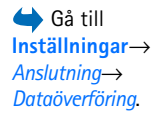

*Uppkopplingstid* – Om det inte utförs några åtgärder avslutas datasamtalet automatiskt efter en viss tid. Alternativen är *Anv.definierad*, vilket innebär att du anger tiden, eller *Obegränsad*.

# Jatum och tid

Med inställningarna för *Datum och tid* kan du definiera hur datum och tid används i telefonen samt ändra tidsformat och tidsavgränsare.

- Klocktyp→ Analog eller Digital För att ändra klockan som visas i vänteläget. <u>Se "Klocka"</u> på sidan 90.
- Autom. tidsjustering Om du vill att tid, datum och tidzon ska uppdateras från nätet till telefonen (nättjänst). Du måste starta om telefonen för att inställningarna för Autom. tidsjustering ska börja gälla. Kontrollera alla alarm eftersom de kan påverkas av Autom. tidsjustering.
- *Alarmsignal* Om du vill ändra den signal som hörs när alarmklockan ringer.
- GMT-förskjutning Om du vill ändra tidszon för klockan.
- Sommartid För att aktivera eller avaktivera sommartid.

# <sup>∦™</sup> <sup>I</sup> Samtalsspärr (nättjänst)

Samtalsspärrar gör att du kan begränsa utgående och inkommande samtal med telefonen. För den här funktionen behövs en spärrkod som du kan få från din tjänstleverantör.

- 1 Bläddra till ett av spärralternativen.
- 2 Välj Val→ Aktivera för att begära att nätet ska aktivera funktionen Nummerbegränsning, Avbryt för att avaktivera den valda nummerbegränsningen eller Kontrollera status för att kontrollera om samtalen spärras eller inte.
- Välj Val→ Ändra spärrkod för att ändra spärrkoder.
- Välj Val→ Avbryt alla spärrar för att avbryta alla aktiva samtalsspärrar.

När samtalsspärrar används kan det ändå vara möjligt att ringa vissa nödnummer.

70

# Ψ μ<sup>Operatör</sup>

#### Val av operatör

- Välj Automatiskt för att låta telefonen söka efter och välja ett tillgängligt mobilt nät automatiskt.
- Välj Manuellt om du vill välja det önskade nätet manuellt från en lista. Om anslutningen till det manuellt valda nätet avbryts hörs en felsignal och du ombeds välja ett nytt nät. Det valda nätet måste ha ett roaming-avtal med ditt hemnät, det vill säga den operatör vars SIM-kort finns i telefonen.

#### Visning av cellinfo

 Välj På för att ställa in telefonen så att den indikerar när den används i ett nät som är baserat på nättekniken MCN (Micro Cellular Network) och för att aktivera cellinformationsmottagning (nättjänst).

# **W** Tillbehörsinställningar

Bläddra till en mapp för tillbehörsprodukter och öppna inställningarna:

- Välj Standardprofil för att välja den profil du vill ska vara aktiv varje gång du ansluter ett visst tillbehör till telefonen. <u>Se "Ändra profilen" på sidan 81.</u>
- Välj Automatiskt svar om du vill att telefonen ska svara automatiskt på inkommande samtal efter fem sekunder när du ansluter ett visst tillbehör till telefonen. Om Ringsignal är inställd på Ett pip eller Ringer ej kan inte automatiskt svar användas. Du måste då svara manuellt.

# 🔁 🖁 Säkerhet

### **Telefon och SIM**

Förklaringar till de olika säkerhetskoder som kan behövas:

- PIN-kod (4 till 8 tecken) PIN-koden (Personal Identification Number) skyddar SIMkortet mot obehöriga användare. PIN-koden följer vanligtvis med SIM-kortet. Om fel PIN-kod anges tre gånger i rad spärras PIN-koden. Om PIN-koden är spärrad måste spärren tas bort innan SIM-kortet kan användas igen. Se information om PUKkoden.
- PIN2-kod (4 till 8 tecken) PIN2-koden, som medföljer vissa SIM-kort, krävs för att få tillgång till vissa funktioner.
- Låskoden (5 tecken) Låskoden kan användas för att spärra telefonen och knappsatsen för att förhindra att obehöriga använder telefonen. Grundinställningen för låskoden är 12345. Om du vill förhindra att obehöriga använder telefonen ändrar du låskoden. Ge inte den nya koden till någon annan. Förvara den på ett säkert ställe, inte tillsammans med telefonen.
- PUK- och PUK2-kod (8 tecken) PUK-koden behövs för att ändra en spärrad PIN-kod. PUK2-koden krävs för att ändra en spärrad PIN2-kod. Om koderna inte följde med SIMkortet ska du kontakta den operatör vars SIM-kort är i telefonen.

Du kan ändra följande koder: låskod, PIN-kod och PIN2-kod. I koderna får endast siffrorna **0** till **9** ingå.

Undvik att använda koder som liknar nödnummer, t.ex. 112, för att förhindra att nödnumret rings upp av misstag.

*PIN-kodskontroll* – När PIN-kodfunktionen är aktiv måste koden anges varje gång telefonen sätts på. Observera att PIN-kodfunktionen inte går att avaktivera för alla SIM-kort.

*PIN-kod*/*PIN2-kod*/*Låskod* – Öppna inställningen om du vill ändra koden.

*Autom. systemlåstid* – Du kan ange en autolåsperiod. Om telefonen inte har använts under en viss tid låses den automatiskt och kan bara användas om rätt låskod anges. Knappa in tiden i minuter eller välj *Ingen* för att stänga av autolåsperioden.

• Ange låskoden för att låsa upp telefonen.
När enheten är låst kan det ändå vara möjligt att ringa det nödnummer som finns inprogrammerat i enheten.

*Lås om SIM ändras* – Välj *Ja* om du vill att telefonen ska be om låskoden när ett okänt, nytt SIM-kort sätts i telefonen. Telefonen har en lista över SIM-kort som känns igen som ägarens kort.

Nrbegrönsning – Du kan begränsa utgående samtal till vissa utvalda telefonnummer, om SIM-kortet hanterar detta. Till denna funktion behöver du PIN2-koden. När den här funktionen är aktiv kan du bara ringa till de telefonnummer som finns i nummerbegränsningslistan eller som börjar med samma siffra (siffror) som ett nummer i listan.

• Tryck på 🔘 om du vill aktivera Nrbegränsning.

När nummerbegränsningen är aktiverad kan det ändå vara möjligt att ringa det nödnummer som finns inprogrammerat i enheten.

 Om du vill lägga till nummer i nummerbegränsningslistan väljer du Val→ Ny kontakt eller Hämta fr. Kontakter.

Begränsad anv.grupp (nättjänst) – Du kan ange en grupp människor som du kan ringa eller som kan ringa dig. För mer information kontaktar du nätoperatören eller tjänstleverantören. Välj: *Standard* för att aktivera standardgruppen enligt avtal med nätoperatören, *På* om du vill använda en annan grupp (du måste ha gruppindexnumret) eller *Av*.

Om Begränsad användargrupp används kan det ändå vara möjligt att ringa det nödnummer som finns inprogrammerat i enheten.

*Bekräfta SIM-tjänst.* (nättjänst) – Ange att telefonen ska visa bekräftelsemeddelanden när du använder en SIM-korttjänst.

Alternativ i vyn Nummerbegränsning: Öppna, Ring, Aktivera nrbegr./Inaktivera nr-begr., Ny kontakt, Redigera, Radera, Lägg till i Kontakter, Hämta fr. Kontakter, Sök, Markera/ Avmarkera, Hjälp och Avsluta. Alternativ i huvudvyn för Certifikathantering: Certifikatinfo, Radera, Tillitsinställningar, Markera/Avmarkera, Hjälp och Avsluta.

### Certifikathantering

I huvudvyn för Certifikathantering kan du se en lista över attesterarcertifikat som har lagrats i telefonen. Tryck på () om du vill visa en lista över personliga certifikat, om det finns några.

Attesterarcertifikat används i vissa webbläsartjänster som banktjänster för att kontrollera signaturer, servercertifikat eller andra attesterarcertifikat.

Servercertifikat används för att förbättra säkerheten i anslutningen mellan telefonen och en gateway. Telefonen tar emot servercertifikatet från tjänstleverantören innan anslutningen upprättas och giltigheten kontrolleras med de attesterarcertifikat som finns sparade i telefonen. Servercertifikat sparas inte.

Servercertifikat kan till exempel behövas när du:

- vill ansluta till en online-bank eller någon annan webbplats eller fjärrserver för åtgärder som omfattar överföring av konfidentiell information eller
- vill minska risken för virus eller andra skadliga program och vara säker på programvarans äkthet när du hämtar och installerar den.

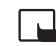

Viktigt! Observera att även om certifikat väsentligt minskar riskerna vid fjärranslutningar och programvaruinstallationer, måste de användas korrekt för att ge ökad säkerhet. Ett certifikat innebär inget skydd i sig självt, utan certifikathanteraren måste innehålla korrekta, godkända eller betrodda certifikat för att ge ökat skydd. Certifikat har en begränsad livslängd. Om *Utgånget certifikat* eller *Certifikatet ej giltigt än* visas trots att certifikatet borde vara giltigt, kan du kontrollera att datum och tid är rätt inställda i telefonen.

Innan du ändrar några certifikatinställningar måste du vara säker på att du kan lita på certifikatägaren, och att certifikatet verkligen tillhör den angivna ägaren.

### Ändra tillförlitlighetsinställningar i ett godkännandecertifikat

 Bläddra till ett attesterarcertifikat och välj Val→ Tillitsinställningar. Beroende på certifikat visas en lista över de program som kan använda det valda certifikatet. Exempel:

Programhanterare/Ja – Certifikatet kan verifiera ny programvaras ursprung. Internet/Ja – Certifikatet kan verifiera e-post och bildservrar.

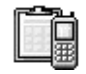

# Enhetshanterare

Med Enhetshanteraren kan en tredje part, exempelvis operatören, hjälpa dig direkt med telefoninställningarna. För att enhetshanteringen ska fungera måste din telefon anslutas och synkroniseras mot tredjepartservern. Du kan starta synkroniseringssessionen från din telefon, och du kan godkänna eller avvisa serverinitierade synkroniseringsförsök.

Den här funktionen är operatörsberoende och finns inte i alla telefoner. Kontakta operatören för mer information.

Du måste definiera en enhetshanterarprofil innan du kan ansluta till en server. Den tredje parten kan hjälpa dig med att definiera profilinställningarna:

Servernamn - Serverns visningsnamn.

Server-ID – ID för enhetshanteringsservern.

*Lösenord för servern* – Lösenord som används i servermeddelanden. Ange det lösenord som tillhandahålls av enhetshanteringsservern vid synkroniseringen med din telefon.

Kopplingspunkt – Den Internet-kopplingspunkt som din telefon använder för att upprätta anslutningen till servern. Välj i listan med kopplingspunkter i din telefon.

Adress till värdenhet - Adress till enhetshanteringsservern.

Port – Port för enhetshanteringsservern.

Användarnamn – Ditt användarnamn för den här profilen.

← Gå till Meny→ Verktyg→ Enhetshanterare

Alternativ i huvudvyn för Enhetshanteraren: Starta konfig., Ny serverprofil, Redigera profil, Radera, Aktivera konfig. / Inaktivera konfig., Visa logg, Hjälp och Avsluta. Lösenord för servern – Ditt lösenord för den här profilen.

*En konfiguration startas av servern. Fortsätta?* – Tillåta enhetshantering på den här servern. Välj *Ja* eller *Nej.* 

Godkänn alla förfr. – Enhetshanteringen sker automatiskt eller måste godkännas för den här servern. Välj Ja om du vill tillåta synkronisering utan verifiering eller Nej om du vill verifiera varje synkroniseringsförsök.

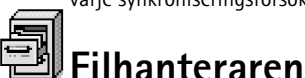

### 

Alternativ i huvudvyn för Filhanteraren: Öppna, Sänd, Radera, Flytta till mapp, Kopiera till mapp, Ny mapp, Markera/Avmarkera, Byt namn, Sök, Visa information, Minnesinformation, Hjälp och Avsluta. l filhanteraren kan du bläddra bland, öppna och hantera filer och mappar i telefonens minne eller på minneskortet, om du har ett.

Öppna Filhanteraren om du vill se en lista över mapparna i telefonminnet. Tryck på 🔇 om du vill se mapparna på minneskortet om du har ett.

Du kan bläddra bland och skapa mappar och markera, kopiera och flytta objekt till mappar. Se "Vanliga programåtgärder" på sidan 12.

### Visa minnesförbrukning

Om ett minneskort finns i telefonen, får du välja på två minnesvyer, en för telefonminnet och en för minneskortet.

Tryck på 🔘 eller 🔘 om du vill gå från en minnesflik till en annan.

• Om du vill kontrollera minnesåtgången för det valda minnet väljer du Val→ Minnesinfo..

Telefonen beräknar hur mycket ledig plats som ungefär finns tillgänglig för lagring av data och installation av nya program.

I minnesvyerna kan du se de olika datagruppernas minnesförbrukning: Kalender, Kontakter, Dokument, Meddelanden, Bilder, Ljudfiler, Videoklipp, Program, Anv. minne och Ledigt minne.

Om telefonminnet nästan är fullt, kan du ta bort några filer eller flytta dem till minneskortet. <u>Se "Felsökning" på sidan 117.</u>

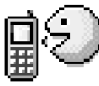

# Röstkommandon

Du kan använda Röstkommandon för att starta program och profiler eller för att slå nummer som finns i Kontakter utan att behöva titta på telefonens display. Du spelar in ett eller flera ord (röstkommando) och uttalar sedan röstkommandot när du vill öppna ett program, aktivera en profil eller slå ett nummer.

Du kan bara ha ett röstkommando per objekt.

Vilket eller vilka ord som helst kan användas som röstkommandon.

• Håll telefonen en liten bit från munnen när du spelar in. Efter starttonen uttalar du ordet eller orden du vill spela in som röstkommando klart och tydligt.

Innan du börjar använda röstmärken bör du tänka på:

- Röstmärkena är inte språkberoende. De är kopplade till talarens röst.
- Du måste uttala namnet på exakt samma sätt som när du spelade in det.
- Röstmärkena är känsliga för bakgrundsljud. Spela in och använd röstmärken på en plats där det inte är så mycket ljud.
- Alltför korta namn accepteras inte. Använd långa namn och undvik liknande namn för olika nummer.
  - Obs! Det kan vara svårt att använda röstmärken i exempelvis bullriga miljöer eller i en nödsituation, därför bör du aldrig lita enbart till röstuppringning.

## Lägga till ett röstkommando i ett program

- I huvudvyn för Röstkommandon bläddrar du till det program som du vill lägga till ett röstkommando för och väljer Val→ Lägg till röstkomm.
   Om du vill lägga till ett röstkommando i en profil måste du först öppna mappen Profiler och välja en specifik profil.
- 2 Texten Tryck "Börja", tala sedan efter tonen visas.
  - Tryck på Börja när du vill spela in ett röstkommando. En startton hörs och texten Tala nu visas.

Gå till Meny→ Verktyg→ Röstkommandon.

Alternativ i huvudvyn för Röstkommandon: Lägg till röstkomm., Öppna, Nytt program, Spela upp, Ändra, Radera, Radera alla, Hjälp och Avsluta.

- 3 Uttala röstkommandot. Telefonen slutar spela in efter ungefär fem sekunder.
- 4 Efter inspelningen spelar telefonen upp det inspelade kommandot och texten *Spelar upp röstkommando* visas. Om du inte vill spara inspelningen trycker du på Avbryt.
- 5 När röstkommandot har sparats visas texten *Röstkommando sparat* och ett pip hörs. Symbolen ④ syns intill programmet.

### Lägga till ett program i listan

Tilldela röstkommandon till andra program som inte listas i huvudvyn för Röstkommandon.

- 1 I huvudmenyn för Röstkommandon väljer du Val→ Nytt program.
- 2 Tillgängliga program visas. Bläddra till det program som du vill lägga till och tryck på Välj.
- 3 Lägg till ett röstkommando för det nya programmet. <u>Se "Lägga till ett röstkommando i ett program" på sidan 77.</u>

### Starta ett program med ett röstkommando

- 1 I vänteläge håller du ned ) . En kort ton hörs och texten Tala nu visas.
- 2 När du startar ett program genom att uttala ett röstkommando ska du hålla telefonen en liten bit från munnen och uttala röstkommandot tydligt.
- **3** Telefonen spelar upp det ursprungliga röstkommandot och startar programmet. Om telefonen spelar upp fel röstkommando trycker du på **Börja om**.

### Spela upp, radera eller ändra röstkommandon

Du kan spela upp, radera eller ändra röstkommandon. Bläddra till ett objekt som har ett röstkommando (anges med 🐑) och välj Val och sedan antingen:

- Spela upp För att höra röstkommandot igen.
- Radera För att radera röstkommandot.
- Ändra För att spela in ett nytt röstkommando. Tryck på Börja för att spela in.

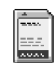

# Minneskort

Mer information om hur du sätter i ett minneskort i telefonen finns i guiden Komma igång. Du kan använda det för att spara säkerhetskopior och multimediefiler som videoklipp, ljudfiler, fotografier och meddelandeinformation.

Ett Reduced Size MultiMediaCard (RS-MMC) medföljer Nokia 6670. Det kan innehålla tilläggsprogram från fristående programutvecklare. Programmen har konstruerats för att användas med telefonen.

Information om hur minneskortet kan användas med andra funktioner och program i telefonen finns i avsnitten som beskriver dessa funktioner och program.

Förvara alla minneskort utom räckhåll för barn.

Använd endast kompatibla multimediekort (MMC) tillsammans med enheten. Andra minneskort, som Secure Digital-kort (SD), passar inte på MMC-kortplatsen och är inte kompatibla med enheten. Om du använder ett inkompatibelt minneskort kan både minneskortet och enheten skadas, och data som lagrats på det inkompatibla kortet kan gå förlorade.

### Formatera minneskort

När ett minneskort formateras försvinner all information på kortet permanent.

Vissa minneskort är förformaterade, andra måste formateras. Minneskortet ska alltid formateras i telefonen Nokia 6670 så att du är säker på att det blir rätt. Tillgången till minnet och dess prestanda kan inte garanteras om det formateras med något annat operativsystem.

• Välj Val→ Formatera minnesk.

Välj Ja för att bekräfta. När formateringen är klar anger du ett namn för minneskortet (högst 11 bokstäver eller siffror).

Gå till Meny→ Verktyg→ Minneskort.

Alternativ för minneskortet: Kopiera telef.minnet, Återställ från kort, Formatera minnesk., Minneskortets namn, Ange lösenord, Ändra lösenord, Ta bort lösenord, Lås upp minneskort, Minnesinfo, Hjälp och Avsluta.

### Säkerhetskopiera och återställa information

Du kan säkerhetskopiera information från telefonens minne till minneskortet. Välj Val→ *Kopiera telef.minnet.* Du kan återställa information från minneskortet till telefonens minne. Välj Val→ Återställ från kort.

Du kan bara säkerhetskopiera telefonminnet och återställa det för samma telefon.

# Låsa minneskort

Du kan använda ett lösenord för att låsa minneskortet så att inte obehöriga kan använda det. Välj Val $\rightarrow$  Ange lösenord.

Du uppmanas att ange och bekräfta lösenordet. Lösenordet kan vara upp till åtta tecken långt.

Lösenordet sparas i telefonen och behöver inte anges igen så länge minneskortet används i samma telefon. Om du vill använda minneskortet i en annan telefon, måste du uppge lösenordet.

### Låsa upp minneskortet

Om du sätter in ett annat minneskort som är skyddat av ett lösenord får du uppmaningen att ange kortets lösenord. Så här låser du kortet:

• Välj Val→ Lås upp minneskort.

När lösenordet har tagits bort låses minneskortet upp och kan användas på en annan telefon utan att lösenordet anges.

## Kontrollera minnesförbrukning

Du kan kontrollera minnesförbrukningen i olika datagrupper, och hur mycket minne som finns tillgängligt för installation av nya program på minneskortet.

• Välj Val→ Minnesinfo.

81

# **Anpassa telefonen**

🕀 Pro

# Profiler

l Profiler kan du justera och anpassa telefonens signaler för olika händelser, miljöer eller kontaktgrupper. Du kan se den profil som används högst upp i displayen i vänteläge. Om den allmänna profilen används visas bara datumet.

# Ändra profilen

- 1 Gå till Meny→ Profiler. En lista med profiler visas.
- 2 Bläddra till en profil i listan och välj Val $\rightarrow$  Aktivera.
- **Genväg!** Om du vill byta profil väljer du (1) i vänteläge. Bläddra till profilen du vill aktivera och tryck på OK.

# Anpassa profiler

- Om du vill ändra en profil bläddrar du till den i listan och väljer Val→ Anpassa. Om du vill skapa en ny profil väljer du Val→ Skapa ny. En lista med profilinställningar öppnas.
- 2 Bläddra till en inställning du vill ändra och tryck på 🔘 för att öppna alternativen:
- Rington Ange en ringsignal för röstmeddelanden genom att välja en i listan. Tryck på valfri knapp för att stoppa ljudet. Om ett minneskort används, visas ikonen intill namn på signaler som sparas på det. Ringsignaler använder delat minne. Se "Delat minne" på sidan 14. Du kan också byta ringsignal i Kontakter. Se "Lägga till ringsignal för kontaktkort eller grupp" på sidan 23.
- Ringsignal När Stegrande är valt börjar ringsignalen på nivå ett och ökar nivå för nivå upp till den angivna ljudstyrkan.
- Ringvolym Ställa in volymnivå för ringsignaltoner och textmeddelandetoner.
- Ton för meddelanden Ställa in ton för meddelanden.

# $G a till Meny \rightarrow$ Profiler.

Alternativ i huvudvyn för Profiler: Aktivera, Anpassa, Skapa ny, Radera profil, Nerladdn. av toner, Hjälp och Avsluta.

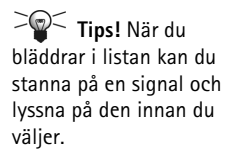

- Sign. för snabbmedd. Ställa in ton för snabbmeddelanden.
- Vibrationssignal Ställa in telefonen på att vibrera vid samtal och meddelanden.
- Knapptoner Ställa in volymnivå för knapptoner.
- Varningstoner Ställa in telefonen så att en varningston hörs, exempelvis när batteriet håller på att ta slut.
- Ringer för Ställa in telefonen så att den bara ringer vid samtal från en viss kontaktgrupp. Samtal från andra ger bara en tyst signal. Alternativen är Alla samtal/ (lista med kontaktgrupper om du har skapat några). Se "Skapa kontaktgrupper" på sidan 25.
- Statustillgänglighet Välj Tillgänglig, Upptagen eller Ej tillgänglig. Se "Statusinställningar" på sidan 29.
- Status privat not. Skriv ett meddelande som visar din aktuella status. Se "Statusinställningar" på sidan 29.
- Profilnamn Du kan ändra en profils namn till vad du vill. Du kan inte ändra namn på profilen Allmän.

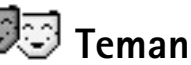

# G a till Meny Teman.

Alternativ i huvudvyn för Teman: Förhandsvisa, Använd, Redigera, Ladda ner teman, Hjälp och Avsluta. Du kan byta utseende på telefonens display genom att aktivera ett tema. Ett tema kan innehålla en bakgrundsbild, en färgpalett, en skärmsläckare och en bakgrundsbild i Gå till. Du kan anpassa ännu mer genom att ändra ett tema.

När Teman öppnas visas en lista över de teman som finns. De teman som är aktiva indikeras av en markering. Tryck på () om du vill se de teman som finns på minneskortet om du har ett.

- ✓ Tips! Du kan kopiera teman som du har hämtat. Om du vill kopiera ett tema från minneskortet till telefonminnet bläddrar du till temat och väljer Val→ Kopiera t.

*tel.minne*. Om du vill kopiera ett tema från telefonminnet till minneskortet bläddrar du till temat och väljer Val $\rightarrow$  *Kopiera till minnesk.* 

### Redigera teman

Plocka delar från andra teman eller bilder från Galleri om du vill anpassa dina teman lite extra.

- 1 Bläddra till ett tema och välj Val→ Redigera. Välj sedan:
  - Bakgrund Välj en bild från något tillgängligt tema eller välj en egen bild i Galleri och använd bilden som bakgrundsbild i vänteläge.
  - *Färgpalett* Ändra färgpaletten som används på displayen.
  - Skärmsläckare Välj vad som ska visas på skärmsläckarlisten: tid och datum eller en text du har skrivit själv. Skärmsläckarlistens plats och bakgrund ändras en gång i minuten. Skärmsläckaren ändras också för att visa att nya meddelanden kommit och om det finns missade samtal. Du kan ange hur lång tid som ska gå innan skärmsläckaren aktiveras. <u>Se "Telefon- inställningar" på sidan 64.</u>
  - Bild i "Gå till" Välj en bild från något tillgängligt tema eller välj en egen bild i Galleri och använd bilden som bakgrundsbild i Gå till.
- 2 Bläddra till den del av temat du vill ändra och välj  $Val \rightarrow Ändra$ .
- 3 Välj Val→ Ange om du vill välja den aktuella inställningen. Du kan också förhandsvisa de valda delarna. Välj Val→ Förhandsvisa. Observera att alla delar inte går att förhandsvisa.

### Återställa teman

Om du vill återställa ett valt tema till ursprungsinställningarna väljer du Val $\rightarrow$ Återst. originaltema när du redigerar temat.

# Extrafunktioner

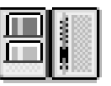

### ➡ Gå till Meny→ Extrafunk.→ Plånbok

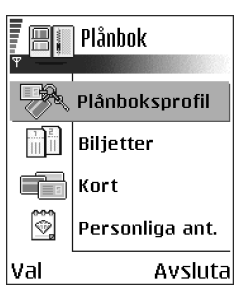

Figur 13 Huvudvyn för plånboken.

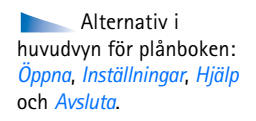

# Plånbok

I plånboken kan du spara personlig information som kredit- och debetkortsnummer, adresser och andra användbara data som användarnamn och lösenord.

Informationen i plånboken är lätt att komma åt när du läser WAP-sidor. Det gör att du enkelt kan fylla i formulär på Internet om du till exempel behöver ange kreditkortsinformation. Informationen i plånboken är krypterad och skyddas med en plånbokskod som du definierar själv.

Du kan samla plånboksinformation i profiler som du sedan kan använda för att till exempel köpa produkter och tjänster på Internet.

Av säkerhetsskäl stängs plånboken automatiskt efter fem minuter. Ange plånbokskoden om du vill komma åt innehållet igen. Den automatiska avstängningstiden kan ändras. <u>Se</u> <u>"Plånboksinställningar" på sidan 87.</u>

# Ange plånbokskoden

Varje gång du öppnar plånboken måste du ange en plånbokskod.

När du öppnar plånboken första gången måste du skapa en egen åtkomstkod:

- 1 Ange en valfri kod (4–10 alfanumeriska tecken) och tryck på OK.
- 2 Du får sedan verifiera koden. Ange samma kod och tryck på OK. Ge inte plånbokskoden till någon annan.

Ange samma kod som du skapade och tryck på OK.

Om du anger fel plånbokskod tre gånger i rad spärras programmet plånbok i fem minuter. Spärrningstiden ökar om fel plånbokskod anges flera gånger. Om du glömmer bort plånbokskoden måste du nollställa den. Då försvinner all information som lagrats i den. <u>Se "Återställa plånboken och plånbokskoden" på sidan 87.</u>

### Spara personlig kortinformation

- 1 Välj kategorin Kort från plånbokens huvudmeny och tryck på 🔘.
- Välj en korttyp i listan och välj ().
  - Betalkort Kredit- och debetkort.
  - Bonuskort Medlemskort och butikskort.
  - Onlineaccesskort Personliga användarnamn och lösenord till onlinetjänster.
  - Adresskort Grundläggande kontaktinformation för hemmet och kontoret.
  - Personkort Anpassade personliga inställningar för onlinetjänster.
- 3 Välj Val→ Nytt kort. Ett tomt formulär öppnas.
- 4 Fyll i fälten och tryck på Klar.

Du kan också ta emot kortinformation direkt till telefonen från kortutfärdaren eller tjänstleverantören (om de tillhandahåller tjänsten). Du meddelas vilken kategori kortet tillhör. Spara eller släng kortet. Du kan visa och byta namn på sparade kort, men du kan inte ändra dem.

Du kan öppna, redigera eller ta bort fälten i kortet. Ändringarna sparas när du stänger kortet.

### Skapa personliga anteckningar

Personliga anteckningar är ett sätt att spara känslig information, till exempel bankkontonummer. Du kan använda informationen i en personlig anteckning från webbläsaren. Du kan också skicka en anteckning som ett meddelande.

- Välj kategorin Personliga ant. från plånbokens huvudmeny och tryck på 🔘.
- Välj Val→ Nytt kort. En tom anteckning öppnas.
- Tryck på <u>1 ω</u> <u>0 </u>mär du vill börja skriva. Tryck på <u>C</u> för att tömma tecken. Tryck på Klar för att spara.

Alternativ vid visning eller redigering av kortinformation: *Radera*, *Hjälp* och *Avsluta*.

### Skapa en plånboksprofil

När du har sparat din personliga information kan du samla den i en plånboksprofil. Använd plånboksprofiler för att hämta plånboksinformation från olika kort och kategorier till webbläsaren.

- 1 Välj kategorin *Plånboksprofil* från plånbokens huvudmeny och tryck på 🔘.
- 2 Välj Val→ Nytt kort. En ny plånboksprofil öppnas.
- 3 Fyll i fälten enligt nedan och tryck på Klar. Några av fälten måste innnehålla information som väljs från plånboken. Du måste spara informationen i rätt kategori innan du skapar en plånboksprofil, annars kan inte profilen skapas.
  - Profilnamn Skriv ett namn för profilen.
  - Betalkort Välj ett kort från kategorin Betalkort.
  - Bonuskort Välj ett kort från kategorin Bonuskort.
  - Onlineaccesskort Välj ett kort från kategorin Onlineaccesskort.
  - Leveransadress Välj ett kort från kategorin Leveransadress.
  - Fakturaadress Som standard är fakturaadressen samma som leveransadressen. Om du vill använda en annan adress väljer du en från kategorin Adresskort.
  - Personkort Välj ett kort från kategorin Personkort.
  - Ta emot e-kvitto Välj ett mål från kategorin Adresskort.
  - Skicka e-kvitto Välj Till telefon, Till e-post eller Till tel. & e-post.
  - Sändning av RFID Ställs in på På eller Av. Definiera om din unika telefonidentifikation ska skickas med plånboksprofilen eller inte (för framtida utveckling beroende på RFID-baserad märkning).

### Hämta information från plånboken till webbläsaren

När du använder mobila onlinetjänster som har stöd för plånboksfunktionen kan du skicka data som du sparat i plånboken och fylla i information i ett onlineformulär automatiskt. Om du skickar din betalkortsinfromation behöver du till exempel inte knappa in kortnummer och utgångsdatum varje gång du behöver ange dem (beroende på webbsidan du läser). Du kan också hämta användarnamn och lösenord som du har sparat som accesskort när du ansluter till en mobil tjänst som kräver auktorisering. <u>Se "Köpa en fil" på sidan 103.</u>

### Visa biljettinformation

Du kan ta emot meddelanden om biljetter du köpt på Internet via webbläsaren. Mottagna meddelanden sparas nu i plånboken. Visa meddelanden:

- 1 Välj kategorin *Biljetter* från plånbokens huvudmeny och tryck på 🔘.
- 2 Välj Val→ Visa.

### Plånboksinställningar

Välj Val→ Inställningar från plånbokens huvudmeny:

- Kod för plånbok Ändra plånbokskoden. Du får ange den aktuella koden, ange en ny och bekräfta den nya koden.
- RFID Ange telefonens ID-kod, typ och sändningsalternativ (för framtida utveckling beroende på RFID-baserad märkning).
- Autom. avstängning Ändra den automatiska avstängningstiden (1–60 minuter). När avstängningstiden har gått måste du ange koden för plånboken igen för att komma åt innehållet.

# Återställa plånboken och plånbokskoden

Återställa både innehållet i plånboken och plånbokskoden:

- 1 Skriv \*#7370925538# i vänteläget.
- 2 Ange telefonens låskod och tryck på OK. Se "Säkerhet" på sidan 71.
- 3 Du måste bekräfta att du vill radera informationen. Välj OK.

När du öppnar plånboken igen måste du ange en ny plånbokskod. <u>Se "Ange plånbokskoden"</u> på sidan 84.

Alternativ i huvudvyn för Biljetter: Visa, Radera, Byt namn, Markera/Avmarkera, Hjälp och Avsluta.

88

Extrafunk.→ Kalkylator

 $\bigoplus$  Gå till Menv $\rightarrow$ 

Alternativ i

Kalkvlatorn: Senaste resultatet. Minne. Töm skärmen, Hjälp och Avsluta.

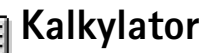

- Skriv in det första talet i beräkningen. Om du trycker fel kan du radera med  $[\mathbf{C}]$ .
- Bläddra till en matematisk funktion och tryck på 🔘. 2
- 3 Skriv in det andra talet.
- 4 Bläddra till 💻 och tryck på 🔘 för att utföra beräkningen.
  - Obs: Kalkylatorns förmåga till exakta uträkningar är begränsad, utan den är endast avsedd för enkla beräkningar.

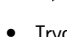

- Tryck på 🖽 om du vill lägga till en decimal.
- Håll ned  $\mathbf{C}$  för att radera resultaten från föregående beräkning.
- Använd 🔜 och 👿 för att bläddra och visa tidigare beräkningar.

# Omvandlare

I Omvandlaren kan du räkna om mått som Längd från en enhet till en annan, till exempel Yard till Meter.

Omvandlaren har begränsad noggrannhet och avrundningsfel kan förekomma.

### Konvertera enheter

Om du vill räkna om valuta måste du först ange växelkursen. Se "Definiera en basvaluta och valutakurser" på sidan 89.

- 1 Bläddra till fältet Typ och tryck på 🔘 för att öppna en lista med mått. Bläddra till önskat mått och välj OK.
- 2 Bläddra till det första *Enhet*-fältet och tryck på 🔘 för att öppna en lista med enheter. Välj den enhet som du vill konvertera från och välj OK.
- 3 Bläddra till nästa Enhet-fält och välj den enhet som du vill konvertera till.
- 4 Bläddra till det första Antal-fältet och ange det värde som ska konverteras. Det andra Antol-fältet ändras automatiskt och det konverterade värdet visas.

 $\bigoplus$  Gå till Meny $\rightarrow$ Extrafunk.→ Omvandlare.

Alternativ i Omvandlaren: Omvandlingstyp, Valutakurser (gäller inte andra enheter). Hiölp och Avsluta.

Tryck på # om du vill lägga till en decimal och på \* om du vill använda tecknen +, – (för temperaturer) och E (exponent).

Konverteringsordningen ändras om du anger ett värde i det andra Antal-fältet. Resultatet visas i det första Antal-fältet.

### Definiera en basvaluta och valutakurser

Innan du kan konvertera valutor måste du välja en basvaluta (vanligtvis den lokala valutan) och definiera valutakurser.

Kursen för basvalutan är alltid 1. Konverteringskurserna för de andra valutorna baseras på basvalutan.

- Välj Valuta som omräkningstyp och välj Val→ Valutakurser. En lista över olika valutor öppnas. Den aktuella basvalutan visas överst.
- 2 Om du vill ändra basvalutan bläddrar du till valutan (vanligtvis den lokala valutan) och väljer Val→ Anv. som basvaluta.
  - Tips! Om basvalutan ändras får alla tidigare definierade valutor värdet 0 och nya kurser måste anges.
- 3 Lägg till valutakurser. Bläddra till valutan och ange en ny kurs, dvs. hur många enheter av valutan som motsvarar en enhet i den basvaluta du valt.
- 4 När du har angett alla valutakurser som behövs, kan du göra önskade valutakonverteringar. <u>Se "Konvertera enheter" på sidan 88.</u>

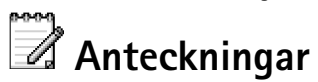

Du kan koppla anteckningar till Gå till och skicka dem till andra enheter. Om du får filer i TXT-format (oformaterad text) kan du spara dessa i Anteckningar.

Tryck på 1 m − 0 e och börja skriva. Tryck på C om du vill radera tecken Tryck på Klar för att spara.

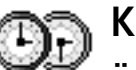

# Klocka

# Ändra inställningar för klockan

• Om du vill ändra datum eller tid väljer du Val $\rightarrow$  Inställningar i Klockan.

### Ställa in alarm

- 1 Om du vill ställa in ett nytt alarm väljer du Val→ Ställ in alarm.
- 2 Ange alarmtiden och välj OK. När alarmet har aktiverats visas symbolen 🌪.
- Om du vill radera ett alarm går du till klockan och väljer Val→ Ta bort alarm.

### Stänga av alarmet

- Tryck på Stopp om du vill stänga av alarmet.
- Tryck på Snooze så att alarmet stängs av under fem minuter innan det börjar igen. Du kan använda Snooze upp till fem gånger.

Om alarmtiden infaller när telefonen är avstängd slås den automatiskt på och ljudsignalen avges. Om du trycker på **Stopp** frågar telefonen om du vill aktivera den för samtal. Tryck på **Nej** om du vill stänga av telefonen eller **Ja** om du vill ringa eller ta emot samtal. Tryck inte på **Ja** där det är förbjudet att använda trådlösa telefoner eller där den kan vålla störningar eller fara.

### Anpassa alarmsignalen

- 1 Om du vill anpassa alarmsignalen väljer du Val $\rightarrow$  *Inställningar*.
- 2 Bläddra till Alarmsignal och tryck på 🔘.
- 3 När du bläddrar i listan med signaler kan du stanna på en signal och lyssna på den innan du väljer. Tryck på Välj för att välja den markerade signalen.

Alternativ i Klockan: Ställ in alarm, Ändra alarmtid, Ta bort alarm, Inställningar, Hjälp och Avsluta.

 $\bigoplus$  Gå till Meny $\rightarrow$ 

Extrafunk.→ Klocka

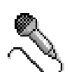

# Röstinspelning

I Röstinspelning kan du spela in telefonkonversationer och röstanteckningar. Om du spelar in ett telefonsamtal hör båda parterna en ton var femte sekund under inspelningen.

Mottagna filer sparas i Galleri. Se "Galleri" på sidan 40.

Röstinspelning kan inte användas under dataöverföring eller GPRS-uppkoppling.

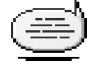

# Chatt (nättjänst)

Med chattfunktionen kan du prata med andra med snabbmeddelanden och delta i diskussionsforum (chattgrupper) med specifika ämnen. När du har registrerat dig för en chattjänst kan du logga in på tjänstleverantörens chattserver. <u>Se figur 14 på sidan 92.</u>

Om du vill ha mer information om vilka chattjänster som är tillgängliga och vilka priser och tariffer som gäller kontaktar du din nätoperatör och/eller tjänstleverantör. Tjänstleverantören kan också ge dig instruktioner om hur du kan använda tjänsterna.

### Innan du börjar använda Chatt

För att kunna använda en chattjänst måste du spara inställningarna för tjänsten. Du kan få inställningarna från nätoperatören eller tjänstleverantören som tillhandahåller tjänsten. Se <u>"Ta emot smarta SMS" på sidan 51.</u> Du kan också knappa in inställningarna manuellt. Se <u>"Chatt- och statusservrar" på sidan 97.</u>

### Gå till Meny→ Extrafunk.→ Inspelning

Alternativ i Röstinspelning: Spela in Ijudklipp, Radera, Byt namn på Ijudkl., Sänd, Gå till Galleri, Inställningar, Lägg till i "Gå till", Hjälp och Avsluta.

 $G a till Meny \rightarrow$  Extrafunk.  $\rightarrow$  Chatt.

Alternativ i huvudvyn för Chatt: Öppna, Logga in, Logga ut, Inställningar, Hjälp och Avsluta.

92

# Chatt Chatt Konversationer Chattkontakter Chattgrupper Val Avsluta Figur 14 Huvudvyn för Chatt.

| ļø            | Chattgrupper   |
|---------------|----------------|
| 690           | Mina vänner    |
| 00            | Träningscenter |
| 000           | Spelnyheter    |
|               |                |
| Val           | Tillbaka       |
| Figur 15 Vyn  |                |
| Chattarupper. |                |

# Ansluta till en chattserver

- Gå till Meny $\rightarrow$  Chatt när du vill ansluta till en chattserver. Du kan ändra vilken chattserver du vill ansluta till. <u>Se "Chatt- och statusservrar" på sidan 97.</u>

Du får ditt användar-ID och lösenord från tjänstleverantören.

Om du vill logga ut väljer du Val $\rightarrow$  Logga ut.

# Ändra chattinställningarna

Välj Val→ Inställningar→ Chattinställn.

- Använd alias Välj Ja om du vill ange ett smeknamn (högst tio tecken).
- Chattstatus Om du inte vill att andra ska se att du är online väljer du Ej aktiv.
- Tillåt medd. från Välj Alla, Från Chattkontakter eller Inga.
- Tillåt inbjudan från Välj Alla, Från Chattkontakter eller Inga.
- Meddelandehastighet Välj med vilken hastighet nya meddelanden ska visas.
- *Autouppd. tillgängl.* Välj hur du vill uppdatera information om vilka av dina chattkontakter som är online och inte. Välj *Automatiskt* eller *Manuellt*.
- Uppdat. tillgängl. för Välj Alla kontakter eller Valda kontakter.

# Delta i och lämna en chattgrupp

Gå till vyn **Chattgrupper**. En lista med chattgrupper som du har sparat eller som du deltar i jus<u>t nu</u> visas. <u>Se figur 15 på sidan 92.</u> Symbolen bredvid gruppen visar vilken typ det är:

- $\mathcal{V}$  En grupp du har skapat och deltar i.
- 🎯 En grupp du har skapat men som du inte deltar i nu.

- 🕐 🕬 🛛 En grupp du har sparat och deltar i.
- 📴 En grupp du har sparat men som du inte deltar i nu.
- En grupp du deltar i men som du inte har sparat.

**Gå med i en chattgrupp:** Bläddra till en grupp i listan och tryck på (). Om du vill gå med i en chattgrupp som inte är med i listan, men som du har grupp-ID för väljer du  $Val \rightarrow Ga$  med i grupp. Ange grupp-ID och tryck på ().

Du kan bläddra till en grupp, trycka på Val→ Chattgrupp och sedan välja: Spara grupp, Radera, Visa medlemmar om du vill se vilka som deltar i gruppen just nu, Info. om chattgrupp om du vill se grupp-ID, ämne, medlemmar, redigeringsrättigheter för gruppen och om det är tillåtet att skicka privatmeddelanden i gruppen och Inst. för chattgrupp om du vill se och redigera inställningarna för chattgruppen. <u>Se "Redigera inställningar för chattgrupp" på</u> sidan 96.

Lämna en chattgrupp: Välj Val→ Lämna chattgrupp

### Söka efter chattgrupper och användare

Gå till vyn Chattgrupper och välj Val→ Sök→ Grupper eller Användare.

- Du kan söka efter Grupper efter Gruppnamn, Ämne och Medlemmar (användar-ID). För grupper du hittar kan du välja Ny sökning, Gå med och Spara grupp.
- Du kan söka efter Användare efter Användarens namn, Användar-ID, Telefonnummer och E-postadress. För de användare du hittar kan du välja Ny sökning, Öppna konversation, Lägg till i Chattkont. om du vill spara kontakten, Sänd inbjudan och Lägg till i Blockerade om du vill blockera (eller sluta blockera) meddelanden från kontakten.

När sökresultatet visas kan du välja Val $\rightarrow$  Ny sökning, Fler resultat från samma sökning och Tidigare resultat om du vill visa tidigare sökresultat.

Alternativ i vyn Chattgrupper: Öppna, Gå med i grupp, Skapa ny grupp, Lämna chattgrupp, Chattgrupp, Sök, Inställningar, Hjälp och Avsluta.

94

Alternativ när du chattar: Sänd, Sänd privatmedd., Svara, Sänd inbjudan, Lämna chattgrupp, Spara grupp, Spela in konv. Stoppa inspelning, Hjälp och Avsluta.

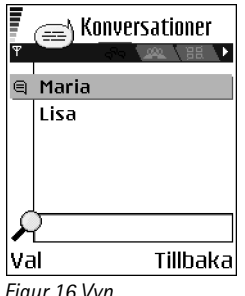

Figur 16 Vyn Konversationer

# Chatta i en chattgrupp

När du har gått med i en chattgrupp kan du läsa meddelanden som skickas i gruppen och skicka egna meddelanden.

- Om du vill skicka ett meddelande skriver du meddelandet och trycker på 🔘.
- Om du vill skicka ett privatmeddelande till en medlem (förutsatt att det är tillåtet i gruppen) väljer du Val→ Sänd privatmedd., väljer mottagare, skriver meddelandet och trycker på .
   Om du vill gruppen på ett privatmeddelande väljer du Vel → Supre.

Om du vill svara på ett privatmeddelande väljer du Val $\rightarrow$  Svara.

Om du vill bjuda in chattkontakter som är online att gå med i en chattgrupp (förutsatt att det är tillåtet i gruppen) väljer du Val $\rightarrow$  Sänd inbjudan, väljer vilka kontakter du vill bjuda in, skriver inbjudan och trycker på Klar.

### Spela in meddelanden

Om du vill spela in de meddelanden som utväxlas i en chattgrupp eller i ett enskilt samtal väljer du Val $\rightarrow$  Spela in konv. Ange namn för meddelandefilen och tryck på (). Om du vill avsluta inspelningen väljer du Val $\rightarrow$  Stoppa inspelning.

De inspelade meddelandefilerna sparas i Anteckningar. Se "Anteckningar" på sidan 89.

### Blockera meddelanden

Om du inte vill ha några meddelanden från vissa chattanvändare väljer du Val $\rightarrow$  *Blockeringsalt*. Sedan väljer du:

- Lägg till i Blockerade Om du vill blockera meddelanden från den valda användaren.
- *Lägg till ID manuellt* Ange användarens användar-ID och tryck på 🔘.
- *Visa Blockerade* Om du vill se de användare vars meddelanden är blockerade.
- Ta bort blockering Välj användaren du vill ta bort från Blockerade och tryck på ().

### Påbörja och visa enskilda konversationer

Gå till vyn Konversationer och visa en lista över chattanvändare som du har pågående samtal med. Se figur 16 på sidan 94.

Om du vill starta en ny konversation väljer du Val $\rightarrow$  Ny konversation. Sedan väljer du:

*Välj mottagare* – Om du vill visa en lista med sparade chattkontakter som är online. Bläddra till kontakten och välj 🔘.

 Ange användar-ID – Ange användar-ID och tryck på (). Användar-ID får den som registrerar sig för tjänsten av tjänstleverantören.

Om du vill visa en pågående konversation bläddrar du till användaren och trycker på (). Om du vill forsätta med konversationen skriver du meddelandet och trycker på (). Om du vill återgå till konversationslistan utan att avsluta konversationen trycker du på Tillbaka.

Om du vill avsluta konversationen väljer du Val $\rightarrow$  Avsluta konv.

Pågående samtal avslutas automatiskt när du avslutar Chatt.

Om du vill spara en användare i chattkontakterna bläddrar du till användaren och väljer Val→ Lägg till i Chattkont.

Om du vill skicka automiska svar på inkommande meddelanden väljer du Val $\rightarrow$  *Slå på autosvar.* Skriv texten och tryck på Klar.

### Chattkontakter

Gå till vyn Chattkontakter om du vill visa en lista över sparade chattkontakter. 🚢 visas bredvid de kontakter som är online.

Om du vill skapa en ny kontakt väljer du Val $\rightarrow$  Ny chattkontakt. Fyll i fälten Namn och Användar-ID och tryck på Klar.

Du kan bläddra till en kontakt och trycka på 🔘 om du vill visa information om den. Tryck på Val och välj:

Alternativ i vyn Konversationer: Sänd, Lägg till i Chattkont, Vidarebefordra, Spela in konv./Stoppa inspelning, Blockeringsalt, Avsluta konv., Hjälp och Avsluta.

Ikonen 💭 bredvid en användare innebär att du har fått ett nytt meddelande från användaren.

Alternativ i vyn Chattkontakter: Öppna, Öppna konversation, Meddela ny status, Tillhör grupperna, Ny chattkontakt, Redigera, Radera, Uppd. anv.status, Blockeringsalt., Sök, Inställningar, Hjälp och Avsluta.

- *Redigera* Om du vill redigera informationen.
- Öppna konversation Om du vill påbörja en ny konversation eller fortsätta en pågående konversation med kontakten.
- *Meddela ny status* Om du vill bli meddelad varje gång chattkontaktens status ändras från online till offline eller tvärt om.
- Tillhör grupperna Om du vill se vilka grupper chattkontakten är med i.
- Uppd. anv.status Om du vill uppdatera information om vilka av dina kontakter som är online och inte. Alternativet är inte tillgängligt om du har ställt in Autouppd. tillgängl. på Automatiskt i Chattinställn..

### Redigera inställningar för chattgrupp

Du kan redigera inställningarna för en chattgrupp om det är du som har skapat den eller om den som skapat gruppen har gett dig redigeringsrättigheter. Gå till vyn Chattgrupper, bläddra till önskad grupp och välj Val→ Chattgrupp→ Inst. för chattgrupp. Se "Skapa en ny chattgrupp" på sidan 96.

### Skapa en ny chattgrupp

Gå till vyn Chattgrupper och välj Val→ Skapa ny grupp. Knappa in inställningarna för gruppen:

- Gruppnamn, Gruppämne och en Välkomsthälsning som deltagarna ser när de går med i gruppen.
- *Gruppstorlek* Det största antalet deltagare som får delta i gruppen.
- Tillåt sökning Används för att ställa in om andra kan hitta gruppen med en sökning.
- Gruppmedlemmar Se "Begränsa åtkomst till en chattgrupp" på sidan 97.
- Avstäng. Visar en lista med avstängda användare.
- Tillåt privata medd. Om du vill tillåta eller hindra att medlemmarna skickar privatmeddelanden till varandra.
- Grupp-ID Skapas automatiskt och kan inte ändras.

### Begränsa åtkomst till en chattgrupp

Du kan stänga en chattgrupp genom att skapa en lista med **Gruppmedlemmar**. Bara de användare som är med på listan kan gå med i gruppen. Gå till vyn **Chattgrupper** bläddra till gruppen och välj **Val** $\rightarrow$  *Chattgrupp* $\rightarrow$  *Inst. för chattgrupp* $\rightarrow$  *Gruppmedlemmar* $\rightarrow$  *Endast valda*.

- Om du vill lägga till en användare i listan väljer du Lägg till och Chattkontakt eller Ange användar-ID.
- Om du vill ta bort en användare från listan bläddrar du till den och väljer Ta bort.
- Om du vill tömma listan så att alla chattanvändare kan gå med i gruppen igen väljer du *Ta bort alla*.

### Chatt- och statusservrar

Välj Val $\rightarrow$  Inställningar $\rightarrow$  Serverinställn. Du kan få inställningarna som ett smart SMS från tjänstleverantören som tillhandahåller chattjänsten.

- Om du vill ändra vilken chatt- eller statusserver du ansluter till väljer du Standardserver.
- Om du vill ändra statusinloggningstyp väljer du *Inloggningstyp* och sedan *Automatisk*, *Aut. i hemnätv.* eller *Manuell*.
- Om du vill ändra chattinloggningstyp väljer du *Inloggningstyp* och sedan Automatisk eller Manuell.
- Om du vill lägga till en ny server väljer du Val→ Ny server. Knappa in eller välj inställningarna: Servernamn och Kopplingspunkt för att ansluta till servern, Webbadress för chattservern, ditt Användar-ID och Lösenord för inloggning. Se "Inställningar för anslutning" på sidan 66.

Du får ditt användar-ID och lösenord från tjänstleverantören när du registrerar dig för tjänsten. Om du inte kan ditt användar-ID eller lösenord frågar du din tjänstleverantör.

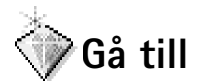

← Tryck på Gå till i vänteläge eller gå till Meny→ Extrafunk.→ Gå till.

Alternativ i huvudvyn för Gå till: Öppna, Red. genvägsnamn, Flytta, Visa som lista/Visa som ikoner, Hjälp och Avsluta. Du kan använda Gå till för att lagra genvägar, länkar till dina favoritfoton, videoklipp, anteckningar, ljudinspelningar, bokmärken och sparade WAP-sidor.

Standardgenvägarna:  $\bigotimes$  – öppnar Anteckningsredigeraren, 🗔 – öppnar Kalendern med dagens datum valt och 🛬 – öppnar Inkorgen i Meddelanden.

# Lägga till genväg

Genvägar kan bara läggas till från de förinstallerade programmen och funktionerna. Alla program har inte denna funktion.

1 Öppna programmet och bläddra till det objekt du vill lägga till som genväg.

- 2 Välj Val $\rightarrow$  Lägg till i "Gå till" och tryck på OK.
- > Genväg! En genväg i Gå till uppdateras automatiskt om du flyttar objektet det leder till från en mapp till en annan.

Använda genvägar:

- Öppna genvägen genom att bläddra till ikonen och trycka på (). Filen öppnas i motsvarande program.
- Radera en genväg genom att bläddra till den och välja Val→ Radera genväg. Filen genvägen pekar på påverkas inte av att du raderar genvägen. Standardgenvägarna kan inte raderas.
- Ändra genvägsnamnet genom att välja Val→ Red. genvägsnamn. Skriv det nya namnet. Ändringen påverkar bara genvägen, inte filen eller objektet den hänvisar till.

# Tjänster och program

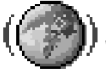

# Webb (mobil webbläsare)

Många tjänsteleverantörer har sidor som har utformats speciellt för mobiltelefoner. De erbjuder tjänster som nyheter, väderleksrapporter, banktjänster, reseinformation, underhållning och spel. Med den mobila webbläsaren kan du använda dessa tjänster som WAP-sidor skrivna i WML, XHTML-sidor skrivna i XHTML eller en blandning av båda. Om det är första gången som du använder telefonen för att upprätta en WAP-anslutning kan du behöva kontakta operatören för att få hjälp. Du kan även besöka www.nokia.com/ phonesettings.

Ett cache-minne är en minnesplats som används för att lagra data tillfälligt. Töm enhetens cache-minne varje gång du har visat eller försökt visa hemlig information som kräver lösenord. Informationen och tjänsterna du har tittat på sparas i cache-minnet. Om du vill tömma cacheminnet välier du Val $\rightarrow$  Navigeringsalt. $\rightarrow$  Töm cache.

Om du vill ha mer information om vilka tjänster som är tillgängliga och vilka priser och tariffer som gäller kontaktar du din nätoperatör och/eller tjänstleverantör. Tjänstleverantören kan också ge dig instruktioner om hur du kan använda tjänsterna.

## Grundläggande steg för åtkomst

- Spara de inställningar som behövs för att kunna använda den webbtjänst du vill ha. Se • "Ställa in telefonen för webbtjänsten" på sidan 100.
- Anslut till tjänsten. Se "Ansluta" på sidan 100.
- Börja läsa WAP-sidorna. Se "Läsa" på sidan 101.
- Avsluta anslutningen till tjänsten. Se "Avsluta en anslutning" på sidan 104.

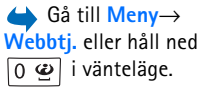

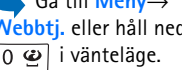

### Ställa in telefonen för webbtjänsten

### Ta emot inställningar i ett smart meddelande

Du kan få inställningar för tjänsten i ett speciellt SMS, ett så kallat smart meddelande, från nätoperatören eller tjänstleverantören som tillhandahåller tjänsten. <u>Se "Ta emot smarta SMS" på sidan 51.</u> Kontakta nätoperatören eller tjänstleverantören om du vill ha mer information.

### Knappa in inställningarna manuellt

Följ instruktionerna från tjänstleverantören.

- 1 Gå till *Inställn.→ Anslutning→ Kopplingspunkter* och definiera inställningarna för en kopplingspunkt. <u>Se "Inställningar för anslutning" på sidan 66.</u>
- 2 Gå till Webbtj.→ Val→ Hantera bokmärken→ Lägg till bokmärke. Ange ett namn för bokmärket och adressen till den webbsida som definierats för den aktuella kopplingspunkten.

### Ansluta

När du har sparat alla obligatoriska anslutningsinställningar kan du läsa WAP-sidorna.

Det finns tre olika sätt att komma in på WAP-sidorna:

- Välj din tjänstleverantörs webbplats ( 🥋).
- Välj ett bokmärke från vyn Bokmärken.
- Tryck på knapparna 2 abc till wxyz9 för att börja skriva tjänstens adress. Fältet Gå till längst ned på displayen aktiveras direkt så att du kan fortsätta skriva adressen där.

När du har valt en sida eller skrivit adressen trycker du på 🔘 för att börja ladda ned sidan.

### Visa bokmärken

Enheten kan ha inlästa bokmärken till webbplatser som inte rör Nokia. Nokia varken stöder eller går i god för dessa webbplatser. Om du väljer att besöka dem, bör du vidta samma försiktighetsåtgärder vad gäller säkerhet och innehåll, som du skulle med vilken annan webbplats som helst.

I vyn Bokmärken visas bokmärken som är kopplade till olika WAP-sidorna. Bokmärken indikeras av följande ikoner:

Kar - Startsidan som definierats för WAP-läsarens kopplingspunkt. Om du använder en annan kopplingspunkt för att läsa WAP-sidorna ändras startsidan därefter.

– Den senast besökta sidan. När telefonen inte är ansluten till tjänsten sparas adressen till den senast besökta sidan i minnet tills en ny sida besöks under nästa anslutning.

När du bläddrar genom bokmärkena kan du se det markerade bokmärkets adress i fältet Gå till längst ned på displayen.

🛷 – Ett bokmärke som visar titeln.

### Lägga till bokmärken manuellt

- 1 I vyn Bokmärken väljer du Val→ Hantera bokmärken→ Lägg till bokmärke.
- 2 Börja fylla i fälten. Bara adressen måste anges. Standardkopplingspunkten anges för bokmärket om du inte väljer någon annan. Tryck på ★+ för att ange specialtecken som /, ., : och @. Tryck på C för att tömma tecken.
- 3 Välj Val→ Spara om du vill spara bokmärket.

## Läsa

På en webbsida visas nya länkar understrukna med blått och tidigare besökta med lila. Bilder som fungerar som länkar har blå kant. Alternativ i vyn Bokmärken (markering på ett bokmärke eller en mapp): Öppna, Ladda ner, Tillbaka till sida, Hantera bokmärken, Markera/ Avmarkera, Navigeringsalt., Avancerat, Sänd, Sök bokmärke, Info, Inställningar, Hjälp och Avsluta.

102

Alternativ vid läsning av WAP-sidor: Öppna, Servicealternativ, Bokmärken, Spara som bokm., Visa bild, Navigeringsalt., Avancerat, Sänd bokmärke, Sök, Info, Inställningar, Hjälp och Avsluta. Knappar och kommandon som används vid WAP-läsning

- Du öppnar en länk med ().
- Bläddra med bläddringsknappen.
- Tryck på knapparna 0 2 wxyz9 för att skriva bokstäver och siffror i ett fält. Tryck på \* + för att ange specialtecken som /, ., : och @. Tryck på C för att tömma tecken.
- Om du vill återvända till föregående sida trycker du på Tillbaka. Om Tillbaka inte kan väljas, väljer du Val→ Navigeringsalt→ Historik för att visa en kronologisk lista över sidor som besökts under sessionen. Historiken töms när sessionen avslutas.
- Tryck på 🔘 för att kryssa i rutor och markera.
- Om du vill hämta det senaste innehållet från servern väljer du Val→ Navigeringsalt→ Uppdatera.
- Du kan öppna en underlista med kommandon eller åtgärder för den öppna webbsidan. Välj Val→ Servicealternativ.
- Håll ned 🌈 för att koppla från en webbtjänst och avsluta.

### Sparar bokmärken

- Om du vill spara ett bokmärke när du läser WAP-sidorna väljer du Val→ Spara som bokm.
- Om du vill spara ett bokmärke från ett smart meddelande öppnar du meddelandet i Inkorgen i Meddelanden och väljer Val→ Spara i Bokmärken. Se "Ta emot smarta SMS" på sidan 51.

### Visa sparade sidor

Om du ofta läser WAP-sidorna med information som inte ändras så ofta kan du spara dem och läsa dem utan att vara ansluten.

 Om du vill spara en sida när du läser WAP-sidorna väljer du Val→ Avancerat→ Spara sidan.

Sparade sidor indikeras av följande ikon:

💼 – Den sparade webbsidan.

Alternativ i vyn Sparade sidor: Öppna, Tillbaka till sida, Uppdatera, Sparade sidor, Markera/ Avmarkera, Navigeringsalt, Avancerat, Info, Inställningar, Hjälp och Avsluta. l vyn med sparade WAP-sidorna kan du också skapa mappar att ha dina sparade WAPsidorna i. <u>Se figur 17 på sidan 103.</u>

Mappar indikeras av följande ikon:

- Mapp som innehåller sparade WAP-sidor.
- Om du vill öppna vyn Sparade sidor, trycker du på () i vyn Bokmärken. I vyn Sparade sidor trycker du på () om du vill öppna en sparad webbsida.

Om du vill ansluta till webbtjänsten och hämta sidan igen väljer du Val $\rightarrow$  Navigeringsalt $\rightarrow$  Uppdatera.

Telefonen fortsätter vara online efter att sidan hämtats igen.

### Ladda ned

Du kan ladda ned filer med ringsignaler, bilder, operatörslogotyper, programvara och videoklipp via telefonens mobila webbläsare. Vissa filer kan hämtas gratis, andra kostar pengar.

När filerna har laddats ned, hanteras de av respektive program i telefonen. Ett nedladdat foto sparas till exempel i Galleri.

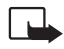

Viktigt! Installera bara program från källor som erbjuder tillräckligt skydd mot skadlig programvara.

Ett cache-minne är en minnesplats som används för att lagra data tillfälligt. Töm enhetens cache-minne varje gång du har visat eller försökt visa hemlig information som kräver lösenord. Informationen och tjänsterna du har tittat på sparas i cache-minnet. Om du vill tömma cacheminnet väljer du Val $\rightarrow$  Navigeringsalt $\rightarrow$  Töm cache.

### Köpa en fil

Så här laddar du ned en fil:

- **1** Bläddra till länken och välj Val $\rightarrow \ddot{O}ppna$ .
- 2 Välj lämpligt alternativ för att köpa artikeln, t.ex. Köp.

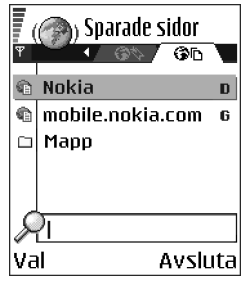

Figur 17 Vyn Sparade sidor.

Tjänster och program

 Namn:

 Venidece parks

 Pris:

 EUR 1.38

 Beskrivning:

 Rap tema

 Storlek:

 584 kB

 Godkänn \$ Avbryt

Figur 18 Exempel på info om en innehållsfil. Läs all information noggrant.

Om onlineinnehållet är kompatibelt kan du använda din plånboksinformation för att köpa det:

- 1 Välj Öppna Plånbok. Du får ange plånbokskoden. Se "Ange plånbokskoden" på sidan 84.
- 2 Välj en kortkategori i Plånbok.
- 3 Välj Fyll i. Den valda plånboksinformationen överförs.

Om all nödvändig information för köpet inte finns i Plånbok måste du ange återstående information manuellt.

Upphovsrätten kan förhindra att vissa bilder, ringsignaler och annat innehåll kopieras, ändras, överförs eller vidarebefordras.

### Kontrollera en fil före nedladdning

Du kan visa info om filen innan du laddar ned den. I infon kan det finnas prisuppgifter, en kort beskrivning och storlek. <u>Se figur 18 på sidan 104.</u>

- Bläddra till länken och välj Val $\rightarrow$  Öppna. Info om filen visas i telefonen.
- Om du vill ladda ned filen trycker du på Godkänn och om du inte vill ladda ned den trycker du på Avbryt.

### Avsluta en anslutning

- Välj Val→ Avancerat→ Koppla från eller
- Håll ned 🌈 om du vill sluta läsa WAP-sidor och återgå till vänteläge.

# Inställningar för WAP-läsare

Välj Val→ Inställningar:

- Visa bilder Välj om du vill visa bilder när du läser WAP-sidor. Om du väljer Nej kan du ladda sidor senare när du besöker en webbsida genom att välja Val→ Visa bilder.
- Teckenstorlek Du kan välja på fem teckenstorlekar i webbläsaren: Minst, Liten, Normal, Stor och Störst.
- Standardkodning Se till att alla tecken visas korrekt på WAP-sidorna genom att välja lämpligt språk.
- Autom. bokmärken Om du vill ange att automatisk komplettering av adresser i Bokmärken ska vara På eller Av. Om du vill dölja mappen Auto. bokmärken i Bokmärken väljer du Dölj mapp.
- Displaystorlek Om du vill använda hela displayfönstret för att visa webbsidor väljer du Hel display.
- Rendering Välj Hög kvalitet om du vill ha bra bildkvalitet när du surfar, men med lägre nedladdningshastighet, eller Snabb om du vill hämta sidorna snabbare men få sämre bildkvalitet.
- Cookies Tillåt/Tillåt inte. Du kan aktivera eller inaktivera sändning av cookies (ett sätt av innehållsleverantörer att identifiera användare och deras preferenser för innehåll som används ofta).
- Säkerhetsvarningar Välj om du vill dölja eller visa säkerhetsmeddelanden.
- Bekr. DTMF-sändning Alltidl End. första gång.. Välj om du vill bekräfta innan DTMF-toner skickas under ett röstsamtal. Se "Alternativ under samtal" på sidan 17. Du kan till exempel ringa röstsamtal när du är inne på en webbsida, skicka DTMF-toner under ett röstsamtal, spara namn och telefonnummer från WAP-sidorna i Kontakter.
- Plånbok Välj På om du vill att plånboken ska öppnas automatiskt när en kompatibel webbsida öppnas.

### 

Alternativ i huvudvyn för Programhanteraren: Installera, Visa information, Visa certifikat, Uppdatera, Gå till webbadress, Ta bort, Visa logg, Sänd logg, Inställningar, Hämtning av progr., Hjälp och Avsluta.

# Programhanterare

I Programhanteraren kan du installera nya systemapplikationer som är kompatibla med operativsystemet Symbian (SIS-filer) och Java™-program (Java MIDlets och MIDlet suites). Du kan också uppdatera och avinstallera program från telefonen och övervaka installationshistoriken. <u>Se figur 19 på sidan 107.</u>

Program i Programhanteraren använder delat minne. Se "Delat minne" på sidan 14.

När Programhanteraren öppnas visas följande lista:

- Program som är sparade i Programhanteraren.
- Delvis installerade program (markeras med ]).
- Fullständigt installerade program som kan tas bort (markeras med ).

Du kan bara använda program för operativsystemet Symbian (.SIS-tillägg).

Telefonen hanterar J2ME<sup>™</sup>-program. Ladda inte ned PersonalJava<sup>™</sup>-program till telefonen. De kan inte installeras.

### Installera program – allmän information

Du kan installera program som är särskilt avsedda för den här telefonen eller passar operativsystemet Symbian.

Om du installerar programvara som inte är särskilt avsedd för den här telefonen kan det fungera väldigt annorlunda från hur det var tänkt.

Program kan hämtas till telefonen när du läser WAP-sidor, tas emot i MMS eller e-post eller via Bluetooth från en annan enhet, till exempel en telefon eller en kompatibel dator.

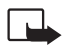

Viktigt! Installera bara program från källor som erbjuder tillräckligt skydd mot skadlig programvara.

För att stärka skyddet används digitala signaturer och certifikat för programmen. Installera inte programmet om en säkerhetsvarning visas under installationen.

Om du har installerat ett program som innehåller en uppdatering eller korrigering av ett befintligt program kan du bara återställa det ursprungliga programmet om du har det ursprungliga programmet eller en fullständig säkerhetskopia av det borttagna programmet. För att återställa ursprungsprogrammet måste du först ta bort det uppdaterade eller korrigerade programmet och sedan installera om det från det ursprungliga programmet eller säkerhetskopian.

Under installationen kontrolleras också att programmet är fullständigt. Information om de kontroller som utförs visas och du får välja om du vill fortsätta med installationen eller avbryta den. När programmet har kontrollerats installeras det i telefonen.

### Installera program

- Öppna Programhanteraren, bläddra till programmet och välj Val→ Installera för att starta installationen.

l vissa fall kan du välja att bara installera delar av programmet. Du kan då välja vilka komponenter i programmet du vill installera. Om du installerar ett program som saknar digital signatur eller certifikat, visas ett varningsmeddelande om riskerna. Fortsätt bara med installationen om du är helt säker på varifrån programmet kommer och vad det innehåller.

### Installera Java™

.JAR-filen måste vara med vid installationen. Om den saknas kan du uppmanas att ladda ned den. Om ingen kopplingspunkt är angiven för Programhanteraren ombeds du välja en. När du laddar ned .JAR-filen kan du behöva ange ett användarnamn och ett lösenord för att få tillgång till servern. Dessa får du från programmets leverantör eller tillverkare.

- Om du vill starta en dataanslutning och visa extra information om programmet, bläddrar du till det och väljer Val→ Gå till webbadress.

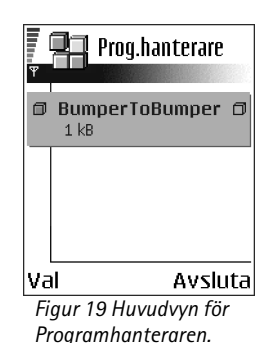

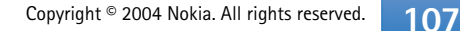

#### Java-inställningar

- Om du vill ändra den standardkopplingspunkt som Java-program använder för att hämta extra data, väljer du Val→ Inställningar→ Kopplingspunkt. Se "Kopplingspunkter" på sidan 66.
- Om du vill ändra säkerhetsinställningarna som avgör vad ett Java-program får göra, väljer du Val→ Inställningar.

Det går inte att ändra säkerhetsinställningarna i alla Java-program.

### Ta bort ett program

- 1 Om du vill ta bort ett program bläddrar du till det och väljer Val $\rightarrow$  Ta bort.
- 2 Bekräfta borttagningen med Ja.

Om du tar bort ett program kan du bara återinstallera det med hjälp av det ursprungliga programmet eller en fullständig säkerhetskopia av det borttagna programmet. Om du tar bort ett program kanske du inte längre kan öppna dokument som skapats i det programmet. Om ett annat program är beroende av det program som du tog bort, kan detta sluta att fungera. Mer information finns i dokumentationen till det installerade programmet.
## Anslutbarhet

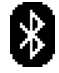

## **Bluetooth-anslutning**

Enheten är kompatibel med Bluetooth-specifikationen 1.1 och hanterar följande profiler: DUN (Dial-up Networking) som gateway, OPP (Object Push Profile) som klient och server, FTP (File Transfer Profile) som server, HFP (Hands-free Profile) som audiogateway, GOEP (Generic Object Exchange Profile), GAP (Generic Access Profile) och SPP (Serial Port Profile) med programvara för datoranslutning. För att vara säker på att enheten fungerar tillsammans med andra Bluetooth-enheter, bör du använda tillbehör godkända av Nokia tillsammans med denna modell. Kontrollera med de andra enheternas tillverkare om de är kompatibla med den här enheten.

På vissa platser kan det finnas begränsningar för användandet av Bluetooth-tekniken. Kontrollera hos de lokala myndigheterna eller operatören.

Funktioner som använder Bluetooth-teknik, eller gör det möjligt att köra sådana funktioner i bakgrunden medan andra funktioner används, ökar energiförbrukningen och minskar batteriets livslängd.

Bluetooth-teknik gör det möjligt att upprätta trådlösa anslutningar mellan elektroniska enheter inom en räckvidd på upp till 10 meter. Bluetooth kan användas för trådlös anslutning till kompatibla enheter som använder Bluetooth-teknik, t.ex. datorer, eller för att överföra bilder, videoklipp, text, visitkort och kalenderanteckningar.

Eftersom Bluetooth-enheter kommunicerar via radiovågor krävs inte fri sikt mellan telefonen och den andra Bluetooth-enheten. Den enda förutsättningen är att de två enheterna befinner sig inom 10 meter från varandra. Tänk dock på att väggar, andra elektroniska enheter och liknande hinder kan ge upphov till störningar i anslutningen.

Första gången du aktiverar Bluetooth ombeds du att ange ett namn för telefonen.

Gå till Meny→ Anslutbarhet→ Bluetooth

Figur 20 Använda Bluetooth.

## Bluetooth-inställningar

- Bluetooth Pål Av.
- Telefonens synlighet Visas för alla Telefonen är synlig för andra Bluetooth-enheter eller Ej synlig – Telefonen är inte synlig för andra enheter.
- Namn på min telefon Ange ett namn för telefonen.

När du har aktiverat Bluetooth och ändrat *Telefonens synlighet* till *Alla*, kan andra användare med Bluetooth-enheter se telefonen och det namnet.

## Skicka data via Bluetooth

Endast en Bluetooth-anslutning kan vara aktiv åt gången.

- 1 Öppna programmet där det objekt som du vill skicka lagras. Om du vill skicka ett foto till en annan enhet öppnar du t.ex. Galleri.
- 2 Bläddra till det objekt du vill skicka och välj Val→ Sänd→ Via Bluetooth.
- 3 Telefonen börjar söka efter närliggande enheter. Enheter med Bluetooth som är inom räckvidden dyker upp på displayen en i taget. En enhetssymbol, enhetens namn, enhetstypen eller ett kortnamn visas. Ihopkopplade enheter anges med \*₃. En ihopkopplad enhet är en enhet som redan har en Bluetooth-anslutning till din telefon.
  - Om du vill avbryta sökningen väljer du Stopp. Sökningen avbryts och du kan upprätta en anslutning till en av de enheter som redan har hittats.

När du söker efter enheter kan det hända att vissa enheter endast visar de unika enhetsadresserna. Om du vill ta reda på din telefons unika adress anger du koden **\*#2820#** i vänteläget.

Om du har sökt efter enheter tidigare visas först en lista med de enheter som påträffades under den sökningen. Om du vill starta en ny sökning väljer du *Flerenheter*. Om du stänger av telefonen rensas listan med enheterna och du måste göra om sökningen igen innan du kan skicka data.

**4** Bläddra till den enhet som du vill ansluta till och tryck på Välj. Det objekt du skickar kopieras till Utkorgen och texten *Ansluter* visas.

- 5 Ihopkoppling (om ingen ihopkoppling begärs går du vidare till steg 6)
  - Om ihopkoppling begärs av den andra enheten innan data kan överföras, avges en ljudsignal och du ombeds att ange ett lösenord.
  - Skapa ditt eget lösenord (1–16 tecken, numeriskt) och stäm av med användaren av den andra enheten så att ni använder samma kod. Detta lösenord används bara en gång och du behöver inte memorera det.
  - Efter ihopkopplingen sparas enheten i vyn lhopkopplade enheter.
- 6 När anslutningen har upprättats visas texten Sänder data.

Upphovsrätten kan förhindra att vissa bilder, ringsignaler och annat innehåll kopieras, ändras, överförs eller vidarebefordras.

Data som tas emot via Bluetooth lagras i mappen Inkorg i Meddelanden. <u>Se "Inkorgen – ta</u> emot meddelanden" på sidan 50.

Tips! Ihopkoppling innebär verifiering. Användarna kommer överens om ett lösenord för Bluetooth-anslutningen och anger samma lösenord i båda enheterna för att koppla ihop dem. Enheter som saknar användargränssnitt har ett förinställt lösenord.

## Nia 1/1 Söker efter enheter Avbryt

Figur 21 När en bild skickas via Bluetooth börjar telefonen söka efter enheter.

### lkoner för olika enheter:

🖳 - Dator, 🗻 - Telefon, 📭 - Audio/video och 🔒 - Bluetooth-enhet.

Om överföringen misslyckas raderas meddelandet eller informationen. Meddelanden som skickas via Bluetooth lagras inte i mappen Utkast i Meddelanden.

### Kontrollera Bluetooth-anslutningens status

- Om + visas i vänteläget, innebär det att Bluetooth har aktiverats.
- Om (+) blinkar, innebär det att din telefon försöker ansluta till den andra enheten.
- Om (\*) visas kontinuerligt, innebär det att Bluetooth-anslutningen är aktiv.

### Vyn lhopkopplade enheter

lhopkopplade enheter är lättare att upptäcka och identifieras av  $*_{\mathbf{A}}$  i listan med sökresultat. Tryck på () i Bluetooth-huvudvyn om du vill öppna en lista med ihopkopplade enheter ( $\mathbf{A}$ ).

- Koppla ihop enheter: Välj Val→ Ny ihopkoppl. enhet. Telefonen påbörjar en enhetssökning. Bläddra till den enhet som du vill koppla ihop med och tryck på Välj. Utväxla lösenord. Enheten läggs till i listan över ihopkopplade enheter.
- Avbryta ihopkoppling: Bläddra till den enhet du vill avbryta ihopkoppling för och tryck på C eller välj Val→ Radera. Om du vill avbryta samtliga ihopkopplingar väljer du Val→ Radera alla.

Om du är ansluten till en enhet och raderar ihopkopplingen för den enheten tas ihopkopplingen bort och enhetsanslutningen avslutas, men Bluetooth är fortfarande aktivt i telefonen.

- Tilldela ett smeknamn till en enhet: Välj Val→ Tilldela smeknamn. Ange ett namn på enheten.

## Ta emot data via Bluetooth

När data via Bluetooth tas emot av telefonen hörs en ljudsignal och du tillfrågas om du vill godkänna meddelandet. Om du godkänner placeras objektet i mappen Inkorg i Meddelanden. Meddelanden som tagits emot via Bluetooth indikeras med **\*\*** . <u>Se</u> <u>"Inkorgen – ta emot meddelanden" på sidan 50.</u>

## Koppla från Bluetooth

Bluetooth-anslutningen kopplas från automatiskt när dataöverföringen är klar.

## Anslutningshanteraren

l Anslutningshanteraren kan du identifiera status för flera dataanslutningar, visa information om hur mycket data som skickats och tagits emot och avsluta anslutningar som inte används. <u>Se figur 22 på sidan 113.</u>

Du kan bara visa information om dataanslutningar. Röstsamtal visas inte.

När Anslutningshanteraren öppnas visas följande lista:

- Öppna dataanslutningar, 順 Dataöverf., 🕞 Datapaket
- Varje anslutnings status.
- Hur mycket data som hämtas och överförs för varje anslutning (endast GPRSanslutningar).
- Varje anslutnings varaktighet (endast dataöverföring ).

**Obs!** Den fakturerade tiden för samtal och tjänster från din operatör kan variera beroende på nätegenskaper, avrundning, skatter osv.

## Visa information om en anslutning

Om du vill visa information om en anslutning, bläddrar du till den och väljer  $Val \rightarrow Information$ . Följande information visas:

- Namn Namnet på den Internet-kopplingspunkt (IAP) som används.
- Bärare Dataanslutningens typ: Dataöverf. eller Datapaket.
- Status Aktuell status för anslutningen.
- Mott. Hur mycket data, i byte, som tagits emot till telefonen.
- Sända Hur mycket data, i byte, som skickats från telefonen.

Gå till Meny→ Anslutbarhet→ Anslutningshanterare

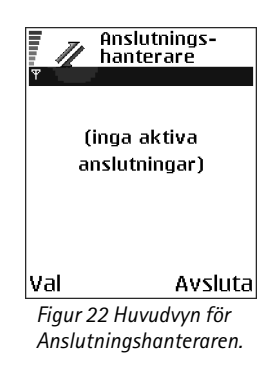

Alternativ i huvudvyn för Anslutningshanteraren när det finns en eller flera anslutningar: *Information*, *Koppla från*, *Koppla från alla*, *Hjälp* och *Avsluta*. Längd - Hur länge anslutningen har varit öppen.

Hastigh. – Aktuell hastighet för både sändning och mottagning av data i kB/s (kilobyte per sekund).

*Uppr.* (GSM) – Det nummer som används för uppringning eller *Namn* (GPRS) – namnet på den kopplingspunkt som används.

*Delad* (visas inte om anslutningen inte är delad) – Antalet program som använder samma anslutning.

### Avsluta anslutningar

- Bläddra till en anslutning och välj Val→ Koppla från för att bara avsluta den anslutningen.
- Välj  $Val \rightarrow Koppla från alla$  om du vill koppla från alla öppna anslutningar.

## Ansluta telefonen till en kompatibel dator

Mer information om hur du upprättar en anslutning till en kompatibel dator via USB eller Bluetooth och hur du installerar Nokia PC Suite 6.3 finns i guiden Användarhandbok för Nokia PC Suite på CD-ROM-skivan. Mer information om hur du använder Nokia PC Suite finns i hjälpfunktionen i PC Suite och på supportsidorna på www.nokia.com.

# 🤻 Synk – fjärrsynkronisering

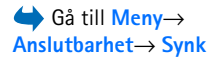

Med synkprogrammet kan du synkronisera kalendern eller kontakter med olika kalenderoch adressboksprogram på en kompatibel dator eller på Internet. Synkroniseringen sker via ett GSM-datasamtal eller en paketdataanslutning.

Synkroniseringsprogrammet använder SyncML-tekniken. Information om kompatibilitet för SyncML kan du få från leverantören för det kalender- eller adressboksprogram du vill synkronisera telefonens information med.

114

### Skapa en ny synkroniseringsprofil

- Om inga profiler har definierats, tillfrågas du om du vill skapa en ny profil. Välj Ja.
  Om det redan finns profiler och du vill lägga till en ny profil väljer du Val→ Ny synkprofil.
  Välj om du vill använda standardinställningsvärdena eller kopiera värden från en befintlig profil, och använda dem som grund för den nya profilen.
- 2 Ange följande:

Namn på synkprofil – Skriv in ett beskrivande namn på profilen.

*Kopplingspunkt* – Välj den kopplingspunkt som du vill använda för dataanslutningen. *Adress till värdenhet* – Rätt värden får du från din tjänstleverantör eller systemadministratör. Alternativ i huvudvyn för fjärrsynkronisering: Synkronisera, Ny synkprofil, Redigera synkprofil, Radera, Visa logg, Hjälp och Avsluta.

Port – Rätt värden får du från din tjänstleverantör eller systemadministratör.

Användarnamn – Ditt användarnamn för synkroniseringsservern. – Rätt användarnamn får du från din tjänstleverantör eller systemadministratör.

*Lösenord* – Ange ditt lösenord. – Rätt värde får du från din tjänstleverantör eller systemadministratör.

Tryck på 🔘 för att välja:

Kalender – Välj Ja om du vill synkronisera kalendern.

*Fjärrkalender* – Ange en korrekt sökväg till fjärrkalendern på servern. Måste definieras om den föregående inställningen av *Kalender* är inställd på *Ja*.

Kontakter – Välj Ja om du vill synkronisera kontakter.

*Fjärrkontakter* – Ange en korrekt sökväg till fjärraddressboken på servern. Måste definieras om den föregående inställningen av *Kontakter* är inställd på *Ja*.

3 Välj Klar för att spara inställningarna.

## Synkronisera information

I huvudvyn för synkronisering kan du se de olika profilerna och vilken typ av information som ska synkroniseras: Kalender, Kontakter eller båda.

 Bläddra till en profil i huvudvyn och välj Val→ Synkronisera. Synkroniseringens status visas längst ned på skärmen. Om du vill avbryta synkroniseringen innan den är klar, trycker du på Avbryt.

- 2 När synkroniseringen är klar får du ett meddelande.
- När synkroniseringen är klar trycker du på Visa logg eller så väljer duVal→ Visa logg för att öppna en fil där status för synkroniseringen visas (Klar eller Ofullständig) och hur många kalender- eller kontaktposter som har lagts till, uppdaterats, raderats eller hoppats över (inte synkroniserats) i telefonen eller på servern.

## Felsökning

#### Minnet nästan fullt

När följande meddelanden visas är telefonens minne nästan fullt. Du måste börja radera data: För lite minne för att utföra åtgärden. Radera data först. eller Minnet är nästan fullt. Radera data. Du kan se vilken typ av data du har och hur mycket minne de olika datagrupperna förbrukar genom att gå till Filhanterare och välja Val→ Minnesinfo.

#### Du kan ta bort följande objekt regelbundet för att undvika att minnet blir fullt:

- Meddelanden i mapparna Inkorgen, Utkast, och Skickat i Meddelanden.
- Hämtade e-postmeddelanden i telefonens minne. ٠
- Sparade WAP-sidor.
- Bilder och foton i Bilder.

Om du vill radera kontaktinformation, kalenderanteckningar. samtalstidmätare, samtalskostnadstidmätare, spelresultat eller andra data gör du det i respektive program.

Om du tar bort flera objekt och en av följande texter visas: För lite minne för att utföra åtgärden. Radera data först. eller Minnet är nästan fullt. Radera data., kan du försöka att ta bort objekten ett efter ett (börja med det minsta objektet).

Tömma kalenderminne – Om du vill ta bort mer än en händelse i taget går du till vyn Månad och väljer Val $\rightarrow$  Radera *poster* $\rightarrow$  och något av följande alternativ:

- *Före datum* för att ta bort alla kalenderanteckningar som ٠ inträffar före ett visst datum. Ange ett datum. Alla kalenderanteckningar fram till det datumet raderas.
- Alla poster för att radera alla kalenderposter.

Radera logginformation - Du kan radera allt innehåll i loggen, samtalslistor och leveransrapporter för meddelanden permanent. Gå till Logg och välj Val $\rightarrow$  *Töm logg* eller välj Inställningar→ Loggtid→ Ingen logg.

#### Olika sätt att lagra data:

- Använd Nokia PC Suite 6.3 för att göra säkerhetskopior av alla data och spara dem i en kompatibel dator.
- Skicka bilder till din e-postadress och spara dem på datorn.
- Skicka data via Bluetooth till en enhet.
- Spara data på ett kompatibelt minneskort.

### 117

## Frågor och svar

### Telefondisplay

• F: Varför syns missfärgade eller ljusa prickar på skärmen varje gång jag sätter på telefonen?

S: Det beror på skärmtypen. Vissa skärmar har bildpunkter som förblir på eller av. Det är normalt och är inte ett fel.

### Kamera

• F: Varför ser bilderna suddiga ut? S: Kontrollera att linsskyddet är rent.

### Bluetooth

- F: Varför går det inte att avsluta en Bluetooth-anslutning?
  S: Om någon annan enhet är ansluten till telefonen kan du antingen avsluta anslutningen från den andra enheten eller genom att inaktivera Bluetooth. Gå till Bluetooth och välj inställningen Bluetooth→ Av.
- F: Varför hittar jag inte min väns Bluetooth-enhet?
  S: Kontrollera att Bluetooth är aktiverat i båda enheterna. Kontrollera att avståndet mellan de två enheterna inte är mer än 10 meter och att det inte finns några väggar eller andra hinder mellan dem.

Kontrollera att den andra enheten inte är i läget "Ej synlig".

Kontrollera att båda enheterna är kompatibla.

### Multimediemeddelanden (MMS)

 F: Vad ska jag göra när telefonen säger att det inte går att ta emot ett multimediemeddelande för att minnet är fullt? S: Hur mycket minne som behövs visas i felmeddelandet: *För lite minne för att hämta data. Radera data först.* Du kan se vilken typ av data du har och hur mycket minne de olika datagrupperna förbrukar genom att gå till Filhanterare och välja Val→ *Minnesinfo.* 

• F: Hur avslutar jag dataanslutningen när telefonen startar nya dataanslutningar om och om igen? Meddelandena: *Hämtar meddelande* eller *Försöker hämta meddelande igen* visas kort. Vad är det som händer?

S: Telefonen försöker hämta ett MMS från MMS-centralen. Kontrollera att MMS-inställningarna är rätt angivna och att telefonnummer och adresser inte innehåller några fel. Gå till **Meddelanden** Val  $\rightarrow$  *Inställningar* $\rightarrow$  *MMS*. Om du vill förhindra att en dataanslutning upprättas kan du göra något av följande. Gå till **Meddelanden** och välj **Val** $\rightarrow$  *Inställningar* $\rightarrow$  *MMS* och sedan:

- Välj Vid mottagn. av MMS→ Hämta senare om du vill att MMS-centralen ska spara meddelandet så att det kan hämtas senare, till exempel efter att du har kontrollerat inställningarna. Efter denna ändring måste information fortfarande skickas till nätet. Om du vill hämta meddelandet direkt väljer du Hämta omedelb.
- Välj Vid mottagn. av MMS-> Avvisa om du vill avvisa alla inkommande MMS. Efter denna ändring måste information skickas till nätet och MMS-centralen raderar alla MMS som väntar på att skickas till dig.

• Välj *Mottagning av MMS* $\rightarrow$  Av – om du vill ignorera alla inkommande MMS. Efter denna ändring gör telefonen inte fler nätanslutningar för MMS.

### Meddelanden

 F: Varför kan jag inte välja en kontakt? S: Om du inte kan välja en kontakt i kontaktlistan beror det på att kontaktkortet saknar telefonnummer eller e-postadress. Lägg till de uppgifter som fattas på kontaktkortet i programmet Kontakter.

### Kalender

 F: Varför saknas veckonumren? S: Om du har ändrat inställningarna för Kalender så att veckans första dag inte är måndag visas inte veckonummer.

### WAP-läsartjänster

• F: Ingen giltig kopplingspunkt angiven. Ange en i inställningarna för Webbtiänster.

S: Infoga rätt WAP-läsarinställningar. Kontakta din tjänstleverantör om du behöver instruktioner.

### Logg

• F: Varför ser det ut som om loggen är tom? S: Du kan ha aktiverat ett filter. Ingen kommunikationshändelse som passar filtret har loggats. Om du vill se alla händelser väljer du Val $\rightarrow$  Filtrera $\rightarrow$  All kommunikation.

### Datoranslutning

F: Varför får jag problem när jag ska ansluta telefonen till datorn?

S: Kontrollera att Nokia PC Suite 6.3 har installerats och körs på datorn. Mer information finns i guiden Användarhandbok för Nokia PC Suite på CD-ROM-skivan. Mer information om hur du använder Nokia PC Suite finns i hjälpfunktionen i PC Suite och på supportsidorna på www.nokia.com.

### Koder

• F: Vad har jag för lösenord som lås-, PIN- eller PUK-kod? S: Standardlåskoden är 12345. Kontakta återförsäljaren om du glömmer eller tappar bort koden.

Kontakta tjänstleverantören om du glömmer eller tappar PIN- eller PUK-koden eller om du inte har fått någon sådan kod.

Information om lösenord får du från

kopplingspunktleverantören, till exempel en kommersiell Internet-leverantör (ISP), en tjänstleverantör eller en nätoperatör.

### Programmet svarar inte

• F: Hur stänger jag ett program som inte svarar? S: Öppna fönstret för programväxling genom att trycka på och hålla ned 🚱. Bläddra sedan till programmet och tryck på 🕻 så att det stängs.

## **Information om batteri**

#### Ladda och ladda ur

Enheten drivs med ett laddningsbart batteri. Ett nytt batteri fungerar bäst först när det har laddats upp och ur helt, två eller tre gånger. Batteriet kan laddas och laddas ur hundratals gånger, men så småningom har det tjänat ut. När samtalstiden och passningstiden börjar förkortas märkbart är det dags att köpa ett nytt batteri. Använd endast batterier som är godkända av Nokia, och ladda endast batterierna med laddare som är godkända av Nokia och avsedda för enheten.

Koppla bort laddaren från eluttaget och enheten när den inte används. Lämna inte batteriet anslutet till laddaren. Överladdning kan förkorta batteriets livslängd. Ett fulladdat batteri som inte används laddas så småningom ur. Extrema temperaturer påverkar ditt batteris laddbarhet.

Använd endast batteriet för avsett ändamål. Använd aldrig laddare eller batteri som är skadade.

Kortslut inte batteriet. Batteriet kan kortslutas oavsiktligt om ett metallföremål, som ett mynt, ett gem eller en penna, kommer i direkt kontakt med batteriets positiva (+) och negativa (-) poler. (De ser ut som metallband på batteriet.) Det kan t.ex. hända om du har ett reservbatteri i fickan eller en väska. Kortslutning av polerna kan skada batteriet eller det föremål som kortsluter polerna.

Om du lämnar batteriet i värme eller kyla, t.ex. i en stängd bil på sommaren eller vintern, minskar batteriets kapacitet och livslängd. Försök alltid förvara batteriet mellan 15 °C och 25 °C (59 °F och 77 °F). En enhet med överhettat eller nedkylt batteri kan tillfälligt upphöra att fungera, även om batteriet är helt laddat. Batterier är särskilt begränsade i temperaturer långt under –0 °C.

Kasta aldrig batterier i öppen eld! Ta tillvara på batterierna enligt lokala bestämmelser. Återvinn dem om möjligt. Kasta dem inte i hushållsavfallet.

## Skötsel och underhåll

Din enhet är en tekniskt avancerad produkt framställd med stor yrkesskicklighet och bör behandlas med största omsorg. Genom att följa nedstående råd kan du se till att garantin täcker eventuella skador.

- Skydda enheten mot fukt. Nederbörd, fukt och alla typer av vätskor kan innehålla ämnen som fräter på de elektroniska kretsarna. Om enheten skulle bli blöt, bör du ta bort batteriet och låta enheten torka helt innan du sätter tillbaka det.
- Använd eller förvara inte enheten i dammiga, smutsiga miljöer. Enhetens rörliga delar och elektroniska komponenter kan ta skada.
- Förvara inte enheten på varma platser. Höga temperaturer kan förkorta livslängden för elektroniska apparater, skada batterierna och förvränga eller smälta vissa plaster.
- Förvara inte enheten på kalla platser. När enheten värms upp till normal temperatur kan det bildas fukt på insidan av den, vilket kan skada de elektroniska kretsarna.

- Försök inte öppna enheten på annat sätt än så som anges i den här handboken.
- Tappa inte enheten. Slå eller skaka inte heller på den. Om den behandlas omilt kan kretskorten och finmekaniken gå sönder.
- Använd inte starka kemikalier, lösningsmedel eller frätande/starka rengöringsmedel för att rengöra enheten.
- Måla inte enheten. Målarfärg kan täppa till dess rörliga delar och hindra normal användning.
- Rengör alla linser (som kamerans, avståndsmätarens och ljussensorns linser) med en mjuk, torr trasa.
- Använd endast medföljande antenn eller en godkänd ersättningsantenn. Icke godkända antenner, ändringar eller fästanordningar kan skada enheten och kan eventuellt bryta mot de bestämmelser som gäller radioenheter.

Ovanstående råd gäller såväl enhet som batteri, laddare eller annat tillbehör. Om någon enhet inte fungerar som den ska, ta den till närmaste kvalificerade serviceverkstad.

# **Ytterligare säkerhetsinformation**

### Praktiska regler för tillbehör

- Förvara alla tillbehör utom räckhåll för barn
- När du kopplar ur något tillbehör från ett vägguttag: Håll i kontakten, aldrig i sladden.
- Kontrollera regelbundet att alla tillbehör i din bil är korrekt installerade och fungerar felfritt.
- Låt endast kvalificerad personal installera tillbehör.

### Användningsmiljö

Kom ihåg att följa eventuella särskilda regler som gäller där du befinner dig, och stäng alltid av enheten där det är förbjudet att använda den eller där den kan orsaka störningar eller fara. Använd bara enheten i dess normala användarpositioner. För att följa riktlinjerna för radiostrålning bör du endast använda tillbehör som godkänts av Nokia. När enheten är påslagen och bärs på kroppen, bör du alltid använda därför avsedd hållare eller bärväska.

Delar av enheten är magnetiska. Enheten kan dra till sig föremål av metall, och personer med hörapparater bör inte hålla enheten till det öra där apparaten sitter. Säkra alltid enheten i hållaren, eftersom hörtelefonen kan dra åt sig föremål av metall. Förvara inte kreditkort eller annan magnetisk media nära enheten, eftersom information som lagrats på dem kan raderas.

### Medicinska enheter

Användning av utrustning som sänder ut radiosignaler, t.ex. mobiltelefoner, kan störa otillräckligt skyddade medicinska apparater. Rådfråga en läkare eller apparatens tillverkare för att avgöra om den har ett fullgott skydd mot externa radiosignaler eller om du har några frågor. Om det finns föreskrifter anslagna på sjukvårdsinrättningar som uppmanar dig att stänga av enheten när du befinner dig där, bör du göra det. Sjukhus och sjukvårdsinrättningar använder ibland utrustning som kan vara känslig för externa radiosignaler.

Pacemaker. Pacemakertillverkare rekommenderar att man har ett avstånd på minst 15,3 cm (6 tum) mellan en mobiltelefon och en pacemaker för att undvika risken för störningar hos pacemakern. Dessa rekommendationer överensstämmer med oberoende forskning och rekommendationer från Wireless Technology Research. Personer med pacemaker bör:

- alltid hålla enheten mer än 15,3 cm från sin pacemaker när enheten är på.
- inte bära enheten i en bröstficka.
- hålla enheten mot örat på motsatt sida av pacemakern för att minska risken för störningar.

Stäng omedelbart av enheten om du har minsta anledning att misstänka att det uppstår störningar.

**Hörapparater.** Vissa digitala trådlösa enheter kan orsaka störningar hos somliga hörapparater. Om sådana störningar skulle uppstå kan du kontakta din operatör.

### Fordon

Radiosignaler kan påverka elektroniska system i motorfordon (t.ex. elektronisk bränsleinsprutning, låsningsfria bromsar, automatisk farthållare, system för krockkuddar) som är felaktigt installerade eller bristfälligt skyddade. Om du vill ha mer information, kontakta tillverkaren eller deras representant angående ditt fordon eller eventuell tilläggsutrustning.

Låt endast kvalificerad personal reparera eller installera enheten i ett fordon. En felaktig installation eller reparation kan vara farlig, och kan innebära att garanti som eventuellt gäller för enheten upphör att gälla. Kontrollera regelbundet att all trådlös utrusning i din bil är korrekt installerad och fungerar felfritt. Förvara eller frakta inte brandfarliga vätskor, gaser eller explosiva ämnen tillsammans med enheten eller dess tillbehör. För fordon utrustade med krockkudde: Kom ihåg att krockkuddar luftfylls med avsevärd kraft. Placera inga föremål, inklusive fast installerad eller bärbar radioutrustning, i området ovanför krockkudden eller området där den vecklas ut. Felaktigt installerad radioutrustning i bilen kan leda till allvarliga skador om luftkudden luftfylls.

Det är förbjudet att använda enheten under flygning. Slå av enheten innan du går ombord på ett flygplan. Att använda trådlösa teleenheter inne i ett flygplan kan vara farligt för flygsäkerheten och störa telekommunikationen. Dessutom kan det vara olagligt.

### Områden med risk för explosion

Stäng alltid av enheten när du befinner dig på ett område där det råder risk för explosion och följ alla skyltar och instruktioner. Risk för explosion föreligger bland annat i områden där du normalt ombedes stänga av bilmotorn. Inom ett sådant område kan gnistor orsaka explosion eller brand som kan leda till personskador eller t.o.m. döden. Stäng av enheten vid tankställen, som i närheten av bensinpumpar och bensinstationer. Följ de begränsningar för användning av radioutrustning som gäller i närheten av platser där man förvarar och säljer bränsle, kemiska fabriker och pågående sprängningsarbete. Områden med risk för explosion är oftast, med inte alltid, klart utmärkta. Detta gäller även under däck på båtar; vid transport eller lagring av kemikalier; fordon som använder flytande bränsle (som propan eller butan); områden där luften innehåller kemikalier eller partiklar, som korn, damm eller metallpulver.

### Nödsamtal

Viktigt! Mobiltelefoner, inklusive denna enhet, använder radiosignaler, mobiltelefonnätet, det markbundna nätet och användarprogrammerade funktioner. Detta gör att förbindelse under alla förhållanden inte kan garanteras. Därför bör du aldrig förlita dig enbart till en mobiltelefon för mycket viktiga samtal, som medicinska akutfall.

### Ringa ett nödsamtal:

1 Slå på enheten (om den inte redan är på). Kontrollera att signalstyrkan är tillräcklig.

Vissa nät kan kräva att ett giltigt SIM-kort är korrekt installerat i enheten.

124

- 2 Tryck på 📶 så många gånger som behövs för att rensa displayen och göra enheten redo för samtal.
- **3** Slå det aktuella nödnumret där du befinner dig. Nödnummer varierar mellan olika platser.
- 4 Tryck på knappen 🕥.

Om vissa funktioner används är det möjligt att du måste stänga av dem innan du kan ringa nödsamtal. Läs vidare i denna handbok eller kontakta operatören för mer information.

Ge information om olyckan så noggrant som möjligt när du ringer ett nödsamtal. Din enhet kanske är den enda kontakt som finns med olycksplatsen. Avbryt inte samtalet förrän du blir ombedd att göra det.

### Information om certifiering (SAR)

## ENHETEN UPPFYLLER INTERNATIONELLA KRAV VID EXPONERING FÖR RADIOVÅGOR

Din mobila enhet är en radiosändare och -mottagare. Den har utformats och tillverkats för att inte överstiga gränsvärdena för exponering för radiofrekvent energi (RF) enligt internationella rekommendationer (ICNIRP). Dessa gränser är en del av omfattande riktlinjer och etablerar tillåtna nivåer av radiofrekvent energi för allmänheten. Riktlinjerna har utvecklats av oberoende vetenskapliga organisationer genom regelbundna och omfattande utvärderingar av vetenskapliga undersökningar. Riktlinjerna har en god säkerhetsmarginal för att säkerställa alla personers säkerhet, oavsett ålder och hälsa.

Exponeringsstandarden för mobila enheter mäts i måttenheten Specific Absorption Rate, eller SAR. Det fastställda gränsvärdet i de internationella riktlinjerna för SAR är 2,0 W/kg\*. SAR mäts i standardpositioner när enheten sänder med högsta godkända effekt på alla testade frekvensband. Även om SAR har bestämts vid den högsta certifierade effekten, kan enhetens verkliga SAR-värde under användandet ligga långt under det maximala värdet. Detta beror på att enheten har utvecklats för att arbeta på olika effektnivåer för att inte använda högre effekt än nödvändigt för att nå nätet. I allmänhet gäller, att ju närmare du befinner dig en antenn för en basstation, desto lägre blir den utstrålade effekten från enheten.

Högsta uppmätta SAR-värde för denna enhet när den testades mot örat är 0,67 W/kg.

Den här enheten uppfyller riktlinjerna för strålning när den antingen används i normal position mot örat, eller när den befinner sig minst 2,2 cm från kroppen. Om enheten bärs nära kroppen i en bärväska, bälteshållare eller hållare, bör denna inte innehålla metall, och produkten bör placeras minst 2,2 cm från kroppen.

För att kunna skicka och ta emot datafiler och meddelanden måste enheten ha god kontakt med nätet. I en del fall kan överföring av datafiler och meddelanden fördröjas tills sådan anslutning finns. Se till att avståndsanvisningarna ovan följs tills överföringen är slutförd.

\* SAR-värdena för mobila enheter som används av allmänheten är 2,0 watt/kilogram (W/kg) i genomsnitt per tio gram vävnad. Riktlinjerna innehåller en god säkerhetsmarginal för att ge extra skydd för allmänheten och ta hänsyn till variationer i mätningarna. SAR-värdena kan variera beroende på olika länders rapporteringsbehov och nätbandet. SARinformation om andra länder finns under produktinformationen på www.nokia.com.

## Index

### Α

Alarmklocka Snooze 90 Animeringar 36 Anpassa 82 Alarm 90 Anpassning 82 Ansluta till en dator 114 Anslutning Visa 113 Anslutningssymboler Bluetooth 111 Automatisk textigenkänning Stänga av 48 Tips 47 Automatiskt svar 71 Avvisa samtal 17

### В

Bakgrundsbilder 42 Bilder 42 Bildmeddelanden 42 Bildserver 43 Bluetooth 109 Anslutningsstatus, symboler 111 Enhetssymboler 111 Förinställt lösenord 111 Ihopkoppling 111 Ihopkopplingsförfrågan 111 Lösenord, förklaring 111 Skicka data 110 Stänga anslutningen 113 Ta emot data 112 Unik enhetsadress 110 Uppkopplingsförfrågan 111

### С

Cell broadcast-meddelanden (CBS) 56 Certifikat Tillitsinställningar 75 Chatt Skicka meddelanden 94 D

Dataanslutningar till nätverk Avsluta 114 Visa 113 Dataimport Kontakter 32 Datoranslutningar 114 Delat minne 14 Digital Rights Management (hantering av digitala rättigheter) 103

### Е

E-post

Hämta från brevlådan 53 Radera 54

### F

Filformat RealPlayer 37 SIS-fil 106 Filhanteraren 76 Fjärrsynkronisering, 114 G Galleri Bildmeddelanden 42 Överföra bilder 43 Genvägar i Gå till 98 **GIF-animeringar 36** GPRS Se Paketdata **GPRS-anslutningar 113** GSM-dataanslutningar 113 Gå till Lägga till en genväg 98 1

Ihopkoppling, förklaring 111

Importera data från andra Nokiatelefoner 32 Informationstjänst 56 Inspelning, spela in ljud 91 Installera Java-filer 107 Installera program 107

#### **J** Java

Installera Java-program 107 Se Program

### K

Konferenssamtal 16 Kontakter Dataimport 32 Kontaktgrupper 25 Kontaktkort Ta bort ringsignaler 23 Kopierar Kontakter mellan SIM-kortet och telefonens minne 23 Text 48 Kopplingspunkter Inställningar 66

### L

Ljud Ta bort personlig ringsignal 23 Ljudfiler Se *Mediefiler* Ljudklipp 41 Lyssna på meddelanden 16 Läsa 101 Lösenord Minneskort 80

#### Μ

Mappar Ordna 13 Skapa 13 Mediefiler Filformat 37 Mikrofon av 38 Sök 38 Mediegalleri 40 Bakgrundsbilder 42 Menv 11 Meny (knapp) 11 Mikrofon av 38 Minne Visa minnesinformation 76 Minnet nästan fullt Visa minnesförbrukning 80 Missade samtal 19 Mobil webbläsare 99 Mottagna samtal 19 Musikfiler Se Mediefiler

### Ρ

Paketdata Anslutningstidmätare 21 Datamätare 21

Inställningar 69 PC Suite 114 PIN kod Ta bort spärr 72 Profiler 81 Byta namn på 82 Lägga till röstkommandon 77 Program Installera 107 Ta bort filer 108 Programvara Ta bort 108 Överföra .SIS-fil till telefonen 106 R Radera Samtalslista 20 Redigeraren för servicekommandon 56 Ringsignaler Ljudlös 17 Ta emot i ett smart SMS 51 Röstbrevlåda 16 Byta numret 16 Röstinspelning 91 Röstkommandon 77 Röstmeddelanden 16 Röstmärken Ringa samtal 24 S

### Samtal

Alternativ under samtal 17

Avvisa 17 Inställningar 65 Internationellt 15 Konferenssamtal 16 Koppla 17 Längd 20 Missade 19 Mottagna 19 Svara på 17 Uppringda 20 Vidarekoppla 17 Samtalslista Missade samtal 19 Mottagna samtal 19 Radera samtalslistor 20 Samtalslängd 20 Uppringda nummer 20 Samtalslistor Se Loga SIM-kort Kopiera namn och nummer 23 SIS-fil 106 Skapa Kontaktkort 22 Skicka Data via Bluetooth 110 Skriva Automatisk textigenkänning, inaktivera 48

Skärmsläckaren Inställningar 65 Smarta SMS Ta emot 51 Smeknamn i chatt 92 Snooze 90 Spela in videoklipp 35 Språk för att skriva 64 Stänga av Alarmklocka 90 Stängd chattgrupp 97 Symboler 10 Synkronisering Se Fiärrsvnkronisering Sök 38 т

Ta bort ett program 108 Ta bort program 108 Ta emot Data via Bluetooth 112 Ringsignaler, operatörslogotyper och inställningar, se Smarta SMS Telefonbok Se Kontakter Tömma minne Logginformation 117

### U

Uppringda nummer 20 USSD-kommandon 56 V Vidarekoppla samtal 17 Videoinspelning Inställningar 35 Minneskort 35 Spara videoklipp 35 Videoklipp 41 Se Mediefiler Videospelare Se RealPlayer Visa Anslutningsinformation 113 GIF-animeringar 36 Visa information om en dataanslutning till ett nätverk 113 Visning av cellinfo 71 Volymkontroll 13 Vänteläge Inställningar 64 Symboler 10 Växla mellan program 12

### W

WAP-läsare Ansluta 100 Avsluta anslutningar 104

Copyright © 2004 Nokia. All rights reserved.

Ikoner 101 Servicemeddelanden 52, 53 WAP-sidor 99 XHTML-sidor 99 WAP-sidor WAP-läsare 99

### Х

XHTML-sidor WAP-läsare 99

### Ö

Överföra bilder 43 Överföra samtal 17